# **Industrial Protocols User's Guide**

**ETHERLINE ACCESS M05T/M08T** 

Version 1.0, June 2017

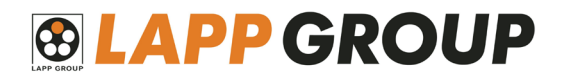

© 2017 U.I. Lapp GmbH. All rights reserved.

# **Industrial Protocols User's Guide**

The software described in this manual is furnished under a license agreement and may be used only in accordance with the terms of that agreement.

# **Copyright Notice**

©2017 U.I. Lapp GmbH. All rights reserved. Reproduction without permission is prohibited.

## Disclaimer

Information in this document is subject to change without notice and does not represent a commitment on the part of LAPP.

LAPP provides this document as is, without warranty of any kind, either expressed or implied, including, but not limited to, its particular purpose. LAPP reserves the right to make improvements and/or changes to this manual, or to the products and/or the programs described in this manual, at any time.

Information provided in this manual is intended to be accurate and reliable. However, LAPP assumes no responsibility for its use, or for any infringements on the rights of third parties that may result from its use.

This product might include unintentional technical or typographical errors. Changes are periodically made to the information herein to correct such errors, and these changes are incorporated into new editions of the publication.

## **Contact Information**

U.I. Lapp GmbH Schulze-Delitzsch-Straße 25 D-70565 Stuttgart Tel.: +49 (711) 78 38-01 Fax: +49 (711) 78 38-2640 E-Mail: info@lappkabel.de

# **Table of Contents**

| 1. | MODBUS/TCP MAP                                                  | 1-1  |
|----|-----------------------------------------------------------------|------|
|    | Introduction                                                    | 1-1  |
|    | Data Format and Function Code                                   | 1-1  |
|    | Configuring MODBUS/TCP on LAPP Switches                         | 1-1  |
|    | MODBUS Data Map and Information Interpretation of LAPP Switches | 1-2  |
| 2. | ETHERNET/IP                                                     | 2-1  |
|    | Introduction                                                    | 2-1  |
|    | Messaging Types                                                 |      |
|    | Configuring EtherNet/IP on LAPP Switches                        |      |
|    | CIP Objects of EtherNet/IP.                                     |      |
|    | Identity Object                                                 | 2-2  |
|    | TCP/IP Interface Object                                         | 2-3  |
|    | Ethernet Link Object                                            | 2-4  |
|    | Assembly Object                                                 | 2-7  |
|    | Message Router Object                                           | 2-8  |
|    | Connection Manager Object                                       | 2-9  |
|    | Port Object                                                     | 2-9  |
|    | LAPP Networking Object (Vendor Specific)                        |      |
|    | Electronic Data Sheet (EDS) File                                |      |
|    | Rockwell RSLogix 5000 Add-On Instructions (AOI)                 |      |
|    | AOI Installation                                                |      |
|    | CIP Tags                                                        | 2-22 |
|    | Monitoring AOI Tags                                             | 2-26 |
|    | Rockwell FactoryTalk® View Faceplate                            |      |
|    | FactoryTalk® View Faceplate Installation                        |      |
|    | Introduction to the LAPP Custom Faceplate                       | 2-35 |

# Introduction

MODBUS TCP is a protocol commonly used for the integration of a SCADA system. It is also a vendorneutral communication protocol used to monitor and control industrial automation equipment such as PLCs, sensors, and meters. In order to be fully integrated into industrial systems, LAPP's switches support Modbus TCP/IP protocol for real-time monitoring in a SCADA system.

# **Data Format and Function Code**

MODBUS TCP supports different types of data format for reading. The primary four types of them are:

| Data Access T   | уре                                | Function<br>Code | Function Name          | Note         |
|-----------------|------------------------------------|------------------|------------------------|--------------|
| Bit access      | Physical Discrete Inputs           | 2                | Read Discrete Inputs   |              |
|                 | Internal Bits or Physical<br>Coils | 1                | Read Coils             |              |
| Word access     | Physical Input Registers           | 4                | Read Input Registers   | LAPP Support |
| (16-bit access) | Physical Output<br>Registers       | 3                | Read Holding Registers |              |

LAPP switches support Function Code 4 with 16-bit (2-word) data access for read-only information.

# **Configuring MODBUS/TCP on LAPP Switches**

# Modbus TCP

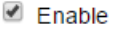

Activate

Select the checkbox and click **Activate** to enable the Modbus TCP.

# MODBUS Data Map and Information Interpretation of LAPP Switches

The data map addresses of LAPP switches shown in the following table start from **MODBUS address 30001** for Function Code 4. For example, the address offset 0x0000 (hex) equals MODBUS address 30001, and the address offset 0x0010 (hex) equals MODBUS address 30017. Note that all the information read from LAPP switches are in hex mode. To interpret the information, refer to the ASCII table for the translation (e.g. 0x4D = M', 0x6F = o').

| System Information         System Information           0x0000         1 word         HEX         Vendor ID = 0x1393           0x0001         1 word         Unit ID (Ethernet = 1)           0x0002         1 word         HEX         Product Code = 0x0003           0x0010         20 words         ASCII         Vendor Name = "LAPP Group"           0x0010         20 words         ASCII         Word 0 Lb byte = "Y           0x001 1 byte = 10'         Word 1 Lb byte = "Y'         Word 1 Lb byte = "Y'           0x0030         20 words         ASCII         Product Name = "ETHERLINE ACCESS MO8T"           0x0030         20 words         ASCII         Product Name = "ETHERLINE ACCESS M08T"           0x0030         20 words         ASCII         Product Name = "ETHERLINE ACCESS M08T"           0x0031         20 words         ASCII         Product Name = "ETHERLINE ACCESS M08T"           0x0032         20 words         ASCII         Product Name = "ETHERLINE ACCESS M08T"           0x0030         20 words         ASCII         Product Name = "ETHERLINE ACCESS M08T"           0x0031         20 words         ASCII         Word 1 Lb byte = "Y'           0x0032         20 words         ASCII         Word 1 Lb byte = T'           0x0033         20 word                                                                                                    | Address Offset  | Data Type | Interpretation | Description                               |
|----------------------------------------------------------------------------------------------------|-----------------|-----------|----------------|-------------------------------------------|
| 0x0000         1 word         HEX         Vendor ID = 0x1393           0x0001         1 word         Unit ID (Ethernet = 1)           0x0010         20 words         ASCII         Vendor Name = "XAPP Group"           0x0010         20 words         ASCII         Vendor Name = "XAPP Group"           0x0010         20 words         ASCII         Vendor Name = "TAPP Group"           0x010         20 words         ASCII         Word 0 Hi byte = 1'           0x01 1 L0 byte = 1'         Word 1 L0 byte = 1'         Word 2 L0 byte = 1'           0x01 1 L0 byte = 1'         Word 3 L0 byte = 1'         Word 3 L0 byte = 1'           0x0030         20 words         ASCII         Product Name = "ETHRLINE ACCESS MO8T"           0x0030         20 words         ASCII         Product Name = "THRLINE ACCESS MO8T"           0x0030         20 words         ASCII         Product Name = "THRLINE ACCESS MO8T"           0x004 1 L0 byte = 1'         Word 1 L0 byte = 1'         Word 1 L0 byte = 1'           0x0030         20 words         ASCII         Product Name = "THRLINE ACCESS MO8T"           0x004 1 L0 byte = 1'         Word 1 L0 byte = 1'         Word 2 L0 byte = 1'           0x010 1 L0 byte = 1'         Word 1 L0 byte = 1'         Word 3 L0 byte = 1'           0x01 1 L0 byte = 1                                                                                                    | System Informat | ion       |                |                                           |
| 0x0001         1 word         HEX         Vendor Code = 0x0003           0x0010         20 words         ASCII         Vendor Name = "LAPP Group"           0x010         20 words         ASCII         Word 0 to byte = "APP Group"           0x011         20 words         ASCII         Word 0 to byte = "APP Group"           0x001         20 words         ASCII         Word 1 to byte = "Y"           0x01         to byte = 0"         Word 2 to byte = "Y"           0x01         to byte = "Y"         Word 3 to byte = "Y"           0x01         20 words         ASCII         Product Name = "ETHERLINE ACCESS MO87"           0x0030         20 words         ASCII         Product Name = "ETHERLINE ACCESS MO87"           0x001         10 byte = "Y"         Word 2 to byte = "Y"         Word 3 to byte = "Y"           0x0030         20 words         ASCII         Product Name = "ETHERLINE ACCESS MO87"           Word 4 to byte = "Y"         Word 4 to byte = "Y"         Word 3 to byte = "Y"           0x0030         20 words         ASCII         Word 4 to byte = "Y"           Word 1 to byte = "Y"         Word 1 to byte = "Y"         Word 1 to byte = "Y"           Word 3 to byte = "Y"         Word 3 to byte = "Y"         Word 3 to byte = "Y"           Word 4 to byte = "Y                                                                                                    | 0x0000          | 1 word    | HEX            | Vendor ID = $0x1393$                      |
| 0x0002         1 word         HEX         Product Cade = 0x0003           0x0010         20 words         ASCII         Vendor Name = 'LAP Group"           0x0010         20 words         ASCII         Word 0 Hi byte = 'L'           0x0010         20 words         ASCII         Word 0 Lib byte = 'L'           0x0010         20 words         ASCII         Word 2 Lib byte = 'L'           0x0010         20 words         ASCII         Word 3 Lib byte = 'C'           0x0030         20 words         ASCII         Product Name = 'ETHERLINE ACCESS MOBT"           0x0030         20 words         ASCII         Product Name = 'ETHERLINE ACCESS MOBT"           0x0030         20 words         ASCII         Product Name = 'ETHERLINE ACCESS MOBT"           0x0030         20 words         ASCII         Word 0 Hi byte = 'U'           0x0110         Dowd 1 Hib byte = 'U'         Word 1 Lib byte = 'T'           0x0011         Word 2 Lib byte = 'L'         Word 1 Lib byte = 'T'           0x011         Word 2 Lib byte = 'L'         Word 2 Lib byte = 'L'           0x011         Word 3 Lib byte = 'Y'         Word 3 Lib byte = 'Y'           0x011         Word 4 Lib byte = 'Y'         Word 3 Lib byte = 'Y'           0x011         Lib byte = 'Y'         Word 3                                                                                                    | 0x0001          | 1 word    |                | Unit ID (Ethernet = 1)                    |
| 0x0010     20 words     ASCII     Vendor Name = "LAPP Group"       Word 0 lubyte = "V     Word 0 lubyte = "Y       Word 1 lubyte = "Y"     Word 1 lubyte = "Y"       Word 3 Hibyte = "Y"     Word 3 Hibyte = "Y"       Word 4 Hibyte = "Y"     Word 4 Lubyte = "Y"       Word 4 Lubyte = "Y"     Word 4 Lubyte = "Y"       Word 5 Lubyte = "Y"     Word 4 Lubyte = "Y"       Word 4 Lubyte = "Y"     Word 6 Lubyte = "Y"       Word 5 Lubyte = "Y"     Word 6 Lubyte = "Y"       Word 6 Lubyte = "Y"     Word 6 Lubyte = "Y"       Word 7 Lubyte = "Y"     Word 6 Lubyte = "Y"       Word 6 Lubyte = "Y"     Word 6 Lubyte = "Y"       Word 7 Lubyte = "Y"     Word 6 Lubyte = "Y"       Word 6 Lubyte = "Y"     Word 6 Lubyte = "Y"       Word 7 Lubyte = "Y"     Word 6 Lubyte = "Y"       Word 6 Lubyte = "Y"     Word 6 Lubyte = "Y"       Word 7 Lubyte = "Y"     Word 6 Lubyte = "Y"       Word 8 Lubyte = "Y"     Word 6 Lubyte = "Y"       Word 9 Lubyte = "Y"     Word 6 Lubyte = "Y"       Word 1 Lubyte = "Y"     Word 6 Lubyte = "Y"       Word 2 Lubyte = "Y"     Word 6 Lubyte = "Y"       Word 3 Lubyte = "Y"     Word 6 Lubyte = "Y"       Word 4 Lubyte = "Y"     Word 6 Lubyte = "Y"       Word 5 Lubyte = "Y"     Word 6 Lubyte = "Y"       Word 6 Lubyte = "Y"     Word 1 Lubyte = "Y"                                                                                                    | 0x0002          | 1 word    | HEX            | Product Code = 0x0003                     |
| Initial     Nord     Hibste = T/<br>Word 0 Hibste = T/<br>Word 1 Hibste = T/<br>Word 2 Libste = C/<br>Word 3 Hibste = C/<br>Word 3 Libste = C/<br>Word 4 Libste = C/<br>Word 4 Libste = T/<br>Word 0 Hibste = T/<br>Word 0 Hibste = T/<br>Word 0 Hibste = T/<br>Word 0 Hibste = T/<br>Word 0 Hibste = T/<br>Word 1 Hibste = T/<br>Word 1 Hibste = T/<br>Word 1 Hibste = T/<br>Word 1 Hibste = T/<br>Word 1 Hibste = T/<br>Word 1 Hibste = T/<br>Word 1 Hibste = T/<br>Word 1 Hibste = T/<br>Word 1 Hibste = T/<br>Word 1 Hibste = T/<br>Word 1 Hibste = T/<br>Word 1 Hibste = T/<br>Word 2 Libste = T/<br>Word 2 Libste = T/<br>Word 2 Libste = T/<br>Word 2 Hibste = T/<br>Word 2 Libste = T/<br>Word 2 Hibste = T/<br>Word 2 Hibste = T/<br>Word 3 Hibste = T/<br>Word 3 Hibste = T/<br>Word 6 Libste = T/<br>Word 6 Libste = T/<br>Word 7 Libste = T/<br>Word 7 Libste = T/<br>Word 6 Libste = T/<br>Word 6 Libste = T/<br>Word 7 Libste = T/<br>Word 6 Libste = T/<br>Word 6 Libste = T/<br>Word 7 Libste = T/<br>Word 7 Libste = T/<br>Word 6 Libste = T/<br>Word 6 Libste = T/<br>Word 7 Libste = T/<br>Word 7 Libste = T/<br>Word 6 Libste = T/<br>Word 7 Libste = T/<br>Word 7 Libste = T/<br>Word 7 Libste = T/<br>Word 8 Libste = T/<br>Word 1 Libste = T/<br>Word 1 Libste = T/<br>Word 0 Libste = T/<br>Word 1 Libste = T/<br>Word 1 Libste = T/<br>Word 2 Libste = T/<br>Word 2 Libste = T/<br>Word 2 Libste = T/<br>Word 2 Libste = T/<br>Word 2 Libste = T/<br>Word 2 Libste = T/<br>Word 2 Libste = T/<br>Word 2 Libste = T/<br>Word 2 Libste = T/<br>Word 2 Libste = T/<br>Word 1 Libste = T/<br>Word 2 Libste = T/<br>Word 1 Libste = T/<br>Wo | 0x0010          | 20 words  | ASCII          | Vendor Name = "LAPP Group"                |
| word 0 Lo byte = X'           Word 1 H byte = 'P'           Word 2 Lo byte = 'P'           Word 3 H byte = 'V'           Word 4 H byte = 'V'           Word 3 Lo byte = 'C'           Word 4 H byte = 'V'           Word 4 Lo byte = 'P'           Word 4 Lo byte = 'P'           Word 4 Lo byte = 'P'           Word 5 Lo byte = 'V'           Word 6 Lo byte = 'P'           Word 6 Lo byte = 'P'           Word 7 Lo byte = 'P'           Word 6 Lo byte = 'P'           Word 7 Lo byte = 'P'           Word 6 Lo byte = 'P'           Word 7 Lo byte = 'P'           Word 6 Lo byte = 'P'           Word 7 Lo byte = 'P'           Word 7 Libyte = 'P'           Word 6 Lo byte = 'Y'           Word 6 Lo byte = 'Y'           Word 6 Lo byte = 'Y'           Word 6 Lo byte = 'Y'           Word 7 Hi byte = 'S'           Word 7 Libyte = 'Y'           Word 8 Libyte = 'Y'           Word 9 Libyte = 'Y'           Word 1 Libyte = 'Y'           Word 2 Libyte = 'Y'           Word 3 Libyte = 'Y'           Word 4 Libyte = 'Y'           Word 5 Libyte = 'Y'           Word 6 Libyte = 'Y'           Word 1 Libyte = 'Y'                                                                                                    |                 |           |                | Word 0 Hi byte = $L'$                     |
| word 1 Hi byte = 'P'<br>Word 2 Lo byte = 'P'<br>Word 2 Lo byte = 'G'<br>Word 3 Lo byte = 'V'<br>Word 3 Lo byte = 'U'           0x0030         20 words         ASCII         Product Name = 'E'<br>Word 4 Lo byte = 'U'           0x0030         20 words         ASCII         Product Name = 'E'<br>Word 0 Hi byte = 'U'           0x0030         20 words         ASCII         Product Name = 'E'<br>Word 0 Lo byte = 'U'           0x0030         20 words         ASCII         Product Name = 'E'<br>Word 0 Lo byte = 'U'           0x011         Hi byte = 'L'         Word 1 Hi byte = 'H'           0x012         Ubyte = 'L'         Word 2 Lo byte = 'L'           0x013         Lo byte = 'L'         Word 3 Lo byte = 'L'           0x014         Lo byte = 'L'         Word 3 Lo byte = 'L'           0x015         Hi byte = 'L'         Word 5 Lo byte = 'L'           0x015         Lo byte = 'L'         Word 5 Lo byte = 'L'           0x015         L word         Product Serial Number           0x0051         2 words         Firmware Release Date<br>For example:<br>Word 0 Lo byte = 'N'           0x0053         2 words         HEX         Firmware Release Date<br>For example:<br>Word 0 Lo byte = 0 x 000<br>Word 1 Lo byte = 0 x 000<br>Word 1 Lo byte = 0 x 000<br>Word 1 Lo byte = 0 x 00.           0x0055         3 words         HEX         Ethernet MAC Address<br>Ex: MAC = 00-01-02-03-04-05<br>Word 0 Lo byte =                                                                                                    |                 |           |                | Word 0 to byte = 'A'                      |
| word 1 Lo Dyte = 'P'<br>Word 2 Lo byte = ''<br>Word 3 Hi byte = ''<br>Word 3 Lo byte = ''<br>Word 4 Lo byte = ''           0x0030         20 words         ASCII         Product Name = "ETHERLINE ACCESS MOBT"<br>Word 4 Lo byte = P'           0x0030         20 words         ASCII         Product Name = ''ETHERLINE ACCESS MOBT"<br>Word 0 Lo byte = 'P'           0x0031         20 words         ASCII         Product Name = ''ETHERLINE ACCESS MOBT"<br>Word 0 Lo byte = 'P'           0x0031         20 words         ASCII         Word 0 Lo byte = 'P'           0x0032         20 words         ASCII         Word 1 Lo byte = 'P'           0x0033         20 words         ASCII         Word 2 Lo byte = 'P'           0x004         Lo byte = 'P'         Word 2 Lo byte = 'L'         Word 2 Lo byte = 'L'           Word 2 Lo byte = 'L'         Word 4 Lo byte = 'L'         Word 5 Lo byte = 'L'         Word 5 Lo byte = 'L'           Word 5 Hi byte = 'Y'         Word 6 Lo byte = 'S'         Word 6 Lo byte = 'S'         Word 7 Lo byte = 'S'           Word 7 Hi byte = 'S'         Word 9 Lo byte = 'Y'         Word 8 Lo byte = 'Y'         Word 9 Lo byte = 'Y'           0x0051         1 word         Product Serial Number         O''         Word 1 Lo byte = 'Y'           0x0053         2 words         HEX         Firmware Release Date<br>For example:<br>Word 0 Lo byte = 0 x 060<br>Word 1 Lo byte = 0 x 060<br>Word 1                                                                                                    |                 |           |                | Word 1 Hi byte = $P'$                     |
| word 2 Hi byte = '.'<br>Word 3 Lo byte = 'G'<br>Word 3 Lo byte = 'C'<br>Word 4 Lo byte = 'U'           0x0030         20 words         ASCII         Product Name = "ETHERLINE ACCESS MOBT"<br>Word 4 Lo byte = 'P'           0x0030         20 words         ASCII         Product Name = "ETHERLINE ACCESS MOBT"<br>Word 0 Hi byte = 'F'           0x0010         20 words         ASCII         Product Name = "ETHERLINE ACCESS MOBT"<br>Word 0 Lo byte = 'F'           Word 1 Lo byte = 'F'         Word 1 Lo byte = 'F'         Word 1 Lo byte = 'F'           Word 2 Lo byte = 'L'         Word 3 Lo byte = 'N'           Word 4 Lo byte = 'Y'         Word 4 Lo byte = 'Y'           Word 5 Lo byte = 'L'         Word 6 Hi byte = 'Y'           Word 6 Hi byte = 'S'         Word 7 Lo byte = 'S'           Word 7 Lo byte = 'S'         Word 8 Hi byte = 'Y'           Word 9 Lo byte = 'S'         Word 9 Lo byte = 'S'           Word 1 Lo byte = 'S'         Word 9 Lo byte = 'S'           Word 9 Lo byte = 'N'         Word 9 Lo byte = 'N'           Word 1 Lo byte = 'S'         Word 1 Lo byte = 'N'           Word 1 Lo byte = 'S'         Word 1 Lo byte = 'N'           Word 1 Lo byte = 'N'         Word 0 Hi byte = 'N'           Word 1 Lo byte = 'N'         Word 1 Lo byte = 'N'           Word 1 Lo byte = 'N'         Word 1 Lo byte = 'N'           Word 1 Lo byte = 'N'                                                                                                    |                 |           |                | Word 1 Lo byte = $P'$                     |
| word 2 Lo byte = 'G'<br>Word 3 Li byte = 'N'<br>Word 4 Hi byte = 'U'<br>Word 4 Lo byte = 'U'<br>Word 4 Lo byte = 'H'<br>Word 0 Lo byte = 'H'<br>Word 0 Lo byte = 'H'<br>Word 0 Lo byte = 'H'<br>Word 1 Lo byte = 'H'<br>Word 1 Lo byte = 'Y'<br>Word 3 Li byte = 'N'<br>Word 2 Lo byte = 'Y'<br>Word 3 Lo byte = 'N'<br>Word 4 Li byte = 'Y'<br>Word 4 Lo byte = 'Y'<br>Word 5 Hi byte = 'Y'<br>Word 5 Hi byte = 'Y'<br>Word 5 Hi byte = 'Y'<br>Word 6 Hi byte = 'Y'<br>Word 6 Hi byte = 'Y'<br>Word 7 Hi byte = 'Y'<br>Word 7 Hi byte = 'Y'<br>Word 7 Hi byte = 'Y'<br>Word 7 Hi byte = 'Y'<br>Word 7 Hi byte = 'Y'<br>Word 7 Hi byte = 'S'<br>Word 7 Hi byte = 'S'<br>Word 7 Hi byte = 'S'<br>Word 7 Hi byte = 'Y'<br>Word 8 Lo byte = 'Y'<br>Word 8 Lo byte = 'Y'<br>Word 9 Lo byte = 'Y'<br>Word 9 Lo byte = 'Y'<br>Word 10 Lo byte = 'Y'<br>Word 10 Lo byte = 'Y'<br>Word 10 Lo byte = 'Y'<br>Word 10 Lo byte = 'YO'<br>Word 10 Lo byte = 'YO'<br>Word 11 Lo byte = major (A)<br>Word 0 Lo byte = major (A)<br>Word 0 Lo byte = mior (B)<br>Word 1 Lo byte = build (D)           0x0053         2 words         HEX         Firmware Version<br>Word 0 = 0 x 0609<br>Word 1 Lo byte = build (D)           0x0055         3 words         HEX         Ethernet MAC Address<br>Ex: MAC = 00-01-02-03-04-05<br>Word 1 Lo byte = 0 x 00<br>Word 0 Lo byte = 0 x 00<br>Word 0 Lo byte = 0 x 00<br>Word 1 Lo byte = 0 x 00<br>Word 0 Lo byte = 0 x 00<br>Word 1 Lo byte = 0 x 03<br>Word 2 Lo byte = 0 x 03<br>Word 2 Lo byte = 0 x 05                                                                                                    |                 |           |                | Word 2 Hi byte = $''$                     |
| word 3 hi byte = W           word 3 Lo byte = O'<br>Word 4 Hi byte = U'<br>Word 4 Lo byte = P'           0x0030         20 words         ASCII           Product Name = "ETHERLINE ACCESS MO87"<br>Word 0 Lo byte = T'<br>Word 0 Lo byte = T'<br>Word 1 Lo byte = T'<br>Word 1 Lo byte = T'<br>Word 2 Hi byte = R'<br>Word 2 Li byte = T'<br>Word 3 Li byte = T'<br>Word 4 Hi byte = T'<br>Word 4 Hi byte = Y'<br>Word 4 Hi byte = Y'<br>Word 5 Hi byte = Y'<br>Word 5 Hi byte = Y'<br>Word 6 Hi byte = C'<br>Word 6 Hi byte = S'<br>Word 7 Lo byte = S'<br>Word 7 Lo byte = S'<br>Word 8 Lo byte = S'<br>Word 8 Lo byte = Y'<br>Word 8 Lo byte = Y'           word 6 Hi byte = Y'         Word 6 Hi byte = S'<br>Word 7 Lo byte = S'<br>Word 1 Lo byte = S'<br>Word 1 Lo byte = Y'           0x0050         1 word           0x0051         2 words           Firmware Version           Word 0 Hi byte = najor (A)<br>Word 0 Hi byte = release Date<br>For example:           0x0053         2 words           HEX         Etherme Release Date<br>For example:<br>Word 0 = 0 x0609<br>Word 1 = 0 x 0609<br>Word 1 = 0 x 0609<br>Word 1 = 0 x 0010-20-30-40-05<br>Word 0 Hi byte = 0 x 00<br>Word 0 Hi byte = 0 x 00<br>Word 0 Hi byte = 0 x 00<br>Word 1 Hi byte = 0 x 00<br>Word 1 Hi byte = 0 x 00<br>Word 1 Hi byte = 0 x 00<br>Word 1 Hi byte = 0 x 00<br>Word 1 Hi byte = 0 x 00<br>Word 1 Hi byte = 0 x 00<br>Word 1 Hi byte = 0 x 00<br>Word 1 Hi byte = 0 x 00<br>Word 2 Li byte = 0 x 04<br>Word 2 Li byte = 0 x 04<br>Word 2 Li byte = 0 x 05                                                                                                    |                 |           |                | Word 2 Lo byte = $G'$                     |
| Word 3 Lo byte = 'O'<br>Word 4 Hi byte = 'U'<br>Word 4 Lo byte = 'P'           0x0030         20 words         ASCII         Product Name = "ETHERLINE ACCESS MO8T"<br>Word 0 Li byte = 'F'<br>Word 0 Li byte = 'F'<br>Word 1 Li byte = 'H'<br>Word 1 Li byte = 'H'<br>Word 1 Li byte = 'H'<br>Word 3 Li byte = 'T'<br>Word 3 Li byte = 'Y'<br>Word 4 Li byte = 'Y'<br>Word 4 Li byte = 'Y'<br>Word 5 Li byte = 'Y'<br>Word 6 Li byte = 'Y'<br>Word 6 Li byte = 'Y'<br>Word 6 Li byte = 'Y'<br>Word 6 Li byte = 'Y'<br>Word 6 Li byte = 'S'<br>Word 7 Hi byte = 'S'<br>Word 7 Hi byte = 'S'<br>Word 8 Li byte = 'S'<br>Word 9 Li byte = 'S'<br>Word 9 Li byte = 'Y'<br>Word 9 Li byte = 'Y'           0x0050         1 word         Product Serial Number           0x0051         2 words         Firmware Version<br>Word 1 Hi byte = major (A)<br>Word 0 Hi byte = major (A)<br>Word 0 Hi byte = release Date<br>Firmware kersion           0x0053         2 words         HEX         Ethermet MAC Address<br>E:: MAC = 00-01-02-03-04-05<br>Word 0 Li byte = 0 x 00<br>Word 1 Li byte = 0 x 00<br>Word 1 Li byte = 0 x 00<br>Word 1 Li byte = 0 x 00<br>Word 1 Li byte = 0 x 00<br>Word 1 Li byte = 0 x 00<br>Word 1 Li byte = 0 x 00<br>Word 1 Li byte = 0 x 00<br>Word 1 Li byte = 0 x 00<br>Word 1 Li byte = 0 x 00<br>Word 1 Li byte = 0 x 00<br>Word 1 Li byte = 0 x 00<br>Word 1 Li byte = 0 x 00<br>Word 1 Li byte = 0 x 00<br>Word 1 Li byte = 0 x 00<br>Word 2 Li byte = 0 x 03<br>Word 2 Li byte = 0 x 05                                                                                                    |                 |           |                | Word 3 Hi byte = 'R'                      |
| Word 4 It byte = 'U'           0x0030         20 words         ASCII         Product Name = "ETHERLINE ACCESS M087"<br>Word 0 It byte = 'E'           0x0030         20 words         ASCII         Product Name = "ETHERLINE ACCESS M087"<br>Word 0 It byte = 'T'           0x010         0 byte = 'E'         Word 0 It byte = 'T'           Word 1 It byte = 'T'         Word 2 Lo byte = 'I'           Word 3 Hi byte = 'Y'         Word 3 Hi byte = 'Y'           Word 4 Hi byte = 'Y'         Word 3 Lo byte = 'Y'           Word 5 Hi byte = 'Y'         Word 4 Hi byte = 'Y'           Word 5 Hi byte = 'Y'         Word 6 Hi byte = 'Y'           Word 6 Hi byte = 'Y'         Word 6 Hi byte = 'S'           Word 7 Lo byte = 'S'         Word 7 Lo byte = 'S'           Word 8 Lo byte = 'Y'         Word 9 Lo byte = 'S'           Word 9 Lo byte = 'N'         Word 9 Lo byte = 'Y'           Word 9 Lo byte = 'S'         Word 10 Lo byte = 'Y'           Word 9 Lo byte = 'S'         Word 10 Lo byte = 'Y'           Word 9 Lo byte = 'Y'         Word 9 Lo byte = 'Y'           0x0051         2 words         Firmware Version           Word 0 Hi byte = release (C)         Word 1 Hi byte = release (C)           Word 1 Hi byte = 0 x 00?         Word 1 = 0 x 00?           Word 0 = 0 x 060?         Word 1 = 0 x 00?                                                                                                    |                 |           |                | Word 3 Lo byte = $O'$                     |
| Word 4 Lo byte = 'P'           0x0030         20 words         ASCII         Product Name = "ETHERLINE ACCESS MO8T"<br>Word 0 Hi byte = 'F'           0x0030         20 words         ASCII         Word 0 Lo byte = 'F'           Word 1 Hi byte = 'F'         Word 1 Hi byte = 'H'         Word 2 Lo byte = 'Y'           Word 2 Lo byte = 'Y'         Word 3 Lo byte = 'Y'         Word 4 Lo byte = 'Y'           Word 4 Lo byte = 'Y'         Word 4 Lo byte = 'Y'         Word 4 Lo byte = 'Y'           Word 5 Lo byte = 'Y'         Word 6 Hi byte = 'Y'         Word 6 Lo byte = 'Y'           Word 4 Lo byte = 'Y'         Word 6 Hi byte = 'Y'         Word 6 Lo byte = 'Y'           Word 5 Lo byte = 'Y'         Word 6 Lo byte = 'Y'         Word 6 Hi byte = 'Y'           Word 6 Lo byte = 'Y'         Word 7 Lo byte = 'S'         Word 7 Lo byte = 'S'           Word 7 Hi byte = 'Y'         Word 8 Hi byte = 'Y'         Word 9 Lo byte = 'Y'           0x0050         1 word         Product Serial Number         Product Serial Number           0x0051         2 words         Firmware Version         Word 0 Lo byte = major (A)           Word 1 Hi byte = release C(C)         Word 1 Hi byte = najor (A)         Word 0 = 0 x 0609           Word 1 = 0 x 0705         Firmware Release Date         For example:         Word 0 = 0 x 0609           Word 1 =                                                                                                    |                 |           |                | Word 4 Hi byte = $U'$                     |
| 0x0030       20 words       ASCII       Product Name = "ETHERLINE ACCESS MO8T"<br>Word 0 Li byte = "I"<br>Word 0 Li byte = "I"<br>Word 1 Li byte = "I"<br>Word 1 Li byte = "I"<br>Word 2 Li byte = "I"<br>Word 3 Li byte = "I"<br>Word 3 Li byte = "I"<br>Word 3 Li byte = "I"<br>Word 4 Li byte = "I"<br>Word 5 Li byte = "C"<br>Word 5 Li byte = "C"<br>Word 5 Li byte = "C"<br>Word 6 Li byte = "C"<br>Word 6 Li byte = "C"<br>Word 7 Li byte = "S"<br>Word 7 Li byte = "S"<br>Word 7 Li byte = "S"<br>Word 9 Li byte = "S"<br>Word 9 Li byte = "S"<br>Word 9 Li byte = "S"<br>Word 9 Li byte = "S"<br>Word 10 Li byte = "S"<br>Word 10 Li byte = "S"<br>Word 10 Li byte = "Y"<br>Word 10 Li byte = "Y"<br>Word 10 Li byte = "Y"<br>Word 10 Li byte = "Y"<br>Word 10 Li byte = "Y"<br>Word 10 Li byte = "Y"<br>Word 10 Li byte = "Y"<br>Word 10 Li byte = "S"<br>Word 11 Li byte = "I"<br>Word 11 Li byte = "S"<br>Word 11 Li byte = "S"<br>Word 11 Li byte = "S"<br>Word 10 Li byte = "S"<br>Word 10 Li byte = "S"<br>Word 10 Li byte = "S"<br>Word 10 Li byte = "S"<br>Word 10 Li byte = "S"<br>Word 10 Li byte = "S"<br>Word 10 Li byte = "S"<br>Word 10 Li byte = "S"<br>Word 10 Li byte = "S"<br>Word 10 Li byte = "S"<br>Word 10 Li byte = "S"<br>Word 11 Li byte = minor (B)<br>Word 1 = 0 x 0609<br>Word 1 = 0 x 0609<br>Word 1 = 0 x 0609<br>Word 1 = 0 x 0609<br>Word 1 = 0 x 0609<br>Word 1 = 0 x 000<br>Word 0 Li byte = 0 x 00<br>Word 0 Li byte = 0 x 00<br>Word 0 Li byte = 0 x 00<br>Word 1 Li byte = 0 x 00<br>Word 1 Li byte = 0 x 01<br>Word 1 Li byte = 0 x 03<br>Word 2 Li byte = 0 x 04<br>Word 2 Li byte = 0 x 05                                                                                                    |                 |           |                | Word 4 Lo byte = $P'$                     |
| Word 0 Hi byte = 'E'         Word 0 Lo byte = 'T'         Word 1 Lo byte = 'Y'         Word 1 Lo byte = 'E'         Word 2 Lo byte = 'L'         Word 3 Lo byte = 'L'         Word 3 Lo byte = 'L'         Word 3 Lo byte = 'L'         Word 3 Lo byte = 'L'         Word 3 Lo byte = 'L'         Word 3 Lo byte = 'L'         Word 4 Lo byte = 'L'         Word 5 Lo byte = 'L'         Word 6 Lo byte = 'L'         Word 6 Lo byte = 'L'         Word 7 Hi byte = 'S'         Word 7 Lo byte = 'S'         Word 8 Lo byte = 'S'         Word 9 Lo byte = 'S'         Word 9 Lo byte = 'S'         Word 9 Lo byte = 'S'         Word 9 Lo byte = 'S'         Word 10 Hi byte = 'C'         Word 9 Lo byte = 'S'         Word 10 Hi byte = 'Y'         Word 10 Lo byte = 'N'         Word 10 Lo byte = 'O'         Word 10 Lo byte = 'N'         Word 10 Lo byte = 'N'         Word 10 Lo byte = 'N'         Word 10 Lo byte = 'N'         Word 10 Lo byte = 'N'         Word 10 Lo byte = 'N'         Word 10 Lo byte = 'N'         Word 10 Lo byte = 'N'         Word 0 Lo byte = 'N'         Word 10 Lo byte = 'N' </td <td>0x0030</td> <td>20 words</td> <td>ASCII</td> <td>Product Name = "FTHERLINE ACCESS MO8T"</td>                                                                                                    | 0x0030          | 20 words  | ASCII          | Product Name = "FTHERLINE ACCESS MO8T"    |
| Word 0 Lo byte = 'T'           Word 1 Li byte = 'L'           Word 1 Li byte = 'L'           Word 2 Li byte = 'L'           Word 3 Li byte = 'R'           Word 4 Li byte = 'L'           Word 4 Li byte = 'L'           Word 5 Li byte = 'L'           Word 6 Li byte = 'L'           Word 6 Li byte = 'L'           Word 7 Li byte = 'L'           Word 6 Li byte = 'L'           Word 6 Li byte = 'L'           Word 7 Li byte = 'L'           Word 6 Li byte = 'L'           Word 7 Li byte = 'L'           Word 8 Li byte = 'L'           Word 9 Li byte = 'L'           Word 9 Li byte = 'L'           Word 9 Li byte = 'L'           Word 9 Li byte = 'L'           Word 9 Li byte = 'L'           Word 9 Li byte = 'L'           Word 9 Li byte = 'L'           Word 9 Li byte = 'L'           Word 10 Li byte = 'L'           Word 10 Li byte = 'L'           Word 10 Li byte = 'L'           Word 10 Li byte = 'L'           Word 10 Li byte = 'L'           Word 10 Li byte = 'L'           Word 10 Li byte = 'L'           Word 10 Li byte = 'L'           Word 10 Li byte = 'L'           Word 10 Li byte = 'L'           Word 10 Li byte =                                                                                                    | 0.0000          | 20        |                | Word 0 Hi byte = $F'$                     |
| Word 1 Hibyte = 'H'       Word 1 Lobyte = 'E'       Word 2 Lobyte = 'L'       Word 3 Lobyte = 'L'       Word 4 Hibyte = 'R'       Word 4 Hibyte = 'R'       Word 5 Hibyte = 'Y'       Word 6 Lobyte = 'V'       Word 6 Lobyte = 'C'       Word 7 Lobyte = 'C'       Word 6 Lobyte = 'C'       Word 7 Lobyte = 'S'       Word 7 Lobyte = 'S'       Word 7 Lobyte = 'S'       Word 7 Lobyte = 'S'       Word 8 Hibyte = 'Y'       Word 9 Hibyte = 'Y'       Word 9 Libbyte = 'Y'       Word 9 Libbyte = 'Y'       Word 9 Libbyte = 'Y'       Word 10 Libbyte = 'Y'       Word 10 Libbyte = 'Y'       Word 11 Libbyte                                                                                                    |                 |           |                | Word 0 to byte = $T'$                     |
| word 1 Lo byte = 'E'       Word 2 Hi byte = 'R'       Word 2 Hi byte = 'R'       Word 2 Hi byte = 'R'       Word 3 Lo byte = 'I'       Word 3 Lo byte = 'Y       Word 4 Lo byte = 'Y       Word 5 Lo byte = 'Y       Word 5 Lo byte = 'Y       Word 6 Hi byte = 'Y       Word 7 Hi byte = 'Y'       Word 6 Hi byte = 'Y'       Word 7 Hi byte = 'Y'       Word 8 Lo byte = 'Y'       Word 9 Lo byte = 'S'       Word 9 Lo byte = 'Y'       Word 9 Lo byte = 'Y'       Word 1 Lo byte = 'Y'       Word 1 Lo byte = 'Y'       Word 1 Lo byte = 'Y'       Word 1 Lo byte = 'Y'       Word 1 Lo byte = 'Y'       Word 1 Lo byte = 'Y'       Word 1 Lo byte = 'Y'       Word 1 Lo byte = 'Y'       Word 1 Lo byte = 'Y'       Word 1 Lo byte = 'Y'       Word 1 Lo byte = 'Y'                                                                                                    |                 |           |                | Word 1 Hi byte = $H'$                     |
| word 2 Hi byte = 'R'.       Word 2 Libyte = 'L'.       Word 3 Libyte = 'L'.       Word 3 Libyte = 'Y.       Word 4 Hibyte = 'R'.       Word 4 Libyte = 'N'.       Word 5 Hibyte = 'N'.       Word 5 Hibyte = 'Y.       Word 6 Libyte = 'C'.       Word 6 Hibyte = 'S'.       Word 7 Libyte = 'S'.       Word 7 Hibyte = 'S'.       Word 7 Libyte = 'S'.       Word 9 Hibyte = 'Y'.       Word 9 Hibyte = 'S'.       Word 10 Libyte = 'S'.       Word 10 Libyte = 'S'.       Word 10 Libyte = 'Y'.       Word 10 Libyte = 'Y'.       Word 2 Libyte = 'Y'.       Word 10 Libyte = 'Y'.       Word 10 Libyte = 'Y'.       Word 11 Libyte = 0 X000       Word 1 Libyte = 0 X01       Word 1 Libyte = 0 X03                                                                                                    |                 |           |                | Word 1 Lo byte = $F'$                     |
| Word 2 Lo byte = 'L'<br>Word 3 Hi byte = 'L'<br>Word 3 Lo byte = 'N'<br>Word 4 Lo byte = 'N'<br>Word 4 Lo byte = 'N'<br>Word 4 Lo byte = 'Y'<br>Word 5 Lo byte = 'A'<br>Word 5 Lo byte = 'C'<br>Word 6 Lo byte = 'C'<br>Word 6 Lo byte = 'C'<br>Word 6 Lo byte = 'S'<br>Word 7 Hi byte = 'S'<br>Word 7 Hi byte = 'S'<br>Word 8 Hi byte = 'Y'<br>Word 9 Lo byte = 'S'<br>Word 9 Lo byte = 'Y'<br>Word 9 Lo byte = 'Y'<br>Word 9 Lo byte = 'Y'<br>Word 9 Lo byte = 'Y'<br>Word 9 Lo byte = 'Y'<br>Word 9 Lo byte = 'Y'<br>Word 9 Lo byte = 'Y'<br>Word 10 Lo byte = 'Y'<br>Word 10 Lo byte = 'Y'<br>Word 1 Lo byte = 'N'<br>Word 1 Lo byte = build (D)0x00532 wordsHEXFirmware Release Date<br>For example:<br>Word 1 = 0 x 0705<br>Firmware was released on 2007-05-06 at 09<br>o'clock0x00553 wordsHEXEthernet MAC Address<br>Ex: MAC = 00-01-02-03-04-05<br>Word 1 Hi byte = 0 x 00<br>Word 1 Lo byte = 0 x 01<br>Word 1 Hi byte = 0 x 02<br>Word 1 Hi byte = 0 x 02<br>Word 1 Hi byte = 0 x 04<br>Word 2 Li byte = 0 x 04<br>Word 2 Li byte = 0 x 05                                                                                                    |                 |           |                | Word 2 Hi byte = $R'$                     |
| Word 3 Hi byte = '1'Word 3 Lo byte = 'N'Word 4 Li byte = 'K'Word 4 Li byte = 'K'Word 4 Li byte = 'K'Word 5 Hi byte = 'A'Word 6 Li byte = 'C'Word 6 Li byte = 'C'Word 7 Li byte = 'S'Word 7 Li byte = 'S'Word 8 Li byte = 'N'Word 9 Li byte = 'S'Word 9 Li byte = 'N'Word 9 Li byte = 'N'Word 10 Hi byte = 'O'Word 10 Li byte = 'N'Word 10 Li byte = 'N'Word 10 Li byte = mior (B)Word 1 Li byte = najor (A)Word 1 Li byte = najor (A)Word 1 Li byte = lilid (D)0x00532 wordsHEXFirmware Release DateFor example:Word 1 = 0 x 0705Word 1 = 0 x 0705Firmware was released on 2007-05-06 at 09<br>o'clock0x00553 wordsHEXEthernet MAC Address<br>Ex: MAC = 00-01-02-03-04-05<br>Word 1 Li byte = 0 x 00<br>Word 1 Li byte = 0 x 00<br>Word 1 Li byte = 0 x 01<br>Word 1 Li byte = 0 x 02<br>Word 1 Li byte = 0 x 04<br>Word 2 Li byte = 0 x 04<br>Word 2 Li byte = 0 x 04<br>Word 2 Li byte = 0 x 05                                                                                                    |                 |           |                | Word 2 to byte = $1'$                     |
| Word 3 Lo byte = 'N'<br>Word 4 Hi byte = 'E'<br>Word 4 Lo byte = ''<br>Word 5 Hi byte = 'A'<br>Word 5 Hi byte = 'C'<br>Word 6 Hi byte = 'C'<br>Word 7 Lo byte = 'S'<br>Word 7 Lo byte = 'S'<br>Word 7 Lo byte = 'S'<br>Word 8 Hi byte = ''<br>Word 9 Lo byte = 'S'<br>Word 9 Lo byte = 'N'<br>Word 10 Hi byte = 'Y'<br>Word 10 Lo byte = 'N'<br>Word 10 Lo byte = 'N'       0x0050     1 word       0x0051     2 words       Firmware Version       0x0053     2 words       HEX       Firmware Release Date<br>For example:<br>Word 0 = 0 x005<br>Firmware was released on 2007-05-06 at 09<br>o'clock       0x0055     3 words       HEX       Ethernet MAC Address<br>Ex: MAC = 00-01-02-03-04-05<br>Word 1 Hi byte = 0 x 00<br>Word 1 Hi byte = 0 x 00<br>Word 1 Hi byte = 0 x 01<br>Word 1 Hi byte = 0 x 02<br>Word 1 Hi byte = 0 x 03<br>Word 2 Hi byte = 0 x 05       0x0058     1 word                                                                                                    |                 |           |                | Word 3 Hi byte = $I'$                     |
| Word 4 Hi byte = 'E'<br>Word 4 Lo byte = 'Y'<br>Word 5 Hi byte = 'X'<br>Word 5 Lo byte = 'C'<br>Word 6 Lo byte = 'C'<br>Word 6 Lo byte = 'C'<br>Word 7 Hi byte = 'S'<br>Word 7 Hi byte = 'S'<br>Word 7 Hi byte = 'S'<br>Word 7 Hi byte = 'S'<br>Word 8 Hi byte = ''<br>Word 8 Hi byte = ''<br>Word 9 Hi byte = ''<br>Word 9 Hi byte = ''<br>Word 9 Lo byte = 'S'<br>Word 10 Hi byte = ''<br>Word 10 Hi byte = ''<br>Word 10 Hi byte = ''<br>Word 10 Hi byte = ''<br>Word 10 Hi byte = ''<br>Word 10 Hi byte = ''<br>Word 10 Lo byte = 'S'<br>Word 10 Lo byte = 'S'<br>Word 10 Lo byte = 'N'<br>Word 0 Lo byte = 'S'<br>Word 10 Lo byte = 'N'<br>Word 0 Lo byte = 'N'<br>Word 0 Lo byte = minor (B)<br>Word 1 Hi byte = release (C)<br>Word 1 Lo byte = build (D)0x00532 wordsHEXFirmware Release Date<br>For example:<br>Word 1 = 0 x 0705<br>Firmware was released on 2007-05-06 at 09<br>o'clock0x00553 wordsHEXEthernet MAC Address<br>Ex: MAC = 00-01-02-03-04-05<br>Word 0 Lo byte = 0 x 01<br>Word 1 Hi byte = 0 x 02<br>Word 1 Lo byte = 0 x 03<br>Word 2 Li byte = 0 x 03<br>Word 2 Li byte = 0 x 050x00581 wordHEXPower 1                                                                                                    |                 |           |                | Word 3 to byte = $N'$                     |
| Word 4 Lo byte = 'r'<br>Word 5 Hi byte = 'X'<br>Word 5 Hi byte = 'C'<br>Word 6 Hi byte = 'C'<br>Word 6 Hi byte = 'C'<br>Word 6 Lo byte = 'E'<br>Word 7 Lo byte = 'S'<br>Word 7 Lo byte = 'S'<br>Word 7 Lo byte = 'S'<br>Word 8 Hi byte = ''<br>Word 9 Hi byte = 'O'<br>Word 9 Hi byte = 'O'<br>Word 9 Hi byte = 'Y'<br>Word 9 Hi byte = 'Y'<br>Word 9 Lo byte = 'N'<br>Word 10 Lo byte = 'Y'<br>Word 10 Lo byte = 'Y'<br>Word 1 Lo byte = 'Y'<br>Word 1 Lo byte = build (D)0x00532 wordsHEXFirmware Release Date<br>For example:<br>Word 1 = 0 x 0705<br>Firmware was released on 2007-05-06 at 09<br>o'Clock0x00553 wordsHEXEthernet MAC Address<br>Ex: MAC = 00-1-02-03-04-05<br>Word 1 Lo byte = 0 x 00<br>Word 1 Lo byte = 0 x 01<br>Word 1 Lo byte = 0 x 02<br>Word 1 Lo byte = 0 x 03<br>Word 2 Lo byte = 0 x 050x00581 wordHEXPower 1                                                                                                    |                 |           |                | Word 4 Hi byte = $F'$                     |
| Word 5 Hi byte = 'A'       Word 5 Li byte = 'C'       Word 6 Li byte = 'C'       Word 6 Li byte = 'C'       Word 7 Li byte = 'S'       Word 7 Li byte = 'S'       Word 8 Hi byte = 'Y'       Word 9 Hi byte = 'Y'       Word 9 Li byte = 'Y'       Word 10 Li byte = 'Y'       Word 10 Li byte = 'Y'       Word 0 Hi byte = 'Y'       Word 10 Li byte = 'Y'       Word 10 Li byte = 'Y'       Word 0 Hi byte = 'Y'       Word 0 Hi byte = 'Y'       Word 0 Hi byte = 'Y'       Word 0 Hi byte = 'Y'       Word 0 Hi byte = 'Y'       Word 1 Li byte = 'Y'       Word 1 Li byte = 'Y'       Word 1 Li byte = 'Y'       Word 1 Li byte = 'Y'       Word 1 Li byte = 'Y'       Word 1 Li byte = 'Y'       Word 1 Li byte = 'Y'       Word 1 Li byte = 'Y'       Word 1 Li byte = 'Y'       Word 1 Li byte = 'Y'       Word 1 = 0 x 0609       Word 1 = 0 x 0705       Firmware Release Date       For example:       Word 1 = 0 x 0705       Firmware was released on 2007-05-06 at 09       0'clock       0x0055       3 words       HEX       Ethernet MAC Address       Ex: MAC = 00-01-02-03-04-05       Word 1 Li byte = 0 x 00       Word 1 Li                                                                                                    |                 |           |                | Word 4 I o byte = $''$                    |
| Word 5 Lo byte = 'C'         Word 6 Li byte = 'C'         Word 6 Li byte = 'C'         Word 7 Hi byte = 'S'         Word 7 Hi byte = 'S'         Word 8 Li byte = 'Y'         Word 9 Li byte = 'Y'         Word 9 Li byte = 'Y'         Word 9 Li byte = 'Y'         Word 9 Li byte = 'Y'         Word 9 Li byte = 'Y'         Word 9 Li byte = 'Y'         Word 10 Li byte = 'Y'         Word 10 Li byte = 'Y'         Word 10 Li byte = 'Y'         Word 10 Li byte = 'Y'         Word 10 Li byte = 'Y'         Word 10 Li byte = 'Y'         Word 10 Li byte = 'Y'         Word 10 Li byte = 'Y'         Word 10 Li byte = 'Y'         Word 10 Li byte = 'Y'         Word 11 Li byte = major (A)         Word 1 Li byte = major (A)         Word 1 Li byte = build (D)         0x0053       2 words         HEX       Firmware Release Date         For example:         Word 0 = 0 x 0609         Word 0 Hi byte = 0 x 005         Word 0 Hi byte = 0 x 00         Word 1 Li byte = 0 x 00         Word 1 Li byte = 0 x 01         Word 1 Li byte = 0 x 02         Word 1 Li byte = 0 x 03         Word 2 Li byte = 0 x 03<                                                                                                    |                 |           |                | Word 5 Hi byte = $A'$                     |
| Word 6 Hi byte = 'C'Word 6 Hi byte = 'C'Word 7 Hi byte = 'S'Word 7 Lo byte = 'S'Word 7 Lo byte = 'S'Word 8 Hi byte = 'Word 9 Hi byte = 'N'Word 9 Lo byte = 'N'Word 10 Lo byte = 'N'Word 10 Lo byte = 'Q'0x00501 word1 wordProduct Serial Number0x00512 words2 wordsFirmware Version<br>Word 1 Lo byte = major (A)<br>Word 1 Hi byte = release (C)<br>Word 1 Hi byte = release (C)<br>Word 1 Hi byte = release (C)<br>Word 1 Hi byte = build (D)0x00532 words0x00553 wordsHEXFirmware Release Date<br>For example:<br>Word 0 = 0 x 0609<br>Word 1 = 0 x 0705<br>Firmware was released on 2007-05-06 at 09<br>o'clock0x00553 wordsHEXEthernet MAC Address<br>Ex: MAC = 00-01-02-03-04-05<br>Word 0 Hi byte = 0 x 00<br>Word 1 Hi byte = 0 x 00<br>Word 1 Hi byte = 0 x 03<br>Word 2 Hi byte = 0 x 03<br>Word 2 Hi byte = 0 x 04<br>Word 2 Hi byte = 0 x 050x00581 word0x00581 word                                                                                                    |                 |           |                | Word 5 to byte = $C'$                     |
| Word 6 Lo byte = 'E'<br>Word 7 Hoyte = 'S'<br>Word 7 Lo byte = 'S'<br>Word 8 Hibyte = ''<br>Word 8 Lo byte = 'M'<br>Word 9 Lo byte = 'N'<br>Word 9 Lo byte = 'N'<br>Word 9 Lo byte = 'N'<br>Word 10 Hibyte = 'T'<br>Word 10 Hibyte = 'Yo'0x00501 word0x00512 words2 wordsFirmware Version<br>Word 1 Lo byte = 'No'<br>Word 1 Lo byte = major (A)<br>Word 1 Lo byte = release (C)<br>Word 1 Lo byte = build (D)0x00532 words0x00553 words3 wordsHEXFirmware Release Date<br>For example:<br>Word 0 = 0 x 0609<br>Word 1 = 0 x 0705<br>Firmware was released on 2007-05-06 at 09<br>o'clock0x00551 word0x00551 word<                                                                                                    |                 |           |                | Word 6 Hi byte = $C'$                     |
| Word 7 Hi byte = 'S'<br>Word 7 Lo byte = 'S'<br>Word 8 Li byte = 'S'<br>Word 8 Hi byte = 'I'<br>Word 9 Hi byte = 'O'<br>Word 9 Lo byte = 'N'<br>Word 9 Lo byte = 'N'<br>Word 9 Lo byte = 'N'<br>Word 10 Hi byte = 'T'<br>Word 10 Li byte = 'T'<br>Word 10 Li byte = 'Y'<br>Word 10 Li byte = 'Y'<br>Word 0 Li byte = 'N'<br>Word 0 Hi byte = major (A)<br>Word 0 Lo byte = major (A)<br>Word 0 Lo byte = major (B)<br>Word 1 Hi byte = release (C)<br>Word 1 Li byte = build (D)0x00532 wordsHEX0x00553 wordsHEXFirmware Release Date<br>For example:<br>Word 0 = 0 x 0609<br>Word 1 = 0 x 0705<br>Firmware was released on 2007-05-06 at 09<br>o'clock0x00553 wordsHEXEthernet MAC Address<br>Ex: MAC = 00-01-02-03-04-05<br>Word 0 Li byte = 0 x 00<br>Word 1 Hi byte = 0 x 02<br>Word 1 Li byte = 0 x 03<br>Word 2 Li byte = 0 x 04<br>Word 2 Li byte = 0 x 050x00581 wordHEXProver 1                                                                                                    |                 |           |                | Word 6 Lo byte = $E'$                     |
| Word 7 Lo byte = 'S'<br>Word 8 Hi byte = ''<br>Word 8 Lo byte = 'M'<br>Word 9 Lo byte = 'N'<br>Word 9 Lo byte = 'N'<br>Word 9 Lo byte = 'N'<br>Word 10 Hi byte = 'T'<br>Word 10 Lo byte = '\0'0x00501 wordProduct Serial Number0x00512 wordsFirmware Version<br>Word 0 Hi byte = major (A)<br>Word 0 Lo byte = minor (B)<br>Word 1 Lo byte = build (D)0x00532 wordsHEX0x00553 wordsHEXFirmware Release Date<br>For example:<br>Word 0 = 0 x 0609<br>Word 1 = 0 x 0705<br>Firmware was released on 2007-05-06 at 09<br>o'clock0x00553 wordsHEXEthernet MAC Address<br>Ex: MAC = 00-01-02-03-04-05<br>Word 0 Lo byte = 0 x 01<br>Word 1 Hi byte = 0 x 02<br>Word 1 Hi byte = 0 x 03<br>Word 2 Hi byte = 0 x 03<br>Word 2 Lo byte = 0 x 050x00581 wordHEX                                                                                                    |                 |           |                | Word 7 Hi byte = $S'$                     |
| Word 8 Hi byte = ``Word 8 Hi byte = ``Word 8 Lo byte = 'M'Word 9 Hi byte = 'O'Word 9 Lo byte = '8'Word 10 Hi byte = 'T'Word 10 Lo byte = '\0'0x00501 word2 wordsFirmware VersionWord 0 Lo byte = major (A)Word 0 Lo byte = major (A)Word 1 Lo byte = release (C)Word 1 Lo byte = build (D)0x00532 wordsHEXFirmware Release DateFor example:Word 0 = 0 x 0609Word 1 = 0 x 0705Firmware was released on 2007-05-06 at 09o'clock0x00553 wordsHEXEthernet MAC AddressEx: MAC = 00-01-02-03-04-05Word 1 Lo byte = 0 x 01Word 1 Lo byte = 0 x 03Word 2 Lo byte = 0 x 03Word 2 Hi byte = 0 x 04Word 2 Lo byte = 0 x 050x00581 wordHEX                                                                                                    |                 |           |                | Word 7 Lo byte = $S'$                     |
| Word 8 Lo byte = 'M'<br>Word 9 Hi byte = 'O'<br>Word 9 Lo byte = 'S'<br>Word 10 Hi byte = 'O'<br>Word 10 Lo byte = 'N'<br>Word 10 Lo byte = 'N'<br>Word 10 Lo byte = 'No'0x00501 wordProduct Serial Number0x00512 wordsFirmware Version<br>Word 0 Lo byte = minor (B)<br>Word 1 Lo byte = release (C)<br>Word 1 Lo byte = build (D)0x00532 wordsHEX0x00553 wordsHEX0x00553 wordsHEXEthernet MAC Address<br>Ex: MAC = 00-01-02-03-04-05<br>Word 0 Hi byte = 0 x 00<br>Word 1 Lo byte = 0 x 01<br>Word 1 Hi byte = 0 x 02<br>Word 1 Lo byte = 0 x 03<br>Word 2 Li byte = 0 x 03<br>Word 2 Hi byte = 0 x 050x00581 wordHEX                                                                                                    |                 |           |                | Word 8 Hi byte = $''$                     |
| Word 9 Hi byte = '0'<br>Word 9 Lo byte = 'N'<br>Word 10 Hi byte = 'T'<br>Word 10 Lo byte = '\0'0x00501 word0x00512 words2 wordsFirmware Version<br>Word 0 Hi byte = major (A)<br>Word 0 Lo byte = minor (B)<br>Word 1 Li byte = release (C)<br>Word 1 Li byte = build (D)0x00532 words0x00553 words0x00553 words0x00553 words0x00551 word0x00551 word0x0055<                                                                                                    |                 |           |                | Word 8 Lo byte = $M'$                     |
| Word 9 Lo byte = '8'<br>Word 10 Hi byte = 'T'<br>Word 10 Lo byte = '\0'0x00501 wordProduct Serial Number0x00512 wordsFirmware Version<br>Word 0 Hi byte = major (A)<br>Word 0 Lo byte = minor (B)<br>Word 1 Hi byte = release (C)<br>Word 1 Lo byte = build (D)0x00532 wordsHEX0x00553 wordsHEX0x00553 wordsHEXEthernet MAC Address<br>Ex: MAC = 00-01-02-03-04-05<br>Word 1 Lo byte = 0 x 00<br>Word 0 Lo byte = 0 x 01<br>Word 1 Li byte = 0 x 02<br>Word 1 Lo byte = 0 x 03<br>Word 1 Lo byte = 0 x 03<br>Word 2 Li byte = 0 x 04<br>Word 2 Li byte = 0 x 050x00581 wordHEX0x00581 wordHEX                                                                                                    |                 |           |                | Word 9 Hi byte = $0'$                     |
| Word 10 Hi byte = `T'<br>Word 10 Lo byte = `\0'0x00501 wordProduct Serial Number0x00512 wordsFirmware Version<br>Word 0 Hi byte = major (A)<br>Word 0 Lo byte = minor (B)<br>Word 1 Li byte = release (C)<br>Word 1 Lo byte = build (D)0x00532 wordsHEX0x00553 wordsHEX0x00553 wordsHEX0x00581 wordHEX0x00581 wordHEX0x00581 word0x00581 wordHEX                                                                                                    |                 |           |                | Word 9 Lo byte = $8'$                     |
| Word 10 Lo byte = '\0'0x00501 wordProduct Serial Number0x00512 wordsFirmware Version<br>Word 0 Hi byte = major (A)<br>Word 0 Lo byte = minor (B)<br>Word 1 Hi byte = release (C)<br>Word 1 Lo byte = build (D)0x00532 wordsHEX0x00553 wordsHEX0x00553 wordsHEXEthernet MAC Address<br>Ex: MAC = 00-01-02-03-04-05<br>Word 0 Hi byte = 0 x 00<br>Word 1 Hi byte = 0 x 00<br>Word 1 Hi byte = 0 x 03<br>Word 2 Lo byte = 0 x 050x00581 wordHEX                                                                                                    |                 |           |                | Word 10 Hi byte = $T'$                    |
| 0x0050       1 word       Product Serial Number         0x0051       2 words       Firmware Version         0x0051       2 words       Word 0 Hi byte = major (A)         0x00 0 Lo byte = minor (B)       Word 1 Hi byte = release (C)         0x0053       2 words       HEX         Firmware Release Date       For example:         Word 0 = 0 x 0609       Word 1 = 0 x 0705         Firmware was released on 2007-05-06 at 09       o'clock         0x0055       3 words       HEX         Ethernet MAC Address       Ex: MAC = 00-01-02-03-04-05         Word 0 Lo byte = 0 x 00       Word 0 Lo byte = 0 x 01         Word 1 Hi byte = 0 x 02       Word 1 Hi byte = 0 x 02         Word 1 Lo byte = 0 x 03       Word 2 Lo byte = 0 x 05         0x0058       1 word       HEX                                                                                                    |                 |           |                | Word 10 Lo byte = $\sqrt{0'}$             |
| 0x00512 wordsFirmware Version<br>Word 0 Hi byte = major (A)<br>Word 0 Lo byte = minor (B)<br>Word 1 Hi byte = release (C)<br>Word 1 Lo byte = build (D)0x00532 wordsHEXFirmware Release Date<br>For example:<br>Word 0 = 0 x 0609<br>Word 1 = 0 x 0705<br>Firmware was released on 2007-05-06 at 09<br>o'clock0x00553 wordsHEXEthernet MAC Address<br>Ex: MAC = 00-01-02-03-04-05<br>Word 0 Hi byte = 0 x 00<br>Word 0 Lo byte = 0 x 01<br>Word 1 Hi byte = 0 x 00<br>Word 1 Lo byte = 0 x 03<br>Word 2 Lo byte = 0 x 050x00581 wordHEXPower 1                                                                                                    | 0x0050          | 1 word    |                | Product Serial Number                     |
| Word 0 Hi byte = major (A)<br>Word 0 Lo byte = minor (B)<br>Word 1 Hi byte = release (C)<br>Word 1 Lo byte = build (D)0x00532 wordsHEXFirmware Release Date<br>For example:<br>Word 0 = 0 x 0609<br>Word 1 = 0 x 0705<br>Firmware was released on 2007-05-06 at 09<br>o'clock0x00553 wordsHEXEthernet MAC Address<br>Ex: MAC = 00-01-02-03-04-05<br>Word 0 Hi byte = 0 x 00<br>Word 1 Hi byte = 0 x 00<br>Word 1 Hi byte = 0 x 02<br>Word 1 Lo byte = 0 x 03<br>Word 2 Hi byte = 0 x 04<br>Word 2 Lo byte = 0 x 050x00581 wordHEXPower 1                                                                                                    | 0x0051          | 2 words   |                | Firmware Version                          |
| Word 0 Lo byte = minor (B)<br>Word 1 Hi byte = release (C)<br>Word 1 Lo byte = build (D)0x00532 wordsHEXFirmware Release Date<br>For example:<br>Word 0 = 0 x 0609<br>Word 1 = 0 x 0705<br>Firmware was released on 2007-05-06 at 09<br>o'clock0x00553 wordsHEXEthernet MAC Address<br>Ex: MAC = 00-01-02-03-04-05<br>Word 0 Hi byte = 0 x 00<br>Word 1 Hi byte = 0 x 00<br>Word 1 Hi byte = 0 x 02<br>Word 1 Hi byte = 0 x 02<br>Word 1 Lo byte = 0 x 03<br>Word 2 Hi byte = 0 x 03<br>Word 2 Lo byte = 0 x 050x00581 wordHEXPower 1                                                                                                    |                 |           |                | Word 0 Hi byte = major (A)                |
| Word 1 Hi byte = release (C)<br>Word 1 Lo byte = build (D)0x00532 wordsHEXFirmware Release Date<br>For example:<br>Word 0 = 0 x 0609<br>Word 1 = 0 x 0705<br>Firmware was released on 2007-05-06 at 09<br>o'clock0x00553 wordsHEXEthernet MAC Address<br>Ex: MAC = 00-01-02-03-04-05<br>Word 0 Hi byte = 0 x 00<br>Word 1 Hi byte = 0 x 00<br>Word 1 Hi byte = 0 x 02<br>Word 1 Lo byte = 0 x 03<br>Word 2 Hi byte = 0 x 04<br>Word 2 Lo byte = 0 x 050x00581 wordHEX                                                                                                    |                 |           |                | Word 0 Lo byte = minor (B)                |
| Word 1 Lo byte = build (D)0x00532 wordsHEXFirmware Release Date<br>For example:<br>Word 0 = 0 x 0609<br>Word 1 = 0 x 0705<br>Firmware was released on 2007-05-06 at 09<br>o'clock0x00553 wordsHEXEthernet MAC Address<br>Ex: MAC = 00-01-02-03-04-05<br>Word 0 Hi byte = 0 x 00<br>Word 1 Lo byte = 0 x 00<br>Word 1 Lo byte = 0 x 02<br>Word 1 Lo byte = 0 x 03<br>Word 2 Hi byte = 0 x 04<br>Word 2 Lo byte = 0 x 050x00581 wordHEX                                                                                                    |                 |           |                | Word 1 Hi byte = release (C)              |
| 0x00532 wordsHEXFirmware Release Date<br>For example:<br>Word 0 = 0 x 0609<br>Word 1 = 0 x 0705<br>Firmware was released on 2007-05-06 at 09<br>o'clock0x00553 wordsHEXEthernet MAC Address<br>Ex: MAC = 00-01-02-03-04-05<br>Word 0 Hi byte = 0 x 00<br>Word 0 Lo byte = 0 x 01<br>Word 1 Lo byte = 0 x 02<br>Word 2 Hi byte = 0 x 03<br>Word 2 Hi byte = 0 x 050x00581 wordHEX                                                                                                    |                 |           |                | Word 1 Lo byte = build (D)                |
| For example:<br>Word 0 = 0 x 0609<br>Word 1 = 0 x 0705<br>Firmware was released on 2007-05-06 at 09<br>o'clock0x00553 wordsHEXEthernet MAC Address<br>Ex: MAC = 00-01-02-03-04-05<br>Word 0 Hi byte = 0 x 00<br>Word 0 Lo byte = 0 x 01<br>Word 1 Hi byte = 0 x 02<br>Word 1 Lo byte = 0 x 03<br>Word 2 Hi byte = 0 x 04<br>Word 2 Lo byte = 0 x 050x00581 wordHEX                                                                                                    | 0x0053          | 2 words   | HEX            | Firmware Release Date                     |
| 0x0055         3 words         HEX         Ethernet MAC Address<br>Ex: MAC = 00-01-02-03-04-05<br>Word 0 Hi byte = 0 x 00<br>Word 0 Li byte = 0 x 00<br>Word 1 Li byte = 0 x 02<br>Word 1 Li byte = 0 x 02<br>Word 1 Li byte = 0 x 03<br>Word 2 Hi byte = 0 x 04<br>Word 2 Li byte = 0 x 05           0x0058         1 word         HEX                                                                                                    |                 |           |                | For example:                              |
| 0x0055         3 words         HEX         Ethernet MAC Address<br>Ex: MAC = 00-01-02-03-04-05<br>Word 0 Hi byte = 0 x 00<br>Word 0 Lo byte = 0 x 01<br>Word 1 Hi byte = 0 x 02<br>Word 1 Lo byte = 0 x 02<br>Word 1 Lo byte = 0 x 03<br>Word 2 Hi byte = 0 x 04<br>Word 2 Lo byte = 0 x 05           0x0058         1 word         HEX                                                                                                    |                 |           |                | Word $0 = 0 \times 0609$                  |
| Firmware was released on 2007-05-06 at 09<br>o'clock           0x0055         3 words           HEX         Ethernet MAC Address<br>Ex: MAC = 00-01-02-03-04-05<br>Word 0 Hi byte = 0 x 00<br>Word 0 Lo byte = 0 x 01<br>Word 1 Hi byte = 0 x 02<br>Word 1 Lo byte = 0 x 03<br>Word 2 Hi byte = 0 x 04<br>Word 2 Lo byte = 0 x 05           0x0058         1 word                                                                                                    |                 |           |                | Word $1 = 0 \times 0705$                  |
| o'clock           0x0055         3 words           HEX         Ethernet MAC Address<br>Ex: MAC = 00-01-02-03-04-05<br>Word 0 Hi byte = 0 x 00<br>Word 0 Lo byte = 0 x 01<br>Word 1 Hi byte = 0 x 02<br>Word 1 Lo byte = 0 x 02<br>Word 2 Hi byte = 0 x 03<br>Word 2 Hi byte = 0 x 04<br>Word 2 Lo byte = 0 x 05           0x0058         1 word                                                                                                    |                 |           |                | Firmware was released on 2007-05-06 at 09 |
| 0x0055         3 words         HEX         Ethernet MAC Address<br>Ex: MAC = 00-01-02-03-04-05<br>Word 0 Hi byte = 0 x 00<br>Word 0 Lo byte = 0 x 01<br>Word 1 Hi byte = 0 x 02<br>Word 1 Lo byte = 0 x 03<br>Word 2 Hi byte = 0 x 04<br>Word 2 Lo byte = 0 x 05           0x0058         1 word         HEX         Power 1                                                                                                    |                 |           |                | o'clock                                   |
| Ex: MAC = 00-01-02-03-04-05<br>Word 0 Hi byte = 0 x 00<br>Word 0 Lo byte = 0 x 01<br>Word 1 Hi byte = 0 x 02<br>Word 1 Lo byte = 0 x 03<br>Word 2 Hi byte = 0 x 04<br>Word 2 Lo byte = 0 x 05<br>0x0058 1 word HEX Power 1                                                                                                    | 0x0055          | 3 words   | HEX            | Ethernet MAC Address                      |
| Word 0 Hi byte = 0 x 00           Word 0 Lo byte = 0 x 01           Word 1 Hi byte = 0 x 02           Word 1 Lo byte = 0 x 03           Word 2 Hi byte = 0 x 04           Word 2 Lo byte = 0 x 05                                                                                                    |                 |           |                | Ex: MAC = 00-01-02-03-04-05               |
| Word 0 Lo byte = 0 x 01           Word 1 Hi byte = 0 x 02           Word 1 Lo byte = 0 x 03           Word 2 Hi byte = 0 x 04           Word 2 Lo byte = 0 x 05                                                                                                    |                 |           |                | Word 0 Hi byte = $0 \times 00$            |
| Word 1 Hi byte = $0 \times 02$ Word 1 Lo byte = $0 \times 02$ Word 1 Lo byte = $0 \times 03$ Word 2 Hi byte = $0 \times 04$ Word 2 Lo byte = $0 \times 05$ 0x0058                                                                                                    |                 |           |                | Word 0 to byte = $0 \times 01$            |
| Word 1 Lo byte = 0 x 03           Word 2 Hi byte = 0 x 04           Word 2 Lo byte = 0 x 05           0x0058         1 word                                                                                                    |                 |           |                | Word 1 Hi byte = $0 \times 02$            |
| Word 2 Hi byte = 0 x 04           Word 2 Lo byte = 0 x 04           Word 2 Lo byte = 0 x 05           0x0058         1 word                                                                                                    |                 |           |                | Word 1 to byte = $0 \times 03$            |
| Word 2 Lo byte = 0 x 05           0x0058         1 word           HEX         Power 1                                                                                                    |                 |           |                | Word 2 Hi byte = $0 \times 04$            |
| 0x0058 1 word HFX Power 1                                                                                                    |                 |           |                | Word 2 to byte = $0 \times 05$            |
|                                                                                                    | 0x0058          | 1 word    | HEX            | Power 1                                   |

|                         | Data Toma  | T              | Description                                  |
|-------------------------|------------|----------------|----------------------------------------------|
| Address Offset          | Data Type  | Interpretation |                                              |
|                         |            |                | 0x0000: Off                                  |
|                         | · .        |                | 0x0001: On                                   |
| 0x0059                  | 1 word     | HEX            | Power 2                                      |
|                         |            |                | 0x0000: Off                                  |
|                         |            |                | 0x0001: On                                   |
| 0x005A                  | 1 word     | HEX            | Fault LED Status                             |
|                         |            |                | 0x0000: No                                   |
|                         |            |                | 0x0001: Yes                                  |
| 0x0080                  | 1 word     | HEX            | DI1                                          |
|                         |            |                | 0x0000:Off                                   |
|                         |            |                | 0x0001:On                                    |
| 0x0081                  | 1 word     | HEX            | DI2                                          |
|                         |            |                | 0x0000:Off                                   |
|                         |            |                | 0x0001:On                                    |
| 0x0082                  | 1 word     | HEX            | D01                                          |
|                         |            |                | 0x0000:Off                                   |
|                         |            |                | 0x0001:On                                    |
| 0x0083                  | 1 word     | HEX            | D02                                          |
|                         |            |                | 0x0000:Off                                   |
|                         |            |                | 0x0001:On                                    |
| <b>Port Information</b> | 1 <u> </u> |                |                                              |
| 0x1000 to               | 1 word     | HEX            | Port 1 to 8 Status                           |
| 0x1011                  |            |                | 0x0000: Link down                            |
|                         |            |                | 0x0001: Link up                              |
|                         |            |                | 0x0002: Disable                              |
|                         |            |                | 0xFFFF: No port                              |
| 0x1100 to               | 1 word     | HEX            | Port 1 to 8 Speed                            |
| 0x1111                  |            |                | 0x0000: 10M-Half                             |
|                         |            |                | 0x0001: 10M-Full                             |
|                         |            |                | 0x0002: 100M-Half                            |
|                         |            |                | 0x0003: 100M-Full                            |
|                         |            |                | 0xFFFF: No port                              |
| 0x1200 to               | 1 word     | HEX            | Port 1 to 8 Flow Ctrl                        |
| 0x1211                  |            |                | 0x0000:Off                                   |
|                         |            |                | 0x0001:On                                    |
|                         |            |                | 0xFFFF:No port                               |
| 0x1300 to               | 1 word     | HEX            | Port 1 to 8 MDI/MDIX                         |
| 0x1311                  |            |                | 0x0000: MDI                                  |
|                         |            |                | 0x0001: MDIX                                 |
|                         |            |                | 0xFFFF: No port                              |
| 0x1400 to               | 20 words   | ASCII          | Port 1 to 8 Description                      |
| 0x1413 (Port 1)         |            |                | Port Description = "100TX,RJ45."             |
|                         |            |                | Word 0 Hi byte = $1'$                        |
| 0x1414 to               |            |                | Word 0 Lo byte = $0'$                        |
| 0x1427 (Port 2)         |            |                | Word 1 Hi byte = $0'$                        |
|                         |            |                | Word 1 Lo byte = $T'$                        |
|                         |            |                |                                              |
|                         |            |                | Word 4 Hi byte = '4'                         |
|                         |            |                | Word 4 Lo byte = $5'$                        |
|                         |            |                | Word 5 Hi byte = `.'                         |
|                         |            |                | Word 5 Lo byte = $10'$                       |
| Packets Informa         | tion       |                |                                              |
| 0x2000 to               | 2 words    | HEX            | Port 1 to 8 Tx Packets                       |
| 0x2023                  |            |                | Ex: port 1 Tx Packet Amount = 44332211       |
|                         |            |                | Received MODBUS response:                    |
|                         |            |                | 0x44332211                                   |
|                         |            |                | Word $0 = 4433$                              |
|                         |            |                | Word 1 = 2211                                |
| 0x2100 to               | 2 words    | HEX            | Port 1 to 8 Rx Packets                       |
| 0x2123                  |            |                | Ex: port 1 Rx Packet Amount = 44332211       |
|                         |            |                | Received MODBUS response:                    |
|                         |            |                | 0x44332211                                   |
|                         |            |                | Word 0 = 4433                                |
|                         |            |                | Word 1 = 2211                                |
| 0x2200 to               | 2 words    | HEX            | port 1 to 8 Tx Error Packets                 |
| 0x2223                  |            |                | Ex: port 1 Tx Error Packet Amount = 44332211 |
|                         |            |                | Received MODBUS response:                    |
|                         |            |                | 0x44332211                                   |
|                         |            |                | Word 0 = 4433                                |
|                         |            |                | Word 1 = 2211                                |
| 0x2300 to               | 2 words    | HEX            | port 1 to 8 Rx Error Packets                 |
| 0x2323                  |            |                | Ex: port 1 Rx Error Packet Amount = 44332211 |
| h                       |            |                |                                              |

| Address Offset  | Data Type | Interpretation | Description                                |
|-----------------|-----------|----------------|--------------------------------------------|
| Address onsee   | Butu Type |                | Pacoived MODBUS response:                  |
|                 |           |                |                                            |
|                 |           |                | $W_{ard} 0 = 4433$                         |
|                 |           |                | Word $1 = 2211$                            |
| Pedundancy Infe | rmation   |                |                                            |
|                 |           | HEY            | Redundancy Protocol                        |
| 00000           | 1 Word    | TIEX           |                                            |
|                 |           |                |                                            |
|                 |           |                | 0x0001.KSTP                                |
|                 |           |                | 0x0002. Turbo Ring $1/2$                   |
|                 |           |                | 0x0003.Turbo Kilig V2                      |
|                 |           |                |                                            |
| 0./2100         | 1         |                |                                            |
| 0x3100          | 1 word    | HEX.           | RSTP ROOL                                  |
|                 |           |                |                                            |
|                 |           |                | UXUUUI: ROOL                               |
| 0.0000          | 4         |                |                                            |
| 0x3200 to       | 1 word    | HEX            | RSTP Port 1 to 8 Status                    |
| UX3211          |           |                | UXUUUU: Port Disabled                      |
|                 |           |                | UXUUU1: NOT RSTP Port                      |
|                 |           |                | UXUUU2: LINK DOWN                          |
|                 |           |                | UXUUU3: Blocked                            |
|                 |           |                | 0x0004: Learning                           |
|                 |           |                | 0x0005: Forwarding                         |
|                 |           |                | 0xFFFF: RSTP Not Enable                    |
| 0x3300          | 1 word    | HEX            | TurboRing Master/Slave                     |
|                 |           |                | 0x0000: Slave                              |
|                 |           |                | 0x0001: Master                             |
| -               |           |                | 0xFFFF: Turbo Ring Not Enable              |
| 0x3301          | 1 word    | HEX            | TurboRing 1st Port status                  |
|                 |           |                | 0x0000: Port Disabled                      |
|                 |           |                | 0x0001: Not Redundant Port                 |
|                 |           |                | 0x0002: Link Down                          |
|                 |           |                | 0x0003: Blocked                            |
|                 |           |                | 0x0004: Learning                           |
|                 |           |                | 0x0005: Forwarding                         |
| 0x3302          | 1 word    | HEX            | TurboRing 2nd Port status                  |
|                 |           |                | 0x0000: Port Disabled                      |
|                 |           |                | 0x0001: Not Redundant Port                 |
|                 |           |                | 0x0002: Link Down                          |
|                 |           |                | 0x0003: Blocked                            |
|                 |           |                | 0x0004: Learning                           |
|                 |           |                | 0x0005:Forwarding                          |
| 0x3303          | 1 word    | HEX            | TurboRing Coupling                         |
|                 |           |                | 0x0000: Off                                |
|                 |           |                | 0x0001: On                                 |
|                 |           |                | 0xFFFF: Turbo Ring is Not Enabled          |
| 0x3304          | 1 word    | HEX            | TurboRing Coupling Port Status             |
|                 |           |                | 0x0000: Port Disabled                      |
|                 |           |                | 0x0001: Not Coupling Port                  |
|                 |           |                | 0x0002: Link Down                          |
|                 |           |                | 0x0003: Blocked                            |
|                 |           |                | 0x0005: Forwarding                         |
|                 |           |                | 0xFFFF: Turbo Ring is Not Enabled          |
| 0x3305          | 1 word    | HEX            | TurboRing Coupling Control Port Status     |
|                 |           |                | 0x0000: Port Disabled                      |
|                 |           |                | 0x0001: Not Coupling Port                  |
|                 |           |                | 0x0002: Link Down                          |
|                 |           |                | 0x0003: Blocked                            |
|                 |           |                | 0x0005: Forwarding                         |
|                 |           |                | 0x0006: Inactive                           |
|                 |           |                | 0x0007:Active                              |
|                 |           |                | 0xFFFF:Turbo Ring is Not Enabled           |
| 0x3500          | 1 word    | HEX            | TurboRing V2 Coupling Mode                 |
|                 |           | -              | 0x0000: None                               |
|                 |           |                | 0x0001: Dual Homing                        |
|                 |           |                | 0x0002: Coupling Backup                    |
|                 |           |                | 0x0003: Coupling Primary                   |
|                 |           |                | 0xFFFF:Turbo Ring V2 is Not Enabled        |
| 0x3501          | 1 word    | HFX            | TurboRing V2 Counting Port Primary Status  |
| 0,0001          | 1 1010    |                | (Used in Dual Homing, Counting Backup, and |
|                 |           |                | Coupling Primary)                          |
|                 |           |                | 0x0000 Port Disabled                       |
|                 |           |                | 0x0001: Not Coupling Port                  |
|                 |           |                | OXOUUT. NOT COUPIIING POIL                 |

|                | Data Tura | Testermentetion | Description                                 |
|----------------|-----------|-----------------|---------------------------------------------|
| Address Offset | Data Type | Interpretation  | Description                                 |
|                |           |                 | 0x0002: Link Down                           |
|                |           |                 | 0x0003: Blocked                             |
|                |           |                 | 0x0004: Learning                            |
|                |           |                 | 0x0005: Forwarding                          |
|                |           |                 | 0xFFFF: Turbo Ring V2 is Not Enabled        |
| 0,2502         | 1 word    |                 | TurboDing V2 Coupling Port Packup Status    |
| 0x3502         | 1 word    | IL X            | (Only using in Dual Homing)                 |
|                |           |                 | (Only using in Dual norming)                |
|                |           |                 | 0x0000. Poit Disabled                       |
|                |           |                 | 0x0001. Not Coupling Port                   |
|                |           |                 | 0x0002. LIIK DOWI                           |
|                |           |                 |                                             |
|                |           |                 |                                             |
|                |           |                 | 0xEEEE: Turbo Ping V2 Not Enable            |
| 0x3600         | 1 word    | HEY             | TurboPing V2 Ping 1 status                  |
| 0x3000         | 1 WOLU    |                 | 0x0000: Healthy                             |
|                |           |                 | $0 \times 0001$ : Break                     |
|                |           |                 | Overent Streak                              |
| 0x3601         | 1 word    | HEV             | TurboPing V2 Ping 1 Master/Slavo            |
| 0,5001         | IWOIU     | TIEX            |                                             |
|                |           |                 | 0x0000: Slave                               |
|                |           |                 | Overer: Turbo Ping V2 Ping 1 Not Enable     |
| 0,2602         | 1 word    |                 | Turbo Ring V2 Ring 1 Not Lindble            |
| 0x3002         | 1 word    | HEX.            | Ov0000, Port Disabled                       |
|                |           |                 | 0x0000. Foil Disabled                       |
|                |           |                 | 0x0001. Not Reduited to Fort                |
|                |           |                 | 0x0002: Elitik Dowit                        |
|                |           |                 |                                             |
|                |           |                 | 0x0004:Learning                             |
|                |           |                 | 0x0005:Forwarding                           |
| 0              | 1         |                 | UXFFFF: TUFDO RING V2 RING I IS NOL ENADIEU |
| 0x3603         | 1 word    | HEX             | Turboking V2 king 1 s 2nd Port Status       |
|                |           |                 | UXUUUU: Port Disabled                       |
|                |           |                 | 0x0001: Not Redundant Port                  |
|                |           |                 | 0x0002: Link Down                           |
|                |           |                 | 0x0003: Blocked                             |
|                |           |                 | 0x0004: Learning                            |
|                |           |                 | 0x0005: Forwarding                          |
| 0.000          |           |                 | UXFFFF: Turbo Ring V2 Ring 1 is Not Enabled |
| 0x3680         | 1 word    | HEX             | TurboRing V2 Ring 2 Status                  |
|                |           |                 | 0x0000: Healthy                             |
|                |           |                 | 0x0001: Break                               |
| 0.000          |           |                 | UXFFFF: Turbo Ring V2 Ring 2 is Not Enabled |
| 0x3681         | 1 word    | HEX             | TurboRing V2 Ring 2 Master/Slave            |
|                |           |                 | 0x0000: Slave                               |
|                |           |                 | 0x0001: Master                              |
| 0.000          |           |                 | UXFFFF: Turbo Ring V2 Ring 2 is Not Enabled |
| 0X3682         | 1 word    | HEX             | TurboRing V2 Ring 2's 1st Port Status       |
|                |           |                 | UX0000: Port Disabled                       |
|                |           |                 | 0x0001: Not Redundant                       |
|                |           |                 | UXUUU2: LINK DOWN                           |
|                |           |                 |                                             |
|                |           |                 | 0x0004: Learning                            |
|                |           |                 | 0x0005: Forwarding                          |
| 0.000          |           |                 | UXFFFF: Turbo Ring V2 Ring 2 is Not Enabled |
| 0x3683         | 1 word    | HEX             | TurboRing V2 Ring 2's 2nd Port Status       |
|                |           |                 | 0x0000: Port Disabled                       |
|                |           |                 | 0x0001: Not Redundant                       |
|                |           |                 | 0x0002: Link Down                           |
|                |           |                 | 0x0003: Blocked                             |
|                |           |                 | UXUUU4: Learning                            |
|                |           |                 | UXUUU5: Forwarding                          |
|                |           |                 | UXFFFF: Turbo Ring V2 Ring 2 is Not Enabled |
| 0x3700         | 1 word    | HEX             | Turbo Chain Switch Roles                    |
|                |           |                 | 0x0000: Head                                |
|                |           |                 | UXUUU1: Member                              |
|                |           |                 |                                             |
|                |           |                 | UXFFFF: Turbo Chain is Not Enabled          |
| 0x3701         | 1 word    | HEX             | Iurbo Chain 1st Port status                 |
|                |           |                 | 0x0000: Link Down                           |
|                |           |                 | 0x0001: Blocking                            |
|                |           |                 | 0x0002: Blocked                             |
|                |           |                 | 0x0003: Forwarding                          |

| Address Offset | Data Type | Interpretation | Description                             |
|----------------|-----------|----------------|-----------------------------------------|
|                |           |                | 0xFFFF: Turbo Ring V2 Ring 2 Not Enable |
| 0x3702         | 1 word    | HEX            | Turbo Chain 2nd Port status             |
|                |           |                | 0x0000: Link Down                       |
|                |           |                | 0x0001: Blocking                        |
|                |           |                | 0x0002: Blocked                         |
|                |           |                | 0x0003: Forwarding                      |
|                |           |                | 0xFFFF: Turbo Ring V2 Ring 2 Not Enable |

# Introduction

EtherNet/IP is an Industrial Ethernet Protocol defined by the ODVA association. The protocol is open to the public and vendors can implement EtherNet/IP into their industrial devices without incurring a license fee. Many vendors have adopted this protocol as the standard communication protocol between devices. For example, Rockwell Automation uses EtherNet/IP as the standard protocol for their Logix controllers over Ethernet networks.

To allow complete integration with a Rockwell system, LAPP switches not only provide a full-functioning of industrial network infrastructure, but also enable the SCADA system to monitor the status of the switches as well as that of the PLCs, .making the switches part of a Rockwell system.

# **Messaging Types**

EtherNet/IP supports two types of communication methods for EtherNet/IP devices: Explicit Messaging and Implicit Messaging. Explicit Messaging is unscheduled and is used for a request/response communication procedure (or client/server procedure). Explicit Messaging uses TCP/IP over Ethernet. Implicit Messaging is scheduled and is used for a producer/consumer communication with UDP over Ethernet. Implicit Messaging is also called I/O Messaging.

# **Configuring EtherNet/IP on LAPP Switches**

# Ethernet/IP

- Enable
   Disable
   Activate
- (Enable IGMP Snooping automatically after activating)
- (Disable IGMP Snooping after activating)

Check the **Enable** checkbox to enable EtherNet/IP. With EtherNet/IP enabled, IGMP Snooping and IGMP Query functions will be enabled automatically to be properly integrated in Rockwell systems for multicast Implicit (I/O) Messaging.

# **CIP Objects of EtherNet/IP**

Several communication objects are defined in CIP (Common Industrial Protocol). LAPP switches support the following objects for PLCs and SCADA systems to monitor:

• Identity Object

- TCP/IP Interface Object
- Ethernet Link Object
- Assembly Object
- Message Router Object
- Connection Manager Object
- Port Object
- LAPP Networking Object (Vendor Specific)

The supported attributes and services of the above objects are introduced in the table below, including the access rules for each attribute. To understand the details of each attribute of the standard objects, refer to the official documents of CIP introduction (Vol. 1) and the EtherNet/IP Adaptation of CIP (Vol. 2).

# **Identity Object**

The Class code of Identity object is **0x01** (Defined in CIP Vol1, 5-2).

There is **one** instance of this object in our product. It stores the information of the production and the device. The following tables summarize the class attributes and the instance attributes.

#### **Class Attribute List**

| Attr ID | Access<br>Rule | Name                                     | Data Type | Description                                                                                                    |
|---------|----------------|------------------------------------------|-----------|----------------------------------------------------------------------------------------------------|
| 1       | Get            | Revision                                 | UINT (16) | Revision of this object                                                                                        |
| 2       | Get            | Max Instance                             | UINT (16) | Maximum instance number of an object<br>currently created in this class level of the<br>device                 |
| 3       | Get            | Number of Instances                      | UINT (16) | Number of object instances currently created in this class level of the device.                                |
| 6       | Get            | Maximum ID Number<br>Class Attributes    | UINT (16) | The attribute ID number of the last class<br>attribute of the class definition implemented<br>in the device    |
| 7       | Get            | Maximum ID Number<br>Instance Attributes | UINT (16) | The attribute ID number of the last instance<br>attribute of the class definition implemented<br>in the device |

#### **Instance Attribute List**

| Attr ID | Access<br>Rule | Name                   | (Struct.) | Data Type        | Description                                                                                                |
|---------|----------------|------------------------|-----------|------------------|----------------------------------------------------------------------------------------------------|
| 1       | Get            | Vendor ID              |           | UINT (16)        | 991                                                                                                    |
| 2       | Get            | Device Type            |           | UINT (16)        | 0 x 307, "Managed Ethernet Switch".                                                                        |
| 3       | Get            | Product Code           |           | UINT (16)        | Please refer to Product Code Table.                                                                        |
| 4       | Get            | Revision               |           | (Struct.)        | The version of the Identity object                                                                         |
|         |                |                        | Major     | USINT (8)        | The structure member, major                                                                                |
|         |                |                        | Minor     | USINT (8)        | The structure member, minor.                                                                               |
| 5       | Get            | Status                 |           | WORD (16)        | Not used                                                                                                   |
| 6       | Get            | Serial Number          |           | UDINT (32)       | The serial number of each device                                                                           |
| 7       | Get            | Product Name           |           | SHORT_<br>STRING | The product name in human-readable format                                                                  |
| 15      | Get/Set        | Assigned Name          |           | STRINGI          | The assigned switch name<br>For example:<br>"Managed Redundant Switch xxxxx".<br>(xxxxx is series number.) |
| 17      | Get/Set        | Geographic<br>Location |           | STRINGI          | The assigned switch location<br>The default string is "Switch Location".                                   |

The Identity Object Instance supports the following CIP Common services:

#### **Common Service List**

| Service | Implementation |              | Service Name         | Description                                         |
|---------|----------------|--------------|----------------------|-----------------------------------------------------|
| Code    | Class          | Instance     | 1                    |                                                     |
| 0x01    | $\checkmark$   | $\checkmark$ | Get_Attributes_All   | Returns the contents of all attributes of the class |
| 0x0E    | ✓              | $\checkmark$ | Get_Attribute_Single | Used to read an object instance attribute.          |
| 0x10    |                | $\checkmark$ | Set_Attribute_Single | Used to write an object instance attribute          |
| 0x05    | x05            |              | Reset                | Invokes the reset service for the device            |

#### **Product Code Table**

| Product Code | Model Name            |
|--------------|-----------------------|
| 0x0006       | ETHERLINE ACCESS M05T |
| 0x0007       | ETHERLINE ACCESS M08T |

# **TCP/IP Interface Object**

The Class code of TCP/IP Interface object is **0xf5** (Defined in CIP Vol2, 5-3).

There is  $\ensuremath{\textbf{one}}$  instance of this object.

The following tables summarize the attributes of this object.

| Attr ID | Access<br>Rule | Name                                     | Data Type | Description                                                                                                    |  |  |  |
|---------|----------------|------------------------------------------|-----------|----------------------------------------------------------------------------------------------------|--|--|--|
| 1       | Get            | Revision                                 | UINT (16) | Revision of this object.                                                                                       |  |  |  |
| 2       | Get            | Max Instance                             | UINT (16) | Maximum instance number of an object<br>currently created in this class level of the<br>device                 |  |  |  |
| 3       | Get            | Number of Instances                      | UINT (16) | Number of object instances currently<br>created at this class level of the device                              |  |  |  |
| 6       | Get            | Maximum ID Number<br>Class Attributes    | UINT (16) | The attribute ID number of the last class<br>attribute of the class definition implemented<br>in the device    |  |  |  |
| 7       | Get            | Maximum ID Number<br>Instance Attributes | UINT (16) | The attribute ID number of the last instance<br>attribute of the class definition implemented<br>in the device |  |  |  |

#### **Class Attribute List**

#### **Instance Attribute List**

| Attr ID | Access Rule | Name       | (Struct.) | Data Type  | Description                             |
|---------|-------------|------------|-----------|------------|-----------------------------------------|
| 1       | Get         | Status     |           | DWORD (32) | Interface status                        |
|         |             |            |           |            | 0 = The Interface Configuration         |
|         |             |            |           |            | attribute has not been configured.      |
|         |             |            |           |            | 1 = The Interface Configuration         |
|         |             |            |           |            | attribute contains valid                |
|         |             |            |           |            | configuration obtained from             |
|         |             |            |           |            | BOOTP, DHCP or non-volatile storage.    |
| 2       | Get         | Configurat |           | DWORD (32) | Interface capability flags              |
|         |             | ion        |           |            | Bit map of capability flags:            |
|         |             | Capability |           |            | Bit 0: BOOTP Client                     |
|         |             |            |           |            | Bit 1: DNS Client                       |
|         |             |            |           |            | Bit 2: DHCP Client                      |
|         |             |            |           |            | Bit 3: DHCP-DNS Update                  |
| -       |             |            |           |            | Bit 4: Configuration Settable           |
| 3       | Get/Set     | Configurat |           | DWORD (32) | Interface control flags                 |
|         |             | ION        |           |            | Bit map of control flags:               |
|         |             | Control    |           |            | Bit 0 to 3: Startup Configuration       |
|         |             |            |           |            | U = The device shall use the            |
|         |             |            |           |            | Interface configuration values          |
|         |             |            |           |            | previously stored (for example,         |
|         |             |            |           |            | witches)                                |
|         |             |            |           |            | 1 - The device shall obtain its         |
|         |             |            |           |            | interface configuration values via      |
|         |             |            |           |            |                                         |
|         |             |            |           |            | 2 = The device shall obtain its         |
|         |             |            |           |            | interface configuration values via DHCP |
|         |             |            |           |            | upon start-up                           |
|         |             |            |           |            | 3  to 15 = Reserved.                    |
| 4       | Get         | Physical   |           | (Struct.)  | Path to physical link object            |
|         |             | Link       | Path Size | UINT (16)  | Size of Path                            |
|         |             | Object     | Path      | Padded     | Logical segments identifying the        |

|   |         |                         |                    | EPATH      | physical link object                   |
|---|---------|-------------------------|--------------------|------------|----------------------------------------|
| 5 | Get/Set | Interface<br>Configurat |                    | (Struct.)  | TCP/IP network interface configuration |
|   |         | ion                     | IP Address         | UDINT (32) | The device's IP address                |
|   |         |                         | Network Mask       | UDINT (32) | The device's network mask              |
|   |         |                         | Gateway<br>Address | UDINT (32) | Default gateway address                |
|   |         |                         | Name Server        | UDINT (32) | Primary name server                    |
|   |         |                         | Name Server2       | UDINT (32) | Secondary name server                  |
|   |         |                         | Domain Name        | STRING     | Default domain name                    |
| 6 | Get/Set | Host<br>Name            |                    | STRING     | Host name                              |

The TCP/IP Object Instance supports the following CIP Common services:

#### **Common Service List**

| Service | Service Implementation |              | Service Name         | Description                                         |  |
|---------|------------------------|--------------|----------------------|-----------------------------------------------------|--|
| Code    | Class                  | Instance     |                      |                                                     |  |
| 0 x 01  | $\checkmark$           | $\checkmark$ | Get_Attributes_All   | Returns the contents of all attributes of the class |  |
| 0 x 0E  | ✓                      | $\checkmark$ | Get_Attribute_Single | Used to read an object instance attribute           |  |
| 0 x 10  |                        | $\checkmark$ | Set_Attribute_Single | Used to modify an object instance attribute         |  |

# **Ethernet Link Object**

The Class code of Ethernet Link object is **0xf6** (Defined in CIP Vol2, 5-4). For each switch port, there is an instance of this class. The following table shows the mapping of instance number and the switch port number.

| Instance Number | Mapping to          |  |
|-----------------|---------------------|--|
| 0               | Ethernet Link class |  |
| 1               | 1st switch port     |  |
| 2               | 2nd switch port     |  |
| 3               | 3rd switch port     |  |
|                 |                     |  |

The following tables summarize the attributes of the Ethernet Link object.

There are some vendor specific attributes in the table (Starting from attribute Id 100).

| Attr ID | Access<br>Rule | Name                                     | Data Type | Description                                                                                                    |
|---------|----------------|------------------------------------------|-----------|----------------------------------------------------------------------------------------------------|
| 1       | Get            | Revision                                 | UINT (16) | Revision of this object                                                                                        |
| 2       | Get            | Max Instance                             | UINT (16) | Maximum instance number of an object currently created in this class level of the device                       |
| 3       | Get            | Number of Instances                      | UINT (16) | Number of object instances currently created in this class level of the device                                 |
| 6       | Get            | Maximum ID Number<br>Class Attributes    | UINT (16) | The attribute ID number of the last class<br>attribute of the class definition implemented in<br>the device    |
| 7       | Get            | Maximum ID Number<br>Instance Attributes | UINT (16) | The attribute ID number of the last instance<br>attribute of the class definition implemented in<br>the device |
| 100     | Get            | LAPP-specific Revision                   | UINT (16) | Revision of LAPP specific attributes and services                                                              |

#### **Class Attribute List**

#### Instance attribute list

| Attr<br>ID | Access<br>Rule | Name               | (Struct.)                | Data Type              | Description                                                                          |
|------------|----------------|--------------------|--------------------------|------------------------|--------------------------------------------------------------------------------------|
| 1          | Get            | Interface Speed    |                          | UDINT (32)             | Interface speed currently in use<br>(Speed in Mbps, e.g., 0, 10, 100,<br>1000, etc.) |
| 2          | Get            | Interface Flags    |                          | DWORD (32)             | Refer to the Interface Flags table.                                                  |
| 3          | Get            | Physical Address   |                          | ARRAY of 6<br>USINT(8) | MAC layer address (The System MAC address).                                          |
| 4          | Get            | Interface Counters |                          | (Struct.)              | Counters relevant to the receipt of packets.                                         |
|            |                |                    | In Octets                | UDINT (32)             | Octets received on the interface.                                                    |
|            |                |                    | In Ucast<br>Packets      | UDINT (32)             | Unicast packets received on the interface.                                           |
|            |                |                    | In NUcast<br>Packets     | UDINT (32)             | Non-unicast packets received on the interface.                                       |
|            |                |                    | In<br>Discards           | UDINT (32)             | Inbound packets received on the interface but are discarded.                         |
|            |                |                    | In Errors                | UDINT (32)             | Inbound packets that contain<br>Errors (does not include In<br>Discards).            |
|            |                |                    | Out Octets               | UDINT (32)             | Octets sent on the interface.                                                        |
|            |                |                    | Out Ucast<br>Packets     | UDINT (32)             | Unicast packets sent on the interface.                                               |
|            |                |                    | Out<br>NUcast<br>Packets | UDINT (32)             | Non-unicast packets sent on the interface.                                           |
|            |                |                    | Out<br>Discards          | UDINT (32)             | Discarded outbound packets.                                                          |
|            |                |                    | Out Errors               | UDINT (32)             | Outbound packets that contain errors.                                                |
| 5          | Get            | Media Counters     |                          | (Struct.)              |                                                                                      |
|            |                |                    | Alignment<br>Errors      | UDINT (32)             | Received frames that are not an integral number of octets in length.                 |
|            |                |                    | FCS Errors               | UDINT (32)             | Received frames that do not pass the FCS check.                                      |
|            |                |                    | Single<br>Collisions     | UDINT (32)             | Successfully transmitted frames<br>which experienced exactly one<br>collision.       |
|            |                |                    | Multiple<br>Collisions   | UDINT (32)             | Successfully transmitted frames which experienced more than one collision.           |
|            |                |                    | SQE Test<br>Errors       | UDINT (32)             | Number of times the SQE test error message is generated.                             |

|     | 1       |                                            | Deferred                     |              | Frames for which first                                                                                                    |
|-----|---------|--------------------------------------------|------------------------------|--------------|----------------------------------------------------------------------------------------------------|
|     |         |                                            | Transmissi                   |              | transmission attempt is delayed                                                                                                    |
|     |         |                                            | Late<br>Collisions           | UDINT (32)   | Number of times a collision is<br>detected later than 512 bit times<br>into the transmission of a packet                                                                    |
|     |         |                                            | Excessive<br>Collisions      | UDINT (32)   | Frames for which transmission fails due to excessive collisions.                                                                                                    |
|     |         |                                            | MAC<br>Transmit<br>Errors    | UDINT (32)   | Frames for which transmission<br>fails due to an internal MAC<br>sublaver transmit error.                                                                                   |
|     |         |                                            | Carrier<br>Sense<br>Errors   | UDINT (32)   | Times that the carrier sense<br>condition was lost or never<br>asserted when attempting to<br>transmit a frame.                                                             |
|     |         |                                            | Frame Too<br>Long            | UDINT (32)   | Received frames that exceed the maximum permitted frame size.                                                                                                    |
|     |         |                                            | MAC<br>Receive<br>Errors     | UDINT (32)   | Frames for which reception on an interface fails due to an internal MAC sublayer receive error.                                                                             |
| 6   | Get/Set | Interface Control                          |                              | (Struct.)    | Configuration for physical interface.                                                                                                    |
|     |         |                                            | Control<br>Bits              | WORD (16)    | Bit 0: Auto-Negotiate<br>Value 0: Force<br>Value 1: Auto-Nego<br>Bit 1: Half/Full Duplex<br>Value 0: half duplex<br>Value 1: full duplex<br>Bit 2 to 15: Reserved, all zero |
|     |         |                                            | Forced<br>Interface<br>Speed | UINT (16)    | Speed at which the interface shall be forced to operate.                                                                                                    |
| 10  | Get     | Interface Label                            |                              | SHORT_STRING | Human readable identification                                                                                                    |
| 100 | Get     | Interface Port Index                       |                              | UDINT (32)   | Port index.                                                                                                    |
| 101 | Get     | Description                                |                              | STRING       | Port description.                                                                                                    |
| 102 | Get/Set | Broadcast Storm<br>Protection              |                              | USINT (8)    | Value 0: Disabled Broadcast<br>Storm Protection.<br>Value 1: Enable Broadcast Storm<br>Protection.<br>(Only selected products support<br>this function)                     |
| 103 | Get     | Interface Utilization                      |                              | USINT (8)    | RX interface utilization in                                                                                                    |
| 104 | Get/Set | Utilization<br>Alarm Upper<br>Threshold    |                              | USINT (8)    | RX interface utilization upper limit<br>in percentage                                                                                                    |
| 105 | Get/Set | Utilization<br>Alarm<br>Lower<br>Threshold |                              | USINT (8)    | Not supported                                                                                                    |
| 106 | Get/Set | Port Link Alarm                            |                              | USINT (8)    | Value 0: Ignore<br>Value 1: On (Relay 1)<br>Value 2: On (Relay 2)<br>Value 3: Off (Relay 1)<br>Value 4: Off (Relay 2)                                                       |
| 107 | Get/Set | Port Traffic-Overload<br>Alarm             |                              | USINT (8)    | Value 0: Disable<br>Value 1: Enable(Relay 1)<br>Value 2: Enable(Relay 2)                                                                                                    |
| 108 | Get     | Tx Unicast Packet<br>Rate                  |                              | UDINT(32)    | Number of TX unicast packets per second                                                                                                    |
| 109 | Get     | Rx Unicast Packet<br>Rate                  |                              | UDINT(32)    | Number of RX unicast packets per second                                                                                                    |
| 110 | Get     | Tx Multicast Packet<br>Rate                |                              | UDINT(32)    | Number of TX multicast packets<br>per second                                                                                                    |
| 111 | Get     | Rx Multicast Packet<br>Rate                |                              | UDINT(32)    | Number of RX multicast packets<br>per second                                                                                                    |
| 112 | Get     | Tx Broadcast Packet<br>Rate                |                              | UDINT(32)    | Number of TX broadcast packets<br>per second                                                                                                    |
| 113 | Get     | Rx Broadcast Packet                        |                              | UDINT(32)    | Number of RX broadcast packets                                                                                                    |

| 114 | Get | Tx Multicast Packet      | UDINT(32) | Total number of TX multicast                                                                                                    |
|-----|-----|--------------------------|-----------|----------------------------------------------------------------------------------------------------|
| 115 | Get | Rx Multicast Packet      | UDINT(32) | Total number of RX multicast<br>packets                                                                                          |
| 116 | Get | Tx Broadcast Packet      | UDINT(32) | Total number of TX broadcast packets                                                                                             |
| 117 | Get | Rx Broadcast Packet      | UDINT(32) | Total number of RX broadcast packets                                                                                             |
| 118 | Get | Redundant Port<br>Status | UDINT(32) | Bit 0 = Disable<br>Bit 1 = Not Redundant port<br>Bit 2 = Link down<br>Bit 3 = Blocking<br>Bit 4 = Learning<br>Bit 5 = Forwarding |

#### **Interface Flags**

| Bit(s) | Called                  | Definition                                                                |
|--------|-------------------------|---------------------------------------------------------------------------|
| 0      | Link Status             | 0 indicates an inactive link;                                             |
|        |                         | 1 indicates an active link.                                               |
| 1      | Half/Full Duplex        | 0 indicates half duplex;                                                  |
|        |                         | 1 indicates full duplex.                                                  |
| 2-4    | Negotiation Status      | Indicates the status of link auto-negotiation                             |
|        |                         | 0 = Auto-negotiation in progress.                                         |
|        |                         | 1 = Auto-negotiation and speed detection failed. Using default values     |
|        |                         | for speed and duplex. Default values are product-dependent;               |
|        |                         | recommended defaults are 10Mbps and half duplex.                          |
|        |                         | 2 = Auto negotiation failed but detected speed. Duplex was defaulted.     |
|        |                         | Default value is product-dependent; recommended default is half           |
|        |                         | duplex.                                                                   |
|        |                         | 3 = Successfully negotiated speed and duplex.                             |
|        |                         | 4 = Auto-negotiation not attempted. Forced speed and duplex.              |
| 5      | Manual Setting Requires | 0 indicates the interface can activate changes to link parameters         |
|        | Reset                   | (auto-negotiate, duplex mode, interface speed) automatically. 1           |
|        |                         | indicates the device requires a Reset service be issued to its Identity   |
|        |                         | Object in order for the changes to take effect.                           |
| 6      | Local Hardware          | 0 indicates the interface detects no local hardware fault; 1 indicates a  |
|        | Fault                   | local hardware fault is detected. The meaning of this is product-         |
|        |                         | specific. For example, an AUI/MII interface might detect no               |
|        |                         | transceiver attached, or a radio modem might detect no antenna            |
|        |                         | attached. In contrast to the soft, possibly self-correcting nature of the |
|        |                         | Link Status being inactive, this is assumed a hard-fault requiring user   |
|        |                         | intervention.                                                             |
| 7~31   | Reserved.               | Shall be set to zero                                                      |

The Ethernet Link Object Instance supports the following CIP common services:

#### **Common Service List**

| Service Implementation |       | entation     | Service Name         | Description                                 |  |
|------------------------|-------|--------------|----------------------|---------------------------------------------|--|
| Code                   | Class | Instance     |                      |                                             |  |
| 0x0E                   | ✓     | $\checkmark$ | Get_Attribute_Single | Used to read an object instance attribute   |  |
| 0x10                   |       | $\checkmark$ | Set_Attribute_Single | Used to modify an object instance attribute |  |

# **Assembly Object**

The LAPP switch support **static** assembly object for CIP I/O messaging.

The Class code is **0x04** (Defined in CIP Vol 1, 5-5).

There are three instances of this object as the following.

|               | Instance Number | Size (32 bit) |
|---------------|-----------------|---------------|
| Input         | 2               | 5             |
| Output        | 1               | 2             |
| Configuration | 3               | 0             |

The **Input** means the data is produced by switch which includes the information and status report to the originator for monitoring. The **Output** means the data is generated by the originator (remote host) and is consumed by switch.

#### **Class Attribute List**

| Attr ID | Access Rule | Name     | Data Type | Description             |
|---------|-------------|----------|-----------|-------------------------|
| 1       | Get         | Revision | UINT (16) | Revision of this object |

#### **Instance Attribute List**

| Attr ID | Access Rule | Name | (Struct.) | Data Type     | Description                    |
|---------|-------------|------|-----------|---------------|--------------------------------|
| 3       | Get/Set     | Data |           | Array of BYTE | The implicit messaging content |
| 4       | Get         | Size |           | UINT (16)     | Number of bytes in Attr. 3     |

#### **Common Service List**

| Service | Implementation |              | Service Name         | Description                                 |
|---------|----------------|--------------|----------------------|---------------------------------------------|
| Code    | Class          | Instance     |                      |                                             |
| 0x0E    | ✓              | $\checkmark$ | Get_Attribute_Single | Used to read an object instance attribute   |
| 0x10    |                | $\checkmark$ | Set_Attribute_Single | Used to modify an object instance attribute |

For the definition of the I/O messaging, see the following table for details.

#### I/O Messaging Content

| Direction | I/O data            | Size       | Value & Description                               |
|-----------|---------------------|------------|---------------------------------------------------|
| Input     | Switch Fault Status | UDINT (32) | Please refer to LAPP Networking Object Attr ID 2. |
|           | Port Exist          | ULINT (64) | Please refer to LAPP Networking Object Attr ID 4. |
|           | Port Link Status    | ULINT (64) | Please refer to LAPP Networking Object Attr ID 6. |
| Output    | Port Enable         | ULINT (64) | Please refer to LAPP Networking Object Attr ID 5. |

# **Message Router Object**

The object within a node that distributes messaging requests to the appropriate application objects.

The supported messaging connections are as the following:

- Explicit Messaging
- Unconnected Messaging
- Implicit messaging

When using the UCMM to establish an explicit messaging connection, the target application object is the Message Router object (Class Code **2**).

#### **Class Attribute List**

| Attr ID | Access<br>Rule | Name     | Data Type | Descriptions            |
|---------|----------------|----------|-----------|-------------------------|
| 1       | Get            | Revision | UINT (16) | Revision of this object |

#### **Instance Attribute List**

| Attr ID | Access<br>Rule | Name                  | (Struct.) | Data Type          | Description                                                         |
|---------|----------------|-----------------------|-----------|--------------------|---------------------------------------------------------------------|
| 1       | Get            | Object_list           |           | (Struct.)          | A list of supported objects                                         |
|         |                |                       | Number    | UINT (16)          | Number of supported classes in the<br>classes array                 |
|         |                |                       | Classes   | Array of UINT (16) | List of supported class codes                                       |
| 2       | Get            | Number<br>Available   |           | UINT (16)          | Maximum number of connections supported                             |
| 3       | Get            | Number<br>Active      |           | UINT (16)          | Number of connections currently used by system components           |
| 4       | Get            | Active<br>Connections |           | Array of UINT (16) | A list of the connection IDs of the<br>currently active connections |

#### **Common Service List**

| Service | Implementation |              | Service Name         | Description                               |  |
|---------|----------------|--------------|----------------------|-------------------------------------------|--|
| Code    | Class          | Instance     |                      |                                           |  |
| 0x0E    |                | $\checkmark$ | Get_Attribute_Single | Used to read an object instance attribute |  |

# **Connection Manager Object**

The Connection Manager Class allocates and manages the internal resources associated with both I/O and Explicit Messaging connections.

The class code is **0x06**. There is one instance of this object.

The supported connection trigger type is *cyclic* and *change of state*.

The instance attribute list is introduced as the following.

#### **Class Attribute List**

| Attr ID | Access<br>Rule | Name     | Data Type | Description             |
|---------|----------------|----------|-----------|-------------------------|
| 1       | Get            | Revision | UINT (16) | Revision of this object |

#### **Instance Attribute List**

| Attr ID | Access<br>Rule | Name          | Data Type | Description                                      |
|---------|----------------|---------------|-----------|--------------------------------------------------|
| 1       | Get/Set        | Open Requests | UINT(16)  | Number of Forward Open service requests received |

#### **Common Service List**

| Service | Implementation |              | Service Name         | Description                                     |  |
|---------|----------------|--------------|----------------------|-------------------------------------------------|--|
| Code    | Class          | Instance     |                      |                                                 |  |
| 0x0e    | ✓              | $\checkmark$ | Get_Attribute_Single | Returns the contents of the specified attribute |  |
| 0x10    |                | $\checkmark$ | Set_Attribute_Single | Used to modify an object instance attribute     |  |
| 0x4E    |                | ✓            | Forward_Close        | Closes a connection                             |  |
| 0x54    |                | $\checkmark$ | Forward_Open         | Opens a connection                              |  |

# **Port Object**

The port object represents the underlying interface of CIP which is EtherNet/IP.

The class code is **0xf4**. There is one instance of this object.

The instance attribute "**Port Type**" identifies the CIP adaptation.

#### **Class Attribute List**

| Attr<br>ID | Access<br>Rule | Name                   | (Struct.)   | Data Type          | Description                                                                                                 |
|------------|----------------|------------------------|-------------|--------------------|----------------------------------------------------------------------------------------------------|
| 1          | Get            | Revision               |             | UINT (16)          | Revision of this object                                                                                     |
| 2          | Get            | Max Instance           |             | UINT (16)          | Maximum instance number of an object<br>currently created in this class level of the<br>device              |
| 3          | Get            | Number of<br>Instances |             | UINT (16)          | Number of object instances currently created at this class level of the device.                             |
| 8          | Get            | Entry Port             |             | UINT (16)          | The attribute ID number of the last class<br>attribute of the class definition<br>implemented in the device |
| 9          | Get            | Port Instance<br>Info  |             | (Array of Struct.) |                                                                                                    |
|            |                |                        | Port Type   | UINT (16)          | Enumerates the type of port                                                                                 |
|            |                |                        | Port Number | UINT (16)          | CIP port number associated with this port                                                                   |

#### **Instance Attribute List**

| Attr<br>ID | Access<br>Rule | Name        | (Struct.)   | Data Type        | Description                                                                                  |
|------------|----------------|-------------|-------------|------------------|----------------------------------------------------------------------------------------------|
| 1          | Get            | Port Type   |             | UINT (16)        | Enumerates the type of port.<br>4 = EtherNet/IP.                                             |
| 2          | Get            | Port Number |             | UINT (16)        | CIP port number associated with this port.<br>(Value 1 is reserved for internal product use) |
| 3          | Get            | Link Object |             | (Struct.)        |                                                                                              |
|            |                |             | Path Length | UINT (16)        | Number of 16 bit words in the following path.                                                |
|            |                |             | Link Path   | Padded<br>EPATH  | Logical path segments that identify the object for this port.                                |
| 4          | Get            | Port Name   |             | SHORT_STR<br>ING | String which names the physical network port. The maximum number of characters in            |

|   |         |                     |                  | the string is 64.                                                                                                    |
|---|---------|---------------------|------------------|----------------------------------------------------------------------------------------------------|
| 5 | Get     | Port Type<br>Name   | SHORT_STR<br>ING | String which names the port type. The maximum number of characters in the string is 64.                                                                 |
| 6 | Get/Set | Port<br>Description | SHORT_STR<br>ING | String which describes the port. The maximum number of characters in the string is 64.                                                                  |
| 7 | Get     | Node Address        | Padded<br>EPATH  | Node number of this device on port. The range within this data type is restricted to a Port Segment.                                                    |
| 9 | Get     | Port Key            | Packed<br>EPATH  | Electronic key of network/chassis this port is<br>attached to. This attribute shall be limited to<br>format 4 of the Logical Electronic Key<br>segment. |

#### **Common Service List**

| Service | Implem | entation     | Service Name         | Description                                 |
|---------|--------|--------------|----------------------|---------------------------------------------|
| Code    | Class  | Instance     |                      |                                             |
| 0x0E    | ✓      | $\checkmark$ | Get_Attribute_Single | Used to read an object instance attribute   |
| 0x10    |        | ✓            | Set_Attribute_Single | Used to modify an object instance attribute |

# LAPP Networking Object (Vendor Specific)

The LAPP Networking object includes system information and status.

It can also be used to do the device diagnostic & configuration through explicit messaging.

#### The class code is **0x404**.

#### **Class Attribute List**

| Attr ID | Access Rule | Name     | Data Type | Description             |
|---------|-------------|----------|-----------|-------------------------|
| 1       | Get         | Revision | UINT (16) | Revision of this object |

#### **Instance Attribute List**

| Attr<br>ID | Access<br>Rule | Name             | Data Type  | Description                               |
|------------|----------------|------------------|------------|-------------------------------------------|
| 1          | Get            | Firmware Version | UDINT (32) | Switch firmware version                   |
| 2          | Get            | System Fault     | UDINT (32) | Switch fault status                       |
|            |                | Status           |            | Bit 0: Reserved                           |
|            |                |                  |            | Value 0: Ok                               |
|            |                |                  |            | Value 1: Fail                             |
|            |                |                  |            | Bit 1: Reserved                           |
|            |                |                  |            | Value 0: Ok                               |
|            |                |                  |            | Value 1: Fail                             |
|            |                |                  |            | Bit 2: Port utilization alarm             |
|            |                |                  |            | Value 0: No alarm                         |
|            |                |                  |            | Value 1: alarm                            |
|            |                |                  |            | Bit 3: Port link up                       |
|            |                |                  |            | Value 0: No alarm                         |
|            |                |                  |            | Value 1: Alarm                            |
|            |                |                  |            | Bit 4: Port link down                     |
|            |                |                  |            | Value 0: No alarm                         |
|            |                |                  |            | Value 1: Alarm                            |
|            |                |                  |            | Bit 5: Turbo ring break(Ring Master only) |
|            |                |                  |            | Value 0: No alarm                         |
|            |                |                  |            | Value 1: Alarm                            |
|            |                |                  |            | Bit 6: Power Input 1 fail                 |
|            |                |                  |            | Value 0: No alarm                         |
|            |                |                  |            | Value 1: Alarm                            |
|            |                |                  |            | Bit 7: Power Input 2 fail                 |
|            |                |                  |            | Value 0: No alarm                         |
|            |                |                  |            | Value 1: Alarm                            |
|            |                |                  |            | Bit 8:DI 1(off)                           |
|            |                |                  |            | Value 0: No alarm                         |
|            |                |                  |            | Value 1: Alarm                            |
|            |                |                  |            | Bit 9: DI 1(on)                           |
|            |                |                  |            | Value 0: No alarm                         |
|            |                |                  |            | Value 1: Alarm                            |
|            |                |                  |            | Bit 10: DI 2(off)                         |
|            |                |                  |            | Value 0: No alarm                         |
|            | 1              |                  |            | Value 1: Alarm                            |

|     |         |                  |                                                   | Bit 11: DI 2(on)                                            |
|-----|---------|------------------|---------------------------------------------------|-------------------------------------------------------------|
|     |         |                  |                                                   | Value 0: No alarm                                           |
|     |         |                  |                                                   | Value 1: Alarm                                              |
|     |         |                  |                                                   | Bit 12: Reserved                                            |
|     |         |                  |                                                   | Value 0: Not support                                        |
|     |         |                  |                                                   | Value 1: Detected                                           |
|     |         |                  |                                                   | Bit 13: Power supply 1                                      |
|     |         |                  |                                                   | Value 0: Off                                                |
|     |         |                  |                                                   | Value 1:On                                                  |
|     |         |                  |                                                   | Bit 14: Power supply 2                                      |
|     |         |                  |                                                   | Value 0: Off                                                |
|     |         |                  |                                                   | Value 1:On                                                  |
|     |         |                  |                                                   | Bit 15~31: Reserved.                                        |
| 3   | Get     | Switch Port      | USINT (8)                                         | Switch max port number                                      |
|     |         | Number           |                                                   |                                                             |
| 4   | Get     | Port Exist       | ULINI (64)                                        | switch per port exist                                       |
|     |         |                  |                                                   | Bit mask, the LSB indicates the first port.                 |
|     |         |                  |                                                   | Value 1: Not exist                                          |
| 5   | Cot/Sot | Dort Enable      | $1 \parallel 1 \parallel T \parallel T \mid (64)$ | Switch per pert epoble                                      |
| 5   | Get/Set | FUILLIIADIE      |                                                   | Bit mask the LSB indicates the first port                   |
|     |         |                  |                                                   | Value 0: Fnable                                             |
|     |         |                  |                                                   | Value 1: Disable                                            |
| 6   | Get     | Port Link Status | ULINT (64)                                        | Switch per port link status                                 |
| -   |         |                  | · · · · · · · · · · · · · · · · · · ·             | Bit mask, the LSB indicates the first port.                 |
|     |         |                  |                                                   | Value 0: Link down                                          |
|     |         |                  |                                                   | Value 1: Link up                                            |
| 7   | Get/Set | IGMP Snooping    | USINT (8)                                         | IGMP snooping enable:                                       |
|     | -       | Enable           |                                                   | Value 0: Disable                                            |
|     |         |                  |                                                   | Value 1: Enable                                             |
| 8   | Get/Set | Query Interval   | UDINT (32)                                        | Query interval range from 20 to 600 secs                    |
| 9   | Get/Set | IGMP Enhanced    | USINT (8)                                         | IGMP enhanced mode                                          |
|     |         | Mode             |                                                   | 0: Disable(default)                                         |
|     |         |                  |                                                   | 1: Enable                                                   |
| 14  | Get/Set | Relay 1          | USINT (8)                                         | Override relay warning setting                              |
|     |         |                  |                                                   | 0: Disable(default)                                         |
| 4.5 |         |                  |                                                   | 1: Enable                                                   |
| 15  | Get/Set | Relay 2          | USINI (8)                                         | Override relay warning setting                              |
|     |         |                  |                                                   | U: Disable (default)                                        |
| 16  | Cat/Sat | Dowor 1 Dolov    |                                                   | 1: Endble<br>Dewer input 1 failure (an > off)               |
| 10  | Get/Set | Power 1 Relay    | 051N1(8)                                          | Power input 1 failure (on->oii)                             |
|     |         | warning          |                                                   | 1: Enable (relay 1)                                         |
|     |         |                  |                                                   | 2: Enable (relay 2)                                         |
| 17  | Get/Set | Power 2 Relay    | LISINT (8)                                        | Power input 2 failure (on->off)                             |
| 17  | 000,000 | Warning          | 001111 (0)                                        | 0: Disable (default)                                        |
|     |         | in a             |                                                   | 1: Enable (relay 1)                                         |
|     |         |                  |                                                   | 2: Enable (relay 2)                                         |
| 18  | Get/Set | DI 1 (0ff)       | USINT (8)                                         | DI 1 (0ff)                                                  |
|     |         | Relay Warning    | . ,                                               | 0: Disable (default)                                        |
|     |         | , 5              |                                                   | 1: Enable (relay 1)                                         |
|     |         |                  |                                                   | 2: Enable (relay 2)                                         |
| 19  | Get/Set | DI 1 (on)        | USINT (8)                                         | DI 1 (0n)                                                   |
|     |         | Relay Warning    |                                                   | 0: Disable (default)                                        |
|     |         |                  |                                                   | 1: Enable (relay 1)                                         |
|     |         |                  |                                                   | 2: Enable (relay 2)                                         |
| 20  | Get/Set | DI 2 (0ff)       | USINT (8)                                         | DI 2 (Off)                                                  |
|     |         | Relay Warning    |                                                   | 0: Disable (default)                                        |
|     |         |                  |                                                   | 1: Enable (relay 1)                                         |
| 24  |         |                  |                                                   | 2: Enable (relay 2)                                         |
| 21  | Get/Set | DI 2 (on)        | USINI (8)                                         |                                                             |
|     |         | Relay warning    |                                                   | U: Disable (default)                                        |
|     |         |                  |                                                   | 1: Enable (relay 1)                                         |
| 22  | Cot/Sot | Turbo Ding Brook |                                                   | Z. Elidble (feidy Z)<br>Turbo ring brook (Ding Master only) |
| 22  | Get/Set | Polay Warning    | 03101 (8)                                         | C: Disable (default)                                        |
|     |         |                  |                                                   | 1. Fnable (relay 1)                                         |
|     |         |                  |                                                   | 2: Enable (relay 2)                                         |
| 23  | Get     | CPU Usage        | USINT (8)                                         | Percent of usage (0 to100)                                  |
| 24  | Get     | Device Un Time   | UDINT (32)                                        | Number of seconds since the device was powered up           |
| 25  | Get/Set | Reset MIB Counts | USINT (8)                                         | Reset port MIB counters.                                    |
| 26  | Get     | Redundant Device | UDINT (32)                                        | Bit mask of device roles.                                   |
| 1-0 |         | Mode             | 52 (52)                                           | Bits 0= RSTP                                                |

|    |         |              |           | Bits 1= Turbo Ring<br>Bits 2= Turbo Ring v2<br>Bits 3= Turbo Chain<br>Bits 4= None |
|----|---------|--------------|-----------|------------------------------------------------------------------------------------|
| 27 | Get/Set | Reset Device | USINT (8) | Reboot and reset to default<br>1: Reboot the device<br>2: Reset to default         |

#### **Common Service List**

| Service | Implem | entation     | Service Name         | Description                                 |
|---------|--------|--------------|----------------------|---------------------------------------------|
| Code    | Class  | Instance     |                      |                                             |
| 0x0E    | ✓      | $\checkmark$ | Get_Attribute_Single | Used to read an object instance attribute   |
| 0x10    |        | $\checkmark$ | Set_Attribute_Single | Used to modify an object instance attribute |

# **Electronic Data Sheet (EDS) File**

The EDS (Electronic Data Sheet) file contains electronic descriptions of all relevant communication parameters and objects of an EtherNet/IP device. It is required for RSLogix 5000 to recognize LAPP switch and its CIP capability.

The list includes the sections which are described in our EDS file.

- [File]
- [Device]
- [Device Classification]
- [Port]

Icon should be 32 \* 32 in pixel.

# Rockwell RSLogix 5000 Add-On Instructions (AOI)

The Rockwell RSLogix 5000 Add-On Instructions (AOI) encapsulates LAPP switch supported EtherNet/IP functions in a common interface logic component. In RSLogix 5000 programming, users could use the AOI to communicate with LAPP switches and need not know the internal logic.

Our AOI would provide logic of LAPP switch configuration and monitoring by using EtherNet/IP in explicit messaging and implicit messaging. The AOI also provides some tags for RSLogix 5000/SCADA programming.

# **AOI Installation**

To install the AOI, you must use Rockwell RSLogix 5000 version 20 or later and LAPP managed Ethernet switches with firmware version 3.0 or later.

## The Five Major Stages of Installing the AOI

- 1. Add LAPP switch to the I/O configuration tree
- 2. Import the Add-On Instruction (AOI)
- 3. Add an instance of the AOI in your application
- 4. Create and configure tags for the AOI
- 5. Download the configured AOI to Rockwell PLC

#### Add LAPP switch to the I/O configuration tree

In order to import the AOI, the first step is to create a new Ethernet Module in RSLogix 5000.

1. Open RSLogix 5000 and create a new controller.

Click **Type** and select the Rockwell PLC model of the PLC connected to the LAPP switch. Input a **Name** and **Description** for this new controller.

| lew Controller      |                                                                               | ×      |
|---------------------|-------------------------------------------------------------------------------|--------|
| Vendor:             | Allen-Bradley                                                                 |        |
| Туре:               | 1769-L32E CompactLogix5332E Controller                                        | • OK   |
| Revision:           | 20 🗸                                                                          | Cancel |
|                     | Redundancy Enabled                                                            | Help   |
| Name:               | ETHERLINE_ACCESS_M08T                                                         |        |
| Description:        | 1                                                                             | ~      |
| Chassis Type:       | <pre></pre>                                                                   | -      |
| Slot:               | 0 Safety Partner Slot: <none></none>                                          |        |
| Create In:          | C:\RSLogix 5000\Projects                                                      | Browse |
| Security Authority: | No Protection                                                                 | •      |
|                     | Use only the selected Security Authority for Authentication and Authorization |        |

 Add an Ethernet Module to the I/O Configuration.
 In the controller organizer window, select I/O Configuration, right click Ethernet under the PLC Ethernet port of the PLC connected to a LAPP switch, and select New Module.

| 🕄 RSLogix 5000 - ETHERLINE_ACCESS_M08T [1769-L32E 20.11]                                                                                                    |
|----------------------------------------------------------------------------------------------------|
| File Edit View Search Logic Communications Tools Window Help                                                                                                    |
| 🖺 📂 🖬 🎒 🞋 🗈 🛍 🕫 🗠 🖙 identity 💿 🧈 🏘 🍓 🏪 🔃 🕼 😰 🔍 🔍 Select a Language 🔹 🧶                                                                                                    |
| Offline       Image: RUN No Forces       Image: RUN No Forces       Image: RUN N |
| Image: Controller Fault Handler         Image: Dewer-Up Handler         Image: Tasks         Image: Tasks         Image: Task                                                                                                    |
| Strings  Add-On-Defined  Predefined  Trends  JO Configuration  Backplane, CompactLogix System  To 1769-132E Ethernet Port LocalENB  Recomp New Module  New Module  New Module                                                                                                    |
| Discover Modules<br>Paste Ctrl+V<br>Print →                                                                                                    |

3. Under the **Communications** group, select **Generic Ethernet Module** to represent LAPP Ethernet switches

| Ethernet                                                                                                    | Clear Filters<br>y Filters<br>y Filters<br>y Filters<br>y Filters<br>y Alten-Brad<br>Coonex<br>y Metter-Tol<br>Metter-Tol<br>Metter-Tol<br>Metter-Tol<br>Metter-Tol<br>Mon Mbps Ethernet Bridge, Twisted-Pair M<br>100 Mbps Ethernet Bridge w/Enhanced Wr<br>100 Mbps Ethernet Bridge w/Enhanced Wr<br>100 Mbps Ethernet Bridge w/Enhanced Wr<br>100 Mbps Ethernet Bridge w/Enhanced Wr<br>100 Mbps Ethernet Bridge w/Enhanced Wr<br>100 Mbps Ethernet Bridge w/Enhanced Wr<br>100 Mbps Ethernet Bridge w/Enhanced Wr<br>100 Mbps Ethernet Bridge w/Enhanced Wr<br>100 Mbps Ethernet Bridge w/Enhanced Wr<br>100 Mbps Ethernet Bridge w/Enhanced Wr<br>100 Mbps Ethernet Bridge w/Enhanced Wr<br>100 Mbps Ethernet Bridge w/Enhanced Wr<br>100 Mbps Ethernet Managed Switch<br>4508T Ethernet Managed Switch<br>4508T Ethernet                                      | Module Type Vendo:<br>tiley<br>Corporation<br>lauser<br>Vendor<br>fedia Allen-Bradley<br>Allen-Bradley<br>tedia Allen-Bradley<br>tedia Allen-Bradley<br>tedia Allen-Bradley<br>tedia Allen-Bradley<br>E Allen-Bradley<br>Allen-Bradley<br>Allen-Bradley<br>Allen-Bradley<br>Allen-Bradley<br>Allen-Bradley<br>Allen-Bradley<br>Allen-Bradley<br>Allen-Bradley<br>Allen-Bradley                                                                                                    | Hide Filters *                                                                                                    |
|----------------------------------------------------------------------------------------------------|----------------------------------------------------------------------------------------------------|----------------------------------------------------------------------------------------------------|----------------------------------------------------------------------------------------------------|
| Module Type Catego           C1P Motion Drive           C1P Motion Drive           Communications Adapter           Controller           Controller           Catalog Number           Descript           1756-ENBT           1756-ENBT           1756-ENBT           1756-EWEB           1768-EWEB           1769-L23E-OBI Ethernet.           10700           1769-L23E-OBI Ethernet.           10700           1769-L23E-OBI Ethernet.           10700           1769-L23E-OBI Ethernet.           10700           1769-L23E-OBI Ethernet.           10700           1769-L23E-OBI Ethernet.           10700           1769-L23E-OBI Ethernet.           10700           1769-L23E-OBI Thermet Port           10700           1783-EETAPIF           1783-ETAPIF           1783-ETAPIF           1788-ENET           1788-ENET           1788-ENET           1784-ENTR           1794-L0           2706-PENETX           L074-AENTR           1794 L0           2706-PENETX           L07                                                                                                    | y Filters<br>y Filters<br>Allen-Brad<br>Cognex C<br>Cognex C<br>C<br>Cognex C<br>Cognex C<br>C<br>Cognex C<br>C<br>C<br>Cognex C<br>C<br>C<br>C<br>C<br>C<br>C<br>C<br>C<br>C<br>C<br>C<br>C<br>C | Module Type Vendor<br>dley<br>Corporation<br>Jataser<br>Jedo ""<br>Vendor<br>fedia Allen-Bradley<br>Allen-Bradley<br>eb Allen-Bradley<br>eb Allen-Bradley<br>eb Allen-Bradley<br>E-Q Allen-Bradley<br>E-Q Allen-Bradley<br>E Allen-Bradley<br>Allen-Bradley<br>Allen-Bradley<br>Allen-Bradley<br>Allen-Bradley<br>Allen-Bradley                                                                                                    | r Filters  Category  Communication Communication Communication Communication Communication Communication Communication Communication Communication Communication Communication Communication Communication Communication Communication Communication Communication Communication Communication |
| CIP Motion Drive           Communications Adapter           Communications Adapter           Controller         m           Catalog Number         Descript           1756-ENBT         1756 II           1756-ENBT         1756 II           1756-ENBT         1756 II           1756-EWEB         1756 II           1768-EWEB         1768 II           1769-L23E-QBFC IEthermet.         10/100           1769-L23E-QBFC IEthermet II         0/100           1769-L23E Ethermet Port         10/100           1769-L32E Ethermet Port         10/100           1783-EETAPIF         3 Port E           1783-ETAPIF         3 Port E           1788-ENET         1788 IE           1788-ENET         1788 IE           1788-ENET         1788 IE           1788-ENET         1788 IE           1784-ENTR         1794 IG           2706-PENETX         InView           CEP7-ETN         CEP7-E           Drivelogis/5730 Ethermet         10/100                                                                                                    | ion<br>//00 Mbps Ethemet Bridge, Twisted-Pair M<br>//00 Mbps Ethemet Bridge, Twisted-Pair M<br>//00 Mbps Ethemet Bridge, Twisted-Pair M<br>//00 Mbps Ethemet Bridge, Twisted-Pair M<br>//00 Mbps Ethemet Bridge, Twisted-Pair M<br>//00 Mbps Ethemet Bridge, Twisted-Pair M<br>//00 Mbps Ethemet Bridge, WEnhanced We<br>//00 Mbps Ethemet Bridge, Twisted-Pair M<br>//00 Mbps Ethemet Port on Compect Logix5328<br>//00 Ethemet Port on Compect Logix5328<br>//00 Ethemet Port on Compect Logix5335<br>//00 Ethemet Port on Compect Logix5335<br>//00 Ethemet Port on Compect Logix5335<br>//00 Ethemet Port on Compect Logix5335<br>//00 Ethemet Port on Compect Logix5335<br>//00 Ethemet Port on Compect Logix5335<br>//00 Ethemet Port on Compect Logix535<br>//00 Ethemet Port on Compect Logix535<br>//00 Ethemet Port on Compect Logix535<br>//00 Ethemet Port on Compect Logix535<br>//00 Ethemet Port on Compect Logix535<br>//00 Ethemet Port on Compect Logix535<br>//00 Ethemet Port on Compect Logix535<br>//00 Ethemet Port on Compect Logix535<br>//00 Ethemet Port on Compect Logix535<br>//00 Ethemet Port on Compect Logix535<br>//00 Ethemet Port on Compect Logix535<br>//00 Ethemet Port on Compect Logix535<br>//00 Ethemet Port on Compect Logix535<br>//00 Ethemet Port on Compect Logix5                                                                          | dley<br>Corporation<br>Autoer<br>Idedo "<br>Vendor<br>fedia Allen-Bradley<br>Allen-Bradley<br>eb Allen-Bradley<br>eb Allen-Bradley<br>eb Allen-Bradley<br>E Allen-Bradley<br>E. Allen-Bradley<br>E. Allen-Bradley<br>Allen-Bradley<br>Allen-Bradley<br>Allen-Bradley<br>Allen-Bradley                                                                                                    | Category<br>Communication<br>Communication<br>Communication<br>Communication<br>Communication<br>Communication<br>Communication<br>Communication<br>Communication<br>Communication<br>Communication<br>Communication<br>Communication                                                          |
| Communications         Adapter           Controller         Controller           Controller         Controller           Controller         Controller           Catalog Number         Descripi           1756-ENBT         1756           1756-ENBT         1756           1756-ENBT         1756           1768-ENBT         1768           1769-EXED         1769           1769-L23E-QBFC1 Ethernet         10/100           1769-L23E-QBFC1 Ethernet Port         10/100           1769-L32E Ethernet Port         10/100           1769-L32E Ethernet Port         10/100           1763-ETAP         3 Port E           1783-ETAP1         3 Port E           1783-ETAP1         3 Port E           1783-ETAP2N         1788 Et           1788-ENET         1788 Et           1788-ENET         1788 Et           1788-ENET         1788 Et           1784-ENTR         1794 LI           2706-PENETX         LNView           CEP7-ETN         CEP7-ETN           Drivelogiz/5730 Ethernet.         10/100                                                                                                    | ion<br>//00 Mbps Ethemet Bridge, Twisted-Pair M<br>//00 Mbps Ethemet Bridge, Twisted-Pair M<br>//00 Mbps Ethemet Bridge w/Enhanced W/<br>//00 Mbps Ethemet Bridge w/Enhanced W/<br>//00 Mbps Ethemet Bridge w/Enhanced W/<br>//00 Mbps Ethemet Bridge w/Enhanced W/<br>//00 Mbps Ethemet Bridge w/Enhanced W/<br>//00 Mbps Ethemet Bridge w/Enhanced W/<br>//00 Mbps Ethemet Bridge w/Enhanced W/<br>//00 Mbps Ethemet Bridge w/Enhanced W/<br>//00 Mbps Ethemet Bridge w/Enhanced W/<br>//00 Mbps Ethemet Hong Compect Logix5325<br>//00 Ethemet Hon Compect Logix5325<br>//00 Ethemet Hanaged Switch<br>//00 Ethemet Hanaged Switch<br>//00 Ethemet Tap, 1/wistel-Pair Media<br>themet Tap, 2 Fiber/1 Twistel-Pair Media<br>themet Tap, 2 Fiber/1 Twistel-Pair Media                                                                                                    | Composition<br>lauser<br>laide "<br>Vendor<br>fedia Allen-Bradley<br>Allen-Bradley<br>eb Allen-Bradley<br>eb Allen-Bradley<br>eb Allen-Bradley<br>E-Q Allen-Bradley<br>E-Q Allen-Bradley<br>E Allen-Bradley<br>Allen-Bradley<br>Allen-Bradley<br>Allen-Bradley<br>Allen-Bradley<br>Allen-Bradley                                                                                                    | Category<br>Communication<br>Communication<br>Communication<br>Communication<br>Communication<br>Communication<br>Communication<br>Communication<br>Communication<br>Communication<br>Communication<br>Communication<br>Communication                                                          |
| Communications Adapter<br>Controller<br>Catalog Number<br>1756-ENBT<br>1756-ENBT<br>1756-ENBT<br>1756-ENBT<br>1756-ENBT<br>1768-ENBT<br>1768-ENBT<br>1768-ENBT<br>1769-L32E-QBI Ethemet.<br>10100<br>1769-L32E Ethemet Port<br>1769-L32E CBFCI Ether.<br>10700<br>1769-L32E Ethemet Port<br>1783-ETAPIS<br>1783-ETAPIS<br>1783-ETAPIS<br>1783-ETAPIS<br>1783-ETAPIS<br>1783-ETAPIS<br>1783-ETAPIS<br>1783-ETAPIS<br>1783-ETAPIS<br>1783-ETAPIS<br>1783-ETAPIS<br>1783-ETAPIS<br>1783-ETAPIS<br>1783-ETAPIS<br>1783-ETAPIS<br>1783-ETAPIS<br>1788-ENBT<br>1788-ENBT<br>1788-ENBT<br>1784-ENTR<br>1794-LENTR<br>1794-LENTR<br>1794-LENTR<br>1794-LENTR<br>1794-LENTR<br>1794-LENTR<br>1795-ENST<br>10700-                                                                                                    | ion<br>700 Mbps Ethernet Enid ge, Twisted-Pair M<br>ternet Communication Interface<br>700 Mbps Ethernet Enid ge, Twisted-Pair M<br>ternet Communication Interface<br>700 Mbps Ethernet Enid ge, wEnhanced We<br>700 Mbps Ethernet Enid ge wEnhanced We<br>700 Mbps Ethernet Fort on Compact.ogis/3325<br>40ps Ethernet Port on Compact.ogis/3325<br>40ps Ethernet Port on Compact.ogis/3325<br>4304 T Ethernet Managed Switch<br>4308 T Ethernet Managed Switch<br>4308 T Ethernet Managed Switch<br>4308 T Ethernet Managed Switch<br>4308 T Ethernet Managed Switch<br>4308 T Ethernet Managed Switch<br>4308 T Ethernet Managed Switch<br>thernet Tap, 1 Fiber2 T wisted-Pair Media<br>thernet Tap, 2 Fiber/1 Twisted-Pair Media<br>thernet Tap, 2 Fiber/1 Twisted-Pair Media                                                                                                    | Istuer " Istee International International I | Category<br>Communication<br>Communication<br>Communication<br>Communication<br>Communication<br>Communication<br>Communication<br>Communication<br>Communication<br>Communication<br>Communication<br>Communication<br>Communication<br>Communication<br>Communication                        |
| Controller Catalog Number Catalog Number Catalog Number Upschult  Upschult | Mettler-Tol<br>ion<br>/100 Mbps Ethernet Enidge, Twisted-Pair M<br>terret Communication Interface<br>/100 Mbps Ethernet Enidge, WEnhanced We<br>/100 Mbps Ethernet Enidge, WEnhanced We<br>/100 Mbps Ethernet Enidge, WEnhanced We<br>Mbps Ethernet Port on CompactLogix5323E<br>Mbps Ethernet Port on CompactLogix5323E<br>Mbps Ethernet Port on CompactLogix5328<br>// Mbps Ethernet Port on CompactLogix5328<br>// Mbps Ethernet Port on CompactLogix538<br>// Mbps Ethernet Port on CompactLogix538<br>// M                                                                            | with the second second seco                  | Category<br>Communication<br>Communication<br>Communication<br>Communication<br>Communication<br>Communication<br>Communication<br>Communication<br>Communication<br>Communication<br>Communication<br>Communication<br>Communication                                                          |
| Image: Catalog Number         Descript           1756-ENBT         1756           1756-ENBT         1756           1756-ENBT         1756           1756-ENBT         1756           1768-ENBT         1768           1768-ENBT         1768           1769-ENBT         1768           1769-EQUE         1769           1769-L23E-QBFC1 Ether.         10/100           1769-L32E Ethernet Port         10/100           1769-L32E Ethernet Port         10/100           1769-L32E Ethernet Port         10/100           1763-ETAP         3 Port E           1783-ETAP1F         3 Port E           1783-ETAP1F         3 Port E           1783-ETAP2N         1788 Et           1788-ENET         1788 Et           1788-ENET         1788 Et           1784-ENTR         1794 LC           2706-PENETX         InView           CEP7-ETN         CEP7-ETN           CEP7-ETN         CEP7-ETN                                                                                                    | ion<br>/100 Mbps Ethemet Bridge, Twisted-Pair M<br>hernet Communication Interface<br>/100 Mbps Ethemet Bridge, "Wisted-Pair M<br>/100 Mbps Ethemet Bridge, "Wisted-Pair M<br>/100 Mbps Ethemet Pridge w/Enhanced We<br>/100 Mbps Ethemet Port on CompactLogix5325<br>Mbps Ethemet Port on CompactLogix5325<br>Mbps Ethemet Port on CompactLogix5325<br>Mbps Ethemet Hont on CompactLogix5355<br>dS04T Ethemet Managed Switch<br>4500T Ethemet Managed Switch<br>4500T Ethemet Managed Switch<br>4500T Ethemet Managed Switch<br>themet Tap, 1 Fiber2T Twisted-Pair Media<br>themet Tap, 2 Fiber/T Twisted-Pair Media<br>themet Tap, 2 Fiber/T Twisted-Pair Media                                                                                                    | Vendor<br>Vendor<br>Adeia Allen-Bradley<br>Allen-Bradley<br>eb Allen-Bradley<br>eb Allen-Bradley<br>eb Allen-Bradley<br>E-Q Allen-Bradley<br>E Allen-Bradley<br>Allen-Bradley<br>Allen-Bradley<br>Allen-Bradley<br>Allen-Bradley<br>Allen-Bradley                                                                                                    | Category<br>Communication<br>Communication<br>Communication<br>Communication<br>Communication<br>Communication<br>Communication<br>Communication<br>Communication<br>Communication<br>Communication                                                                                            |
| Catalog Number         Descript           1756-ENBT         1756 EN           1756-ENET         1756 EN           1756-ENET         1756 EN           1766-ENET         1756 EN           1768-ENET         1768 EN           1768-ENET         1768 EN           1769-ENET         1768 EN           1769-EXED         1769 EN           1769-L32E-QEPC IE Bernet Port         10/100           1769-L32E Ethemet Port         10/100           1769-L32E Ethemet Port         10/100           1769-L32E Ethemet Port         10/100           1783-ELMS04T         1783-EI           1783-ETAPIF         3 Port E           1783-ETAPIF         3 Port E           1783-ETAPIF         3 Port E           1783-ETAPIF         3 Port E           1783-ETAPIF         3 Port E           1784-ENT         1798 EI           1788-ENET         1788 EI           1784-ENTR         1794 IC           2706-PENETX         In View           CEP7-ETN         CEP7-ETN           Drivelogiz/5730 Ethemet.         10/100                                                                                                    | ion<br>100 Mbps Ethemet Bridge, Twisted-Pair M<br>hermet Communication Interface<br>100 Mbps Ethemet Bridge, winted-Pair M<br>100 Mbps Ethemet Bridge, winted-Pair M<br>100 Mbps Ethemet Bridge wiEnhanced We<br>Mps Ethemet Port on CompactLogix5232<br>Mps Ethemet Port on CompactLogix5325<br>Mps Ethemet Port on CompactLogix5325<br>Mps Ethemet Port on CompactLogix5325<br>4504 T Ethemet Managed Switch<br>4508 T Ethemet Managed Switch<br>4508 T Ethemet Managed                                                 | Vendor           fedia         Allen-Bradley           Allen-Bradley         Allen-Bradley           eb         Allen-Bradley           eb         Allen-Bradley           eb         Allen-Bradley           eb         Allen-Bradley           eb         Allen-Bradley           E-Q         Allen-Bradley           E-Q         Allen-Bradley           Allen-Bradley         Allen-Bradley           Allen-Bradley         Allen-Bradley           Allen-Bradley         Allen-Bradley           Allen-Bradley         Allen-Bradley           Allen-Bradley         Allen-Bradley           Allen-Bradley         Allen-Bradley                                                                                                    | Category<br>Communication<br>Communication<br>Communication<br>Communication<br>Communication<br>Communication<br>Communication<br>Communication<br>Communication<br>Communication<br>Communication<br>Communication<br>Communication                                                          |
| 1756-ENET         1756 II           1756-ENET         1756 II           1756-ENET         1756 II           1756-EWEB         1756 II           1768-EWEB         1768 II           1768-EWEB         1768 II           1769-EWEB         1769 II           1769-L23E-QBEC IE Her         10/100           1769-L23E-QBEC IE Her         10/100           1769-L32E Ethemet Port         10/100           1769-L32E Ethemet Port         10/100           1783-EES Ethemet Port         10/100           1783-EEAP         3 Port E           1783-ETAP         3 Port E           1783-ETAP         3 Port E           1788-ENET         1788 II           1788-ENET         1788 II           1788-ENET         1788 II           1784-ENTR         1794 II           2706-PENETX         In View           CEP7-ETN         CEP7-ETN           Drivelogic/5703 Ethemet.         10/100                                                                                                    | 100 Mbps Ethemet Bridge, Twisted-Pair M<br>hernet Communication Interface<br>/100 Mbps Ethemet Bridge w/Enhanced We<br>/100 Mbps Ethemet Bridge, Twisted-Pair M<br>/100 Mbps Ethemet Bridge w/Enhanced We<br>/100 Mbps Ethemet Port on CompactLogix5325<br>Mbps Ethemet Port on CompactLogix5325<br>Mbps Ethemet Port on CompactLogix5325<br>Mbps Ethemet Port on CompactLogix5355<br>dS04T Ethemet Managed Switch<br>4500T Ethemet Managed Switch<br>4500T Ethemet Managed Switch<br>themet Tap, 1 Fiber27 Twisted-Pair Media<br>themet Tap, 2 Fiber27 Twisted-Pair Media<br>themet Tap, 2 Fiber27 Twisted-Pair Media                                                                                                    | fedia Allen-Bradley<br>Allen-Bradley<br>Allen-Bradley<br>fedia Allen-Bradley<br>eb Allen-Bradley<br>eb Allen-Bradley<br>E-Q Allen-Bradley<br>E-Q Allen-Bradley<br>Allen-Bradley<br>Allen-Bradley<br>Allen-Bradley<br>Allen-Bradley<br>Allen-Bradley                                                                                                    | Communication<br>Communication<br>Communication<br>Communication<br>Communication<br>Communication<br>Communication<br>Communication<br>Communication<br>Communication<br>Communication<br>Communication<br>Communication<br>Communication                                                     |
| 1736-ENET         1736           1736-ENET         1736           1736-ENET         1736           1768-EWEB         1768           1768-EWEB         1768           1768-EWEB         1768           1768-EWEB         1768           1769-L23E-QBI Ethemet.         10/100           1769-L32E Ethemet Port         10/100           1769-L32E Ethemet Port         10/100           1783-EMS04T         1783-E           1783-EMS04T         1783-E           1783-ETAPIF         3 Port E           1783-ETAPIF         3 Port E           1783-ENADY         1788 Eth           1788-ENADY         1788 Eth           1788-ENADY         1788 Eth           1788-ENAT         1794 IC           1794-AENT         1794 IC           2706-PENETX         In View           CEP7-ETN         CEP7-ETN           Drivelogiz/730 Ethemet.         10/100                                                                                                    | Allo robys Internet Enings, twisted an in<br>ternet Communication Interface<br>/100 Mbps Ethernet Enings, Twisted-Pair M<br>/100 Mbps Ethernet Enings, Twisted-Pair M<br>/100 Mbps Ethernet Fort on CompactLogic5323E<br>Mbps Ethernet Port on CompactLogic5325E<br>Mbps Ethernet Port on CompactLogic5325E<br>Mbps Ethernet Port on CompactLogic5335E<br>MS04 E Ethernet Managed Switch<br>thermet Tap, Twisted-Pair Media<br>thermet Tap, 2 Fiber/I Twisted-Pair Media<br>thermet Tap, 2 Fiber/I Twisted-Pair Media<br>thermet Tap, 2 Fiber/I Twisted-Pair Media                                                                                                    | Allen-Bradley<br>Allen-Bradley<br>éb Allen-Bradley<br>édai Allen-Bradley<br>é-Q Allen-Bradley<br>é-Q Allen-Bradley<br>E Allen-Bradley<br>Allen-Bradley<br>Allen-Bradley<br>Allen-Bradley<br>Allen-Bradley<br>Allen-Bradley                                                                                                    | Communication<br>Communication<br>Communication<br>Communication<br>Communication<br>Communication<br>Communication<br>Communication<br>Communication<br>Communication<br>Communication<br>Communication<br>Communication                                                                      |
| 1736-EWEB         1736 II           1736-EWEB         1756 II           1768-EWEB         1768 II           1769-EWEB         1768 II           1769-L23E-QBI Ethemet.         10/100           1769-L23E-QBI Ethemet Port         10/100           1769-L32E Ethemet Port         10/100           1769-L32E Ethemet Port         10/100           1783-EMS04T         1783-EI           1783-ETAPIF         3 Port E           1783-ETAPIF         3 Port E           1783-ETAPIF         3 Port E           1783-ETAPIF         3 Port E           1783-ETAPIF         3 Port E           1783-ETAPIF         3 Port E           1783-ETAPIF         1788 II           1784-ENTR         1784 II           1794-AENT         1794 II           2706-PENETX         IAView           CEP7-ETN         CEP7-ETN           Drivelogic/5730 Ethemet.         10/100                                                                                                    | 1000 Mbps Ethermet Bridge w/Enhanced We<br>/100 Mbps Ethermet Bridge w/Enhanced We<br>/100 Mbps Ethernet Bridge w/Enhanced We<br>Mps Ethernet Port on CompactLogix5323<br>Mbps Ethernet Port on CompactLogix5323<br>Mbps Ethernet Port on CompactLogix5323<br>Mbps Ethernet Port on CompactLogix5325<br>KS04T Ethernet Managed Switch<br>4508T Ethernet Managed Switch<br>4508T Ethernet Managed Switch<br>thermet Tap, 1 Fiber2 Twisted-Pair Media<br>thermet Tap, 2 Fiber/1 Twisted-Pair Media<br>thermet Tap, 2 Fiber/1 Twisted-Pair Media                                                                                                    | eb Allen-Bradley<br>fedia. Allen-Bradley<br>eb Allen-Bradley<br>eb Allen-Bradley<br>E-Q Allen-Bradley<br>E Allen-Bradley<br>Allen-Bradley<br>Allen-Bradley<br>Allen-Bradley<br>Allen-Bradley<br>Allen-Bradley                                                                                                    | Communication<br>Communication<br>Communication<br>Communication<br>Communication<br>Communication<br>Communication<br>Communication<br>Communication<br>Communication<br>Communication                                                                                                    |
| 1768-ENED         1768           1768-ENED         1768           1768-EWEB         1768           1769-L23E-QBECI Ethernet         10/100           1769-L23E-QBECI Ethernet Port         10/100           1769-L23E-QBECI Ethernet Port         10/100           1769-L32E Ethernet Port         10/100           1769-L32E Ethernet Port         10/100           1769-L32E Ethernet Port         1773-EE           1783-EEAP         3 Port E           1783-ETAP         3 Port E           1783-ETAP         3 Port E           1783-ETAP         3 Port E           1788-ENET         1788 EI           1788-ENET         1788 EI           1788-ENET         1788 EI           1794-AENT         1794 IC           2706-PENETX         In View           CEP7-ETN         CEP7-ETN           Drivelogiz/5730 Ethernet         10/100                                                                                                    | 100 Mbps Ethernet Bridge, "Unitable-Pair M<br>N100 Mbps Ethernet Bridge, "Unitable-Pair M<br>Mbps Ethernet Port on CompactLogix5323<br>Mbps Ethernet Port on CompactLogix5325<br>Mbps Ethernet Port on CompactLogix5355<br>Ethernet Port on CompactLogix5355<br>E4504 T Ethernet Managed Switch<br>4506 T Ethernet Managed Switch<br>4506 T Ethernet Managed Switch<br>thernet Tap, 1Fiber2 Twisted-Pair Media<br>thernet Tap, 2 Fiber2 T Wisted-Pair Media<br>thernet Tap, 2 Fiber2 T Wisted-Pair Media                                                                                                    | <ul> <li>Allen-Bradley</li> <li>Allen-Bradley</li> </ul>                                                                                                    | Communication<br>Communication<br>Communication<br>Communication<br>Communication<br>Communication<br>Communication<br>Communication<br>Communication<br>Communication                                                                                                    |
| 1768-EWEB         1768-IC           1768-EWEB         1766-IC           1769-L23E-QB1 Ethemet.         10/100           1769-L32E Ethemet Port         10/100           1769-L32E Ethemet Port         10/100           1769-L32E Ethemet Port         10/100           1769-L32E Ethemet Port         10/100           1783-EEXSOUT         1783-E           1783-ETAPIF         3 Port E           1783-ETAPIF         3 Port E           1783-ETAPIF         3 Port E           1783-ETAPIF         3 Port E           1788-ENDIT         1788 Eth           1788-ENDIT         1788 Eth           1788-ENDIT         1788 Eth           1784-ENT         1794 IC           2706-PENETX         In View           CEP7-ETN         CEP7-ETN           Drivelogiz/730 Ethemet.         10/100                                                                                                    | 100 of https://www.binkiping.vester.org<br>Mbps:Bthermet Port on CompactLogix/3232<br>Mbps:Bthermet Port on CompactLogix/3232<br>Mbps:Bthermet Port on CompactLogix/332E<br>Mbps:Bthermet Port on CompactLogix/332E<br>Mbps:Bthermet Port on CompactLogix/332E<br>Mbps:Bthermet Port on CompactLogix/332E<br>Mbps:Bthermet Port on CompactLogix/332E<br>Mbps:Bthermet Port on CompactLogix/332E<br>thermet Tap, 1 Fiber2 Twisted-Pair Media<br>thermet Tap, 2 Fiber2/1 Twisted-Pair Media<br>thermet Tap, 2 Fiber2/1 Twisted-Pair Media                                                                                                    | <ul> <li>Allen-Bradley</li> <li>E-Q Allen-Bradley</li> <li>E-Q Allen-Bradley</li> <li>E Allen-Bradley</li> <li>E Allen-Bradley</li> <li>Allen-Bradley</li> <li>Allen-Bradley</li> <li>Allen-Bradley</li> <li>Allen-Bradley</li> <li>Allen-Bradley</li> <li>Allen-Bradley</li> <li>Allen-Bradley</li> <li>Allen-Bradley</li> <li>Allen-Bradley</li> <li>Allen-Bradley</li> <li>Allen-Bradley</li> <li>Bradley</li> <li>Allen-Bradley</li> <li>Bradley</li> <li>Allen-Bradley</li> <li>Bradley</li> <li>Allen-Bradley</li> <li>Bradley</li> <li>Bradley</li> <li>Bradley</li> <li>Bradley</li> </ul>                                                                                                    | Communication<br>Communication<br>Communication<br>Communication<br>Communication<br>Communication<br>Communication<br>Communication<br>Communication                                                                                                    |
| 1769-123E-QB1 Ethemet         10/100           1769-123E-QB1 Ethemet         10/100           1769-123E-QBFC1 Ether         10/100           1769-123E-QBFC1 Ether         10/100           1769-123E-QBFC1 Ether         10/100           1769-123E-QBFC1 Ether         10/100           1769-123E Ethemet Port         10/100           1763-EMS04T         1783-ET           1783-EMS04T         1783-ET           1783-ETAP         3 Port E           1783-ETAPIF         3 Port E           1783-ETAPIF         3 Port E           1783-ETAPIF         3 Port E           1788-ENET         1788 IC           1794-AENT         1794 IC           1794-AENT         1794 IC           2706-PENETX         LnView           CEP7-ETN         CEP7-ETN                                                                                                    | Not Repeated and the second second se                                                                                                    | E-Q Allen-Bradley     E-Q Allen-Bradley     E-Q Allen-Bradley     E Allen-Bradley     Allen-Bradley     Allen-Bradley     Allen-Bradley     Allen-Bradley     Allen-Bradley                                                                                                    | Communication<br>Communication<br>Communication<br>Communication<br>Communication<br>Communication<br>Communication<br>Communication                                                                                                    |
| 1769-L23E-QEPC1 Ether         10/100           1769-L23E Ethernet Port         10/100           1769-L32E Ethernet Port         10/100           1769-L32E Ethernet Port         10/100           1769-L32E Ethernet Port         10/83-Ethernet Port           1783-EELSE Ethernet Port         1783-EE           1783-ETAP         3 Port E           1783-ETAP         3 Port E           1783-ETAP         3 Port E           1788-ENED         1788 Et           1788-ENET         1788 Et           1794-AENT         1794 L1           2706-PENETX         In View           CEPT-ETN         CEPT-E           Drivelogic/730 Ethernet         L0/100                                                                                                    | Whys Ethernet Port on CompactLogix5323<br>Mys Ethernet Port on CompactLogix5325<br>Mys Ethernet Port on CompactLogix5335<br>4504 T Ethernet Managed Switch<br>4506 T Ethernet Managed Switch<br>thernet Tap, 1 visited-Pair Media<br>thernet Tap, 1 Fiber2 T wisited-Pair Media<br>thernet Tap, 2 Fiber/1 Twisted-Pair Media<br>thernet Tap, 2 Fiber/1 Twisted-Pair Media                                                                                                    | EQ Allen-Bradley<br>E Allen-Bradley<br>E Allen-Bradley<br>Allen-Bradley<br>Allen-Bradley<br>Allen-Bradley<br>Allen-Bradley<br>Allen-Bradley                                                                                                    | Communication<br>Communication<br>Communication<br>Communication<br>Communication<br>Communication<br>Communication                                                                                                    |
| 1769-L32E         Ethemet Port         10/100           1769-L32E         Ethemet Port         10/100           1783-EMS04T         1783-E         1783-E           1783-EMS04T         1783-E         1783-E           1783-EMS04T         1783-E         1783-E           1783-ETAPIF         3         Porte           1783-ETAPIF         3         Porte           1788-EMAPL         1788         1788-E           1788-ENENT         1794         11           1794-AENT         1794         12           2706-PENETX         In View         CEP7-ETN           CEP7-ETN         CEP7-U         10/100                                                                                                    | Mbps Ethernet Port on CompactLogix5332E<br>Mbps Ethernet Port on CompactLogix5335E<br>4504T Ethernet Managed Switch<br>4508T Ethernet Managed Switch<br>thernet Tap, Twisted-Pair Media<br>thernet Tap, 2 Fiber2T Twisted-Pair Media<br>thernet Tap, 2 Fiber2T Twisted-Pair Media                                                                                                    | E Allen-Bradley<br>Allen-Bradley<br>Allen-Bradley<br>Allen-Bradley<br>Allen-Bradley<br>Allen-Bradley<br>Allen-Bradley                                                                                                    | Communication<br>Communication<br>Communication<br>Communication<br>Communication<br>Communication<br>Communication                                                                                                    |
| 1769-L35E Ethemet Port         10/100           1783-EMS064T         1783-E           1783-EMS064T         1783-E           1783-EMS064T         1783-E           1783-EMS064T         1783-E           1783-EMS064T         1783-E           1783-ETAP         3 Fort F           1783-ETAP1F         3 Fort F           1783-ETAP2F         3 Fort F           1788-ENDEN         1788 Er           1788-ENDEN         1788 Er           1794-AENT         1794 10           1794-AENT         1794 10           2706-FENETX         LnView           CEP7-ETN         CEP7-E           Drivelogiz/5730 Ethemet         10/100                                                                                                    | Mbps Ethernet Port on CompactLogix5335E<br>48304 T Ethernet Managed Switch<br>48308 T Ethernet Managed Switch<br>thernet Tap, 1 Wisted-Pair Media<br>thernet Tap, 2 Fiber2 T wisted-Pair Media<br>thernet Tap, 2 Fiber21 Twisted-Pair Media<br>ment to DeviceNetLinking Device                                                                                                    | E Allen-Bradley<br>Allen-Bradley<br>Allen-Bradley<br>Allen-Bradley<br>Allen-Bradley<br>Allen-Bradley                                                                                                    | Communication<br>Communication<br>Communication<br>Communication<br>Communication<br>Communication                                                                                                    |
| 1783-EMS04T         1783-EI           1783-EIX508T         1783-EI           1783-ETAP         3 Port E           1783-ETAP         3 Port E           1783-ETAP1F         3 Port E           1783-ETAP2F         3 Port E           1788-END         1788 EI           1788-ENDT         1788 H           1794-AENT         1794 IC           1794-ENTR         1794 IC           2706-PENETX         In View           CEF7-ETN         CEF7           DrivelogitS730 Ethernet         10/100                                                                                                    | 4504T Ethernet Managed Switch<br>4508T Ethernet Managed Switch<br>4508T Ethernet Managed Switch<br>themet Tap, 1 Fiber/2 Twisted-Pair Media<br>thernet Tap, 2 Fiber/2 Twisted-Pair Media<br>hernet to DeviceNet Linking Device                                                                                                    | Allen-Bradley<br>Allen-Bradley<br>Allen-Bradley<br>Allen-Bradley<br>Allen-Bradley<br>Allen-Bradley                                                                                                    | Communication<br>Communication<br>Communication<br>Communication<br>Communication                                                                                                    |
| 1783-EM308T         1783-E           1783-ETAPI         3 Fort           1783-ETAPIF         3 Fort           1783-ETAPIF         3 Fort           1783-ETAPIF         3 Fort           1788-ETAPIF         3 Fort           1788-ETAPIF         3 Fort           1788-ENDIT         1788 Ef           1788-ENDIT         1784 IC           1794-AENT         1794 IC           2706-PENETX         In View           CEF7-ETN         CEF7-E           Drivelogic/5730 Ethernet         10/100                                                                                                    | 4S08T Ethernet Managed Switch<br>themet Tap, Twisted-Pair Media<br>themet Tap, 1 Fiber/2 Twisted-Pair Media<br>themet Tap, 2 Fiber/1 Twisted-Pair Media<br>hemet to DeviceNet Linking Device                                                                                                    | Allen-Bradley<br>Allen-Bradley<br>Allen-Bradley<br>Allen-Bradley<br>Allen-Bradley                                                                                                    | Communication<br>Communication<br>Communication<br>Communication                                                                                                    |
| 1783-ETAP         3 Port E           1783-ETAP1F         3 Port E           1783-ETAP1F         3 Port E           1783-ETAP2F         3 Port E           1783-ENDN         1788 Er           1788-ENET         1788 Er           1788-ENET         1789 II           1794-AENT         1794 II           2705-PENETX         LnView           CEP7-ETN         CEP7           Drivelogiz/5730 Ethernet         10/100                                                                                                    | themet Tap, Twisted-Pair Media<br>themet Tap, 1 Fiber/2 Twisted-Pair Media<br>themet Tap, 2 Fiber/1 Twisted-Pair Media<br>hemet to DeviceNet Linking Device                                                                                                    | Allen-Bradley<br>Allen-Bradley<br>Allen-Bradley                                                                                                    | Communication<br>Communication<br>Communication                                                                                                    |
| 1783-ETAP1F         3 Port E           1783-ETAP2F         3 Port E           1788-EN2DN         1788 EI           1788-ENET         1788 II           1794-AENT         1794 II           1794-AENT         1794 II           2706-PENETX         In View           CEP7-ETN         CEP7-E           Drivelogic/730 Ethernet         10/100                                                                                                    | themet Tap, 1 Fiber/2 Twisted-Pair Media<br>themet Tap, 2 Fiber/1 Twisted-Pair Media<br>hemet to DeviceNet Linking Device                                                                                                    | Allen-Bradley<br>Allen-Bradley                                                                                                    | Communication<br>Communication                                                                                                    |
| 1783-ETAP2F         3 Port E           1788-EN2DN         1788 E1           1788-ENET         1788 E1           1784-ENT         1794 10           1794-AENT         1794 10           2706-FENETX         LrWiew           CEP7-ETN         CEP7E           Drivelogix5730 Ethernet         10/100                                                                                                    | themet Tap, 2 Fiber/1 Twisted-Pair Media<br>hemet to DeviceNet Linking Device                                                                                                    | Allen-Bradley                                                                                                    | Communication                                                                                                    |
| 1788-EN2DN         1788 EN           1788-ENET         1788 EN           1784-ENT         1784 IC           1794-AENT         1794 IC           1794-ENTR         1794 IC           2706-EENETX         InView           CEP7-ETN         CEP7           Drivelogis/S730 Ethernet         10/100                                                                                                    | hemet to DeviceNet Linking Device                                                                                                    |                                                                                                    |                                                                                                    |
| 1788-ENBT         1788 10           1794-AENT         1794 10           1794-AENTR         1794 10           2706-PENETX         InView           CEP7-ETN         CEP7 E           DrivelogisS730 Ethemet         10/100                                                                                                    | •                                                                                                    | Allen-Bradley                                                                                                    | Communication                                                                                                    |
| 1794-AENT         1794 10           1794-AENTR         1794 10           2706-PENETK         InView           CEP7-ETN         CEP7           DrivelogieS730         Ethemet                                                                                                    | /100 Mbps Ethernet Bridge, Twisted-Pair M                                                                                                    | fedia Allen-Bradley                                                                                                    | Communication                                                                                                    |
| 1794-AENTR         1794 10           2706-PENETX         InView           CEP7-ETN         CEP7 E           Drivelogix5730 Ethemet         10/100                                                                                                    | /100 Mbps Ethernet Adapter, Twisted-Pair M                                                                                                    | Media Allen-Bradley                                                                                                    | Communication                                                                                                    |
| 2706-PENETX InView<br>CEP7-ETN CEP7 E<br>Drivelogix5730 Ethernet 10/100                                                                                                    | /100 Mbps Ethernet Adapter, 2-Port, Twiste                                                                                                    | ed-P Allen-Bradley                                                                                                    | Communication                                                                                                    |
| CEP7-ETN CEP7 E<br>Drivelogix5730 Ethernet 10/100                                                                                                    | EtherNet/IP                                                                                                    | Allen-Bradley                                                                                                    | Human-Machine I                                                                                                    |
| Drivelogix5730 Ethernet 10/100                                                                                                    | therNet/IP                                                                                                    | Sprecher+Schuh                                                                                                    | Motor Overload                                                                                                    |
|                                                                                                    | Mbps Ethernet Port on DriveLogix5730                                                                                                    | Allen-Bradley                                                                                                    | Communication                                                                                                    |
| EtherNet/IP SoftLog                                                                                                    | ix5800 EtherNet/IP                                                                                                    | Allen-Bradley                                                                                                    | Communication                                                                                                    |
| ETHERNET-BRIDGE Generic                                                                                                    | EtherNet/IP CIP Bridge                                                                                                    | Allen-Bradley                                                                                                    | Communication                                                                                                    |
| ETHERNET-MODULE Generic                                                                                                    | Ethernet Module                                                                                                    | Allen-Bradley                                                                                                    | Communication                                                                                                    |
| ETHERNET-PANELVIEW EtherNe                                                                                                    | t/IP Panelview                                                                                                    | Allen-Bradley                                                                                                    | HMI                                                                                                    |
| ILX34-AENWG 1734W                                                                                                    | ireless Ethernet Adapter, Twisted-Pair Media                                                                                                    | a Prosoft Technol.                                                                                                    | Communication                                                                                                    |
| IND560 Ethernet/IP Scale Te                                                                                                    | rminal                                                                                                    | Mettler-Toledo                                                                                                    | Communication                                                                                                    |
| IND780 Ethernet/IP Scale Te                                                                                                    | rminal                                                                                                    | Mettler-Toledo                                                                                                    | Communication                                                                                                    |
| Promag_53 EtherNe                                                                                                    | t/IP Electromagnetic Flow Meter                                                                                                    | Endress+Hauser                                                                                                    | Specialty                                                                                                    |
| Promass_83 EtherNe                                                                                                    | t/IP Mass Flow Meter                                                                                                    | Endress+Hauser                                                                                                    | Specialty                                                                                                    |
| PSSCENA Etheme                                                                                                    |                                                                                                    |                                                                                                    | Communication                                                                                                    |
| •                                                                                                    | Adapter, Twisted-Pair Media                                                                                                    | Parker Hannifin                                                                                                    |                                                                                                    |

4. Configure the Ethernet module with the correct name, description, IP address and connection parameters and click OK.

| New Module                  |                                                      |          |                |                       |       |            | <u> </u> |
|-----------------------------|------------------------------------------------------|----------|----------------|-----------------------|-------|------------|----------|
| Type:<br>Vendor:<br>Parent: | ETHERNET-MODULE Generic<br>Allen-Bradley<br>LocalENB | Ethernet | Module         | meters                |       |            |          |
| Name:<br>Description:       | MORT                                                 |          |                | Assembly<br>Instance: | Size: |            |          |
| Description.                | LAPP Group managed switch                            | ^        | Input:         | 2                     | 5     | 🚔 (32-bit) |          |
|                             |                                                      | Ŧ        | Output:        | 1                     | 2     | 🚔 (32-bit) |          |
| Comm Format:                | Data - DINT                                          | -        | Configuration: | 3                     | 0     | (8-bit)    |          |
| Address / H                 | ost Name                                             |          |                |                       |       |            |          |
| IP Addre                    | ss: 192 . 168 . 127 . 25                             | 53       | Status Input:  |                       |       | _          |          |
| 🔘 Host Nar                  | ne:                                                  |          | Status Output: |                       |       |            |          |
| 🔽 Open Modu                 | le Properties                                        |          | OK             | Canc                  | el    | Help       | ]        |

5. After finishing configuration, the new Ethernet module representing the LAPP Ethernet switch will appear under the **I/O Configuration** list in the controller organizer window.

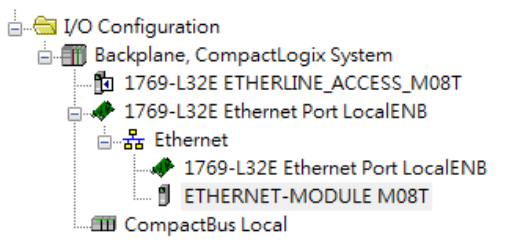

# Import the Add-On Instruction (AOI)

- In the controller organizer window, right click the Add-On Instructions folder, select Import Add-On Instructions and select the correct AOI file (xxx.L5X) to import.
- **NOTE** The AOI file is available from the LAPP website. Please make sure to use the latest switch firmware and AOI for programming.

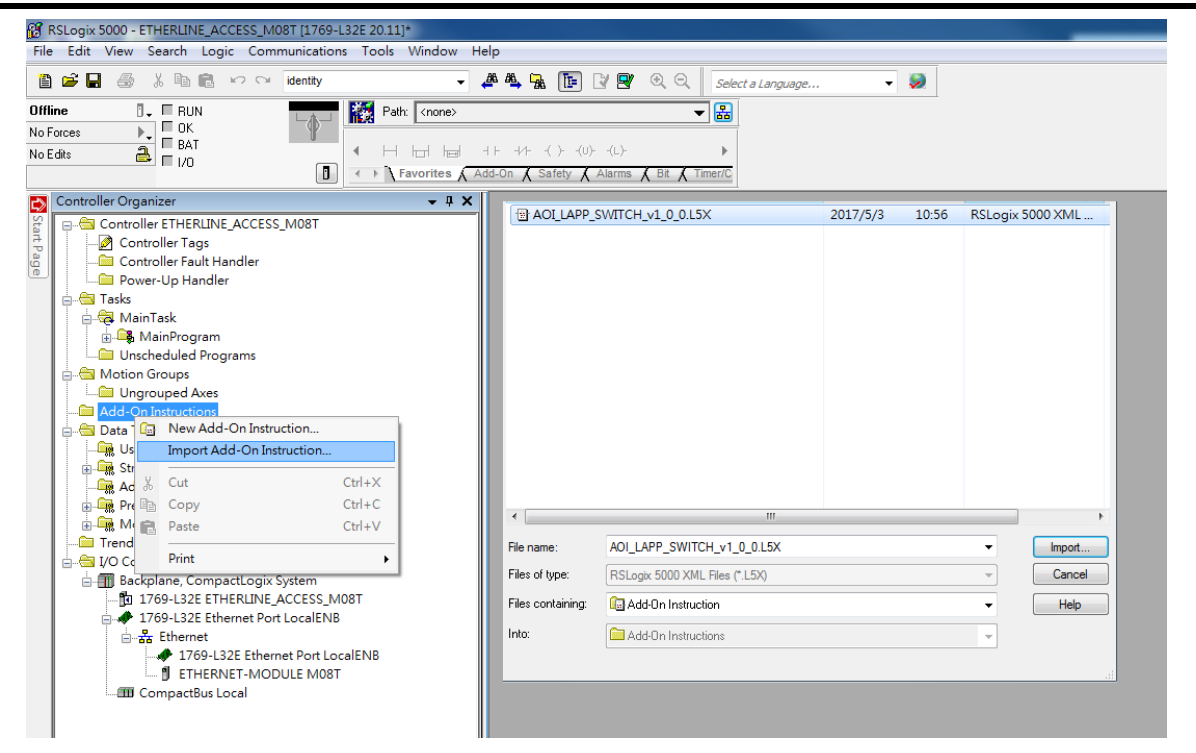

2. After importing, the controller organizer window shows all AOI for LAPP Ethernet switches under the **Add-On Instructions** folder.

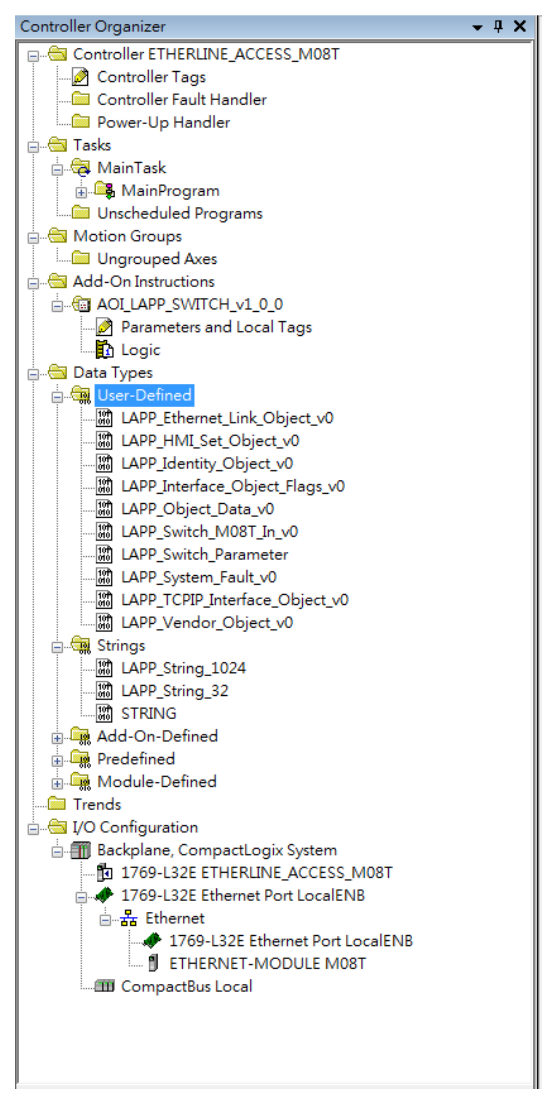

## Add an instance of the AOI in your application

1. Double click the **MainRoutine** in the Controller Organizer to start the ladder programming. Add the AOI for the specific LAPP Ethernet switch to create a new rung.

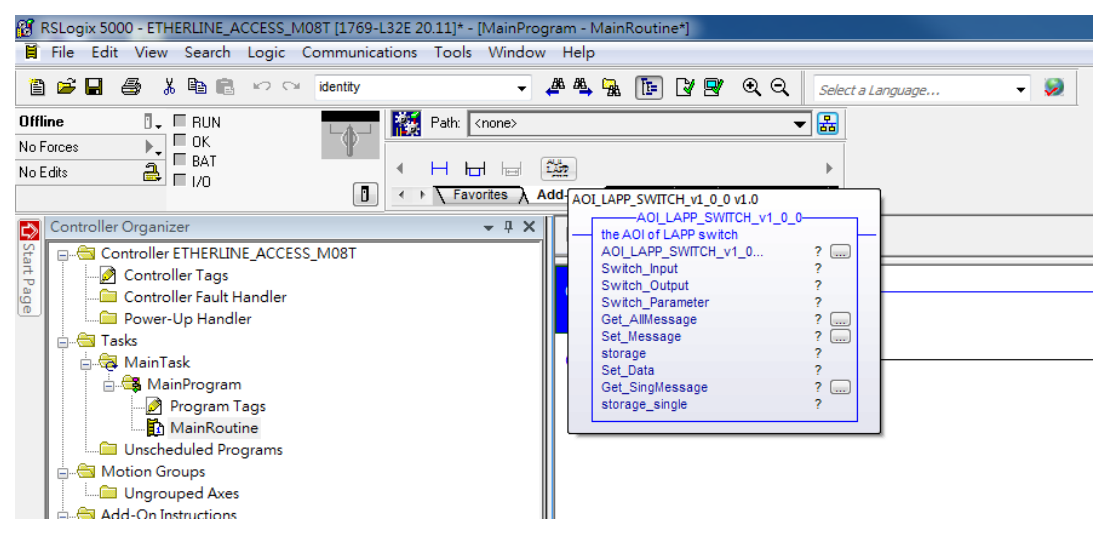

## Create and configure tags for the AOI

1. Right click on the ? in the field of each tag, select **New Tag** and input a **Name** for each new tag.

|                     |                           |            | t                | he AOI of LAPP switch          | Н       |
|---------------------|---------------------------|------------|------------------|--------------------------------|---------|
|                     |                           |            |                  | New Tag                        |         |
|                     |                           |            | ж                | Cut Instruction                | Ctrl+X  |
| New Tag             |                           |            | 1                | <u>C</u> opy Instruction       | Ctrl+C  |
| Name:               | aoi_M08T_instance         | Create 🗸 🗸 | i.               | Paste                          | Ctrl+V  |
| Description:        |                           |            |                  | Delete Instruction             | Del     |
| Description.        | *                         | Cancel     |                  | <u>A</u> dd Ladder Element     | Alt+In  |
|                     |                           | Help       |                  | Edit Main Operand Description  | Ctrl+D  |
| _                   | -                         |            |                  | Save Instruction Defaults      |         |
| -                   |                           |            |                  | Clear Instruction Defaults     |         |
| Type:               | Connection                |            |                  | Remove Force                   |         |
| Alias For:          | ~                         |            |                  | Galla                          | Ctelu G |
| Data Type:          | AOI_LAPP_SWITCH_v1_0_0    |            |                  | Instruction Help               | F1      |
|                     |                           |            |                  |                                |         |
| Scope:              | B ETHERLINE_ALLESS_MU8T ▼ | l          | <u>≣</u> ∳<br>36 | Remove All Linknown Parameters |         |
| External<br>Access: | Read/Write 👻              | 4          | 37               |                                |         |
| Style:              |                           |            |                  | Open Instruction Logic         |         |
| Constant            |                           |            |                  | Open Instruction Definition    |         |
| Constant            |                           |            | _                | riopenes                       | AILTER  |

2. Add a Name for all AOI tags.

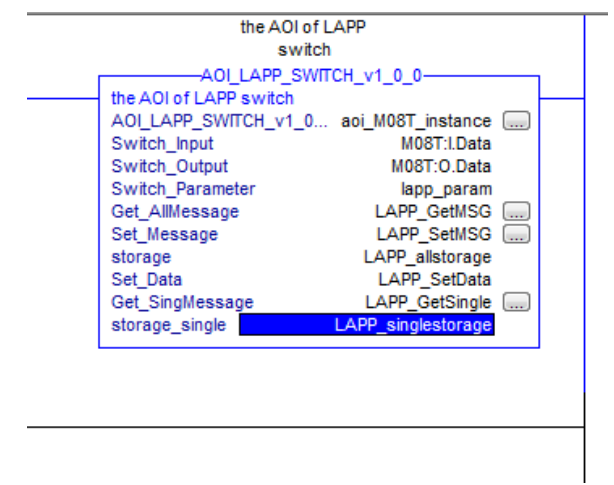

For "Switch\_Input" and "Switch\_Output", use the scrollbar to select the tag name

| AOLLAPP_SWITCH_v1_0_0      the AOI of LAPP_SWITCH_v1_0_0      the AOI of LAPP_SWITCH_v1_0 aoi_M08T_instance     Switch_nput  M08T:LData     Switch_nput  M08T:LData     Switch_noutput     Switch_noutput     Switch_n | Switch       AOLLAPP_SWITCH_v1_0_0       the AOI of LAPP_switch       AOLLAPP_SWITCH_v1_0 aoi_M08T_instance       Switch_nput       M08TLData       Switch Parameter       ?       X. Enter Name Fater       Show: All Tags       Image: Anite AOI_LAPP_S       the AOI and Type       Description       Image: AOI_LAPP_S       Image: AOI_LAPP_S       Image: AOI_LAPP_ | AOLLAPP_SWITCH_v1_0_0      the AOI of LAPP_switch     AOLLAPP_SWITCH_v1_0 aoi_M08T_instance     switch_input M08TLData     Switch_Output     Switch Parameter     ?      Enter Name Filter     Show: All Tags      T. Aname AOLLAPP_S the AOI of LAPP switch     Data Type     Description     Description     AB:ETHERNE      H-M08T:LData     DINT[5]     H-M08T:O     AB:ETHERNE      H-M08T:O     AB:ETHERNE      H-M08T:O     AB:ETHERNE      H-M08T:O     AB:ETHERNE      Substance     AOLLAPP_S      the AOI of LAPP_SWITCH     Switch     Substance     AOLLAPP_S      Substance     AOLLAPP_S      AB:ETHERNE      Substance     AB:ETHERNE      Substance     AB:ETHERNE      AB:ETHERNE      Substance     AB:ETHERNE      Substance     AB:ETHERNE      Substance     AB:ETHERNE      Substance     AB:ETHERNE      Substance     Substance     Substance     Substance     Substance     Substance     Substance     Substance     Substance     Substance     Substance     Substance     Substance     Substance     Substance     Substance     Substance     Substance     Substance     Substance     Substance | AOLLAPP_SWITCH_v1_0_0<br>the AOI of LAPP_SWITCH_v1_0 aoi_M08T_instance<br>Switch-Input M08T_IData<br>Switch-Unput<br>Switch Parameter ?<br><br><br><br><br><br><br>                                                                                                    |                     |                                                                | the A(                                                                 | DI of LAPP                               |              |
|----------------------------------------------------------------------------------------------------|----------------------------------------------------------------------------------------------------|----------------------------------------------------------------------------------------------------|----------------------------------------------------------------------------------------------------|---------------------|----------------------------------------------------------------|------------------------------------------------------------------------|------------------------------------------|--------------|
| the AOI of LAPP switch         AOI_LAPP_SWITCH v1_0 aoi_M08T_instance         Switch_Input         Switch_Output         Switch_Output         Switch_Output         Switch_Output         Switch_Output         Switch_Output         Show: All Tags         Name         Image: Data Type         Description         Image: Data Type         Image: Data Type                                                                                                    | the AOI of LAPP switch         AOI_LAPP_SWITCH v1_0 aoi_M08T_instance         Switch_Input         Switch_Output         Switch_Output         Switch_Parameter         ?         Enter Name Filter         Show: All Tags         Name         Ell Data Type         Description         H-aoi_M08T:Instance         AOI_LAPP_S the AOI of LAPP switch         H-M08T:C         AB:ETHERNE         H-M08T:LData         DINT[5]         H-M08T:O         AB:ETHERNE                                                                                                    | the AOI of LAPP switch         AOL_LAPP_SWITCH_vr_0 aoi_M08T_instance         Switch_Input         Switch_Output         Switch Parameter         ?         Enter Name Filter         Show: All Tags         H-aoi_M08T_instance         AOL_LAPP_S         H-aoi_M08T_instance         AOL_LAPP_S         H-aoi_M08T_instance         AOL_LAPP_S         H-M08T:C         AB:ETHERNE         H-M08T:I         AB:ETHERNE         H-M08T:O         AB:ETHERNE                                                                                                    | the AOI of LAPP switch<br>AOI_LAPP_SWITCH v1_0 aoi_M08T_instance with<br>Switch_Input M08T:LData<br>Switch_Output<br>Switch Parameter ?<br>Y. Enter Name Filter Show: All Tags ✓<br>Name == Data Type Description<br>→ -aoi_M08T_instance AOI_LAPP_S the AOI of LAPP switch<br>→ -M08T:C AB:ETHERNE<br>→ -M08T:I AB:ETHERNE<br>→ -M08T:IData DINT[5]<br>→ -M08T:O AB:ETHERNE                                                                                                    |                     |                                                                | -AOI_LAPP                                                              | SWITCH_v1_0_0-                           |              |
| Name     Ell     Data Type     Description       Image: M08T_instance     AOL_APP_S     the AOI of LAPP switch       Image: M08T: C     AB:ETHERNE       Image: M08T: I     AB:ETHERNE       Image: M08T: IData     DINT[5]       Image: M08T: O     AB:ETHERNE                                                                                                    | Name       EI       Data Type       Description         Image: Aoi_M08T_instance       AOi_LAPP_S the AOI of LAPP switch         Image: M08TC       AB:ETHERNE         Image: M08T:I       AB:ETHERNE         Image: M08T:I       AB:ETHERNE         Image: M08T:IData       DINT[5]         Image: M08T:O       AB:ETHERNE                                                                                                    | Name       ==[       Data Type       Description                                                                                                    | Name       =:::]       Data Type       Description         Image: second second secon | Y. Enter Nam        | the AOI of<br>AOI_LAPP<br>Switch_Inj<br>Switch_Oo<br>Switch Pa | LAPP switc<br>_SWITCH_v<br>put M08T:LI<br>utput<br>arameter<br>Show: / | h<br>1_0 aoi_M08T_in<br>Data<br>All Tags | istance<br>? |
|                                                                                                    | • aoi_M08T_instance        AOI_LAPP_S the AOI of LAPP switch            • M08T:C        AB:ETHERNE            • M08T:I        AB:ETHERNE            • M08T:I        AB:ETHERNE            • M08T:I        AB:ETHERNE            • M08T:I        AB:ETHERNE            • M08T:I        AB:ETHERNE                                                                                                    | → aoi_M08T_instance        AOI_LAPP_S the AOI of LAPP switch             → M08T:C        AB:ETHERNE             → M08T:I        AB:ETHERNE            → M08T:I        AB:ETHERNE            → M08T:I        AB:ETHERNE            → M08T:I        AB:ETHERNE                                                                                                    |                                                                                                    | Name                | ===  [                                                         | )ata Type                                                              | Description                              | <b>^</b>     |
| Image: Most: I.Data         DINT[5]         Image: Bit = 1          Image: Bit = 1          Image: Bit =                                                                                                    | M08T:LData DINT[5]                                                                                                    | MO8T:LData DINT[5]<br>MO8T:O AB:ETHERNE                                                                                                    | MOBT:LData DINT[5]  MOBT:O AB:ETHERNE  Controller                                                                                                    |                     | 8T_instance A<br>: A<br>A                                      | OI_LAPP_S<br>B:ETHERNE<br>B:ETHERNE                                    | the AOI of LAPP<br>                      | switch       |
|                                                                                                    |                                                                                                    |                                                                                                    | Controller                                                                                                    | 1 + M08<br>+ M08T:O | T:I.Data D<br>) A                                              | NNT[5]<br>B:ETHERNE                                                    |                                          | E            |

For all other tags, manually type the tag names:

| AOI Tag              | Reference Tag Name |
|----------------------|--------------------|
| AOI_LAPP_SWITCH_v1_0 | aoi_M08T_instance  |
| Switch_Input         | LAPP_ M08T:I.Data  |
| Switch_Output        | LAPP_ M08T:O.Data  |
| Switch_Parameter     | lapp_param         |
| Get_AllMessage       | LAPP_GetMSG        |
| Set_Message          | LAPP_SetMSG        |
| storage              | LAPP_allstorage    |
| Set_Data             | LAPP_SetData       |
| Get_SingMessage      | LAPP_GetSingle     |
| storage_single       | LAPP_singlestorage |

3. Click the square button to the right of the **Get\_AllMessage** tag and configure all parameters as follows: (Service Code: 1; Class: 1; Instance: 1; Attribute: 1; Destination: LAPP\_allstorage[0])

| Message Configuration - LAPP_GetMSG                                            |                                                                |
|--------------------------------------------------------------------------------|----------------------------------------------------------------|
| Configuration* Communication Tag                                               |                                                                |
| Message Type: CIP Generic                                                      | •                                                              |
| Service Custom  Type: Service 1 (Hex) Class: 1 (Hex) Code: 1 Attribute 1 (Hex) | Source Element:  Source Length: 0 (Bytes) Destination Element: |
|                                                                                | New Fag                                                        |
| ⊖ Enable ⊖ Enable Waiting ⊖ Start                                              | 🔾 Done 🛛 Done Length: 0                                        |
| ○ Error Code Extended Error<br>Error Path:<br>Error Text:                      | 🥅 Timed Out 🗲                                                  |

Click the **Communication** tab and set up the communication path to the LAPP Ethernet switch for

#### Get\_AllMessage

| Message Co                                                                | onfiguration - LAPP_GetMSG<br>ion* Communication Tag                                                                                                    |        |
|---------------------------------------------------------------------------|----------------------------------------------------------------------------------------------------|--------|
| Pat                                                                       | th:                                                                                                    | Browse |
| Com<br>© C<br>© C<br>© C<br>© C<br>© C<br>© C<br>© C<br>© C<br>© C<br>© C | Message Path Browser  Path: M08T M08T  M08T  Backplane, CompactLogix System  Backplane, CompactLogix System  1769-L32E Ethernet Port LocalENB  T769-L32E Ethernet Port LocalENB  Ethernet  T769-L32E Ethernet Port LocalENB  Ethernet CompactBus Local |        |
|                                                                           | OK Cancel Hel                                                                                                    |        |

4. Click the square button to the right of the **Set\_Message** tag and configure all parameters as follows: (Service Code: 10; Class: f6; Instance: 1; Attribute: 1; Source Ethernet: LAPP\_SetData)

| Message Configuration - LAPP_SetMSG                                               | ×                                                                                      |
|-----------------------------------------------------------------------------------|----------------------------------------------------------------------------------------|
| Configuration* Communication Tag                                                  |                                                                                        |
| Message Type: CIP Generic                                                         | <b>_</b>                                                                               |
| Service Custom  Type: Service 10 (Hex) Class: f6 (Hex) Code: 1 Attribute: 1 (Hex) | Source Element: LAPP_SetData   Source Length: 0   (Bytes) Destination Element: New Tag |
| <ul> <li>Enable</li></ul>                                                         | <ul> <li>○ Done Done Length: 0</li> <li>□ Timed Out ◆</li> </ul>                       |

Click the **Communication** tab and set up the communication path to the LAPP Ethernet switch for **Set\_Message** 

| Message Co                              | nfiguration - LAPP_SetMSG                                                                                                    |
|-----------------------------------------|----------------------------------------------------------------------------------------------------|
| Pati Bro Commu @ CIP                    | Message Path Browser                                                                                                    |
| CIP<br>Sou<br>Co                        | Backplane, CompactLogix System     Backplane, CompactLogix System     Diff 1769-L32E ETHERLINE_ACCESS_M08T     Diff 1769-L32E Ethernet Port LocalENB     Diff 1769-L32E Ethernet Port LocalENB     Diff 1769-L32E     Diff 1769-L32E |
| ) Error C<br>Error Path:<br>Error Text: | OK Cancel Help at                                                                                                    |

5. Click the square button to the right of the **Get\_SingMessage** tag and configure all parameters as follows:

| Service Code: e; Class: f6; Instance<br>lessage Configuration - LAPP_GetSingle<br>Configuration* Communication Tag<br>Message Type: CIP Generic | : 1; Attribute                                               | e: 1; Destination: LAPP_:                           | Singlestorage |
|----------------------------------------------------------------------------------------------------|--------------------------------------------------------------|-----------------------------------------------------|---------------|
| Service Type:<br>Service e (Hex) Class: f6 (Hex)<br>Code: e (Hex) Class: f6 (Hex)<br>Instance: 1 Attribute: 1 (Hex)                             | Source Element:<br>Source Length:<br>Destination<br>Element: | ▼<br>0 ÷ (Bytes)<br>LAPP_singlestorage ↓<br>New Tag |               |
| ○ Enable ○ Enable Waiting ○ Start ○ Error Code Extended Error Error Path: Error Text:                                                           | O Done                                                       | Done Length: 0<br>□ Timed Out ←                     |               |

Click the **Communication** tab and set up the communication path to the LAPP Ethernet switch for **Get\_SingMessage** 

| Message Cor                             | nfiguration - LAPP_GetSingle                                                                     |
|-----------------------------------------|--------------------------------------------------------------------------------------------------|
| Configurat                              | Message Path Browser                                                                             |
| Pa                                      | Path: M08T                                                                                       |
| 🔿 Broa                                  | MOST                                                                                             |
| Commu<br>© CIP                          | E 🔄 I/O Configuration<br>E 🗊 Backplane, CompactLogix System<br>🛍 1769-L32E ETHERLINE_ACCESS_M08T |
| CIP<br>Sou                              | ☐ -                                                                                              |
| Co                                      | ETHERNET-MODULE M08T ection                                                                      |
|                                         |                                                                                                  |
| ) Enable                                |                                                                                                  |
| ⊖ Error C<br>Error Path:<br>Error Text: | OK Cancel Help                                                                                   |

## Download the configured AOI to the Rockwell PLC

 Click the **Network** Icon, select the Rockwell PLC connected to the LAPP switch and click **Download** to install the AOI configuration to the PLC.

| Path: <a href="https://www.endlines.com">www.endlines.com</a> <a href="https://www.endlines.com">www.endlines.com</a> <a href="https://www.endlines.com"></a> www.endlines.com"/>www.endlines.com <a href="https://www.endlines.com"></a> www.endlines.com"/>www.endlines.com <a href="https://www.endlines.com"></a> www.endlines.com"/>www.endlines.com <a href="https://www.endlines.com"></a> www.endlines.com"/>www.endlines.com <a href="https://www.endlines.com"></a> www.endlines.com"/>www.endlines.com <a href="https://www.endlines.com"></a> www.endlines.com"/>www.endlines.com <a href="https://www.endlines.com"></a> www.endlines.com"/>www.endlines.com <a href="https://www.endlines.com"></a> www.endlines.com"/>www.endlines.com <a href="https://www.endlines.com"></a> www.endlines.com"/>www.endlines.com <a href="https://www.endlines.com"></a> www.endlines.com"/>www.endlines.com <a href="https://www.endlines.com"></a> www.endlines.com"/>www.endlines.com <a href="https://www.endlines.com"></a> www.endlines.com"/>www.endlines.com <a href="https://www.endlines.com"></a> www.endlines.com"/>www.endlines.com <a href="https://www.endlines.com"></a> www.endlines.com"/>www.endlines.com <a href="https://www.endlines.com"></a> wwwwwwww.endlines.com"/>www.endlines.com |                                                        |
|----------------------------------------------------------------------------------------------------|--------------------------------------------------------|
| ▼ 平 ×   拍 読 読 時 師 ded st de ▼ ↔>  <br>Select Recent Communications Path                                                                                                    |                                                        |
| Controller Path<br>LAPPGroup_Switch_M08T_A0I 4B_ETHIP-1\192.168.127.28\Backplane\0                                                                                                    | Go Online<br>Upload<br>Download<br>Close<br>Help       |
| Show Only Paths Matching Serial Number in Project Serial Number in Project: <none> Path in Project: <none></none></none>                                                                                                    | Reset Path List Set Project Path<br>Clear Project Path |

2. After finishing configuration, go to the controller organizer window, right click **Controller Tags** and select **Monitor Tags** to check if each tag can display the correct value transferred from the Ethernet device.

| RSLogix 5000 - ETHERLINE_ACCESS_M08T [1769-L32E 20.12                                                                                                    | ]* - [MainProgram - MainRoutine]                                                                                                    |                                                                                                    |                                                                                                    |                                                                                                    |                                                             |
|----------------------------------------------------------------------------------------------------|----------------------------------------------------------------------------------------------------|----------------------------------------------------------------------------------------------------|----------------------------------------------------------------------------------------------------|----------------------------------------------------------------------------------------------------|-------------------------------------------------------------|
|                                                                                                    | A A A Free Part A A                                                                                                    |                                                                                                    |                                                                                                    |                                                                                                    |                                                             |
|                                                                                                    |                                                                                                    | a Languaye 🔹 🔽                                                                                                    | <u> </u>                                                                                                    |                                                                                                    |                                                             |
| Rem Run 🔃 Run Mode                                                                                                    | n: AB_ETHIP-1\192.168.127.28\Backplane\0*                                                                                                    |                                                                                                    |                                                                                                    |                                                                                                    |                                                             |
| No Forces                                                                                                    |                                                                                                    |                                                                                                    |                                                                                                    |                                                                                                    |                                                             |
| No Edits 🚔 🖬 1/0 OK                                                                                                    |                                                                                                    |                                                                                                    |                                                                                                    |                                                                                                    |                                                             |
|                                                                                                    | Favorites 👗 Add-On 👗 Alarms 👗 Bit 🧎 Timer/Counter 👗                                                                                                    |                                                                                                    |                                                                                                    |                                                                                                    |                                                             |
| Controller Organizer                                                                                                    | ▼ # X   HH B\$ B\$ B\$ B\$ 00 * a ▼ ↔                                                                                                    |                                                                                                    | 1 30                                                                                                    |                                                                                                    |                                                             |
| Controller ETHERLINE_ACCESS_M08T                                                                                                    |                                                                                                    | нннн                                                                                                    |                                                                                                    |                                                                                                    |                                                             |
| 문 Controller Teas                                                                                                    |                                                                                                    |                                                                                                    |                                                                                                    |                                                                                                    |                                                             |
| Controller F 🖉 New Tag Ctrl+W                                                                                                    |                                                                                                    |                                                                                                    |                                                                                                    |                                                                                                    |                                                             |
| Monitor Tags                                                                                                    | 0                                                                                                    |                                                                                                    |                                                                                                    |                                                                                                    |                                                             |
| Edit Tags                                                                                                    |                                                                                                    |                                                                                                    |                                                                                                    |                                                                                                    |                                                             |
|                                                                                                    |                                                                                                    |                                                                                                    |                                                                                                    |                                                                                                    |                                                             |
| Progr Export Tags                                                                                                    |                                                                                                    |                                                                                                    |                                                                                                    |                                                                                                    |                                                             |
| Main                                                                                                    |                                                                                                    |                                                                                                    |                                                                                                    |                                                                                                    |                                                             |
| Unschedule Print                                                                                                    |                                                                                                    |                                                                                                    |                                                                                                    |                                                                                                    |                                                             |
| 🖶 🔄 Motion Groups                                                                                                    |                                                                                                    |                                                                                                    |                                                                                                    |                                                                                                    |                                                             |
| Ungrouped Axes                                                                                                    |                                                                                                    |                                                                                                    |                                                                                                    |                                                                                                    |                                                             |
| 🚊 📥 Add-On Instructions                                                                                                    |                                                                                                    |                                                                                                    |                                                                                                    |                                                                                                    |                                                             |
| AOL_LAPP_SWITCH_v1_0_0                                                                                                    |                                                                                                    |                                                                                                    |                                                                                                    |                                                                                                    |                                                             |
| Parameters and Local Tags                                                                                                    | (End)                                                                                                    |                                                                                                    |                                                                                                    |                                                                                                    |                                                             |
|                                                                                                    |                                                                                                    |                                                                                                    |                                                                                                    |                                                                                                    |                                                             |
|                                                                                                    |                                                                                                    |                                                                                                    |                                                                                                    |                                                                                                    |                                                             |
|                                                                                                    |                                                                                                    |                                                                                                    |                                                                                                    |                                                                                                    |                                                             |
| Controller Organizer                                                                                                    |                                                                                                    |                                                                                                    |                                                                                                    | - 🔽 Enter Name Filter                                                                                                    |                                                             |
| Controller Organizer V # X                                                                                                    | Scope: 10 ETHERLINE_AC - Show: All Tags                                                                                                    | Walua 🗧 Engra Mark 🍝                                                                                                    | Shia Data Tuna                                                                                                    | Enter Name Filter  Description  Constant                                                                                                    |                                                             |
| Controller Organizer • 0 X                                                                                                    | Scope ∰ETHERLINE_AC 		 Show All Tags<br>Name                                                                                                    | Value  Force Mask                                                                                                    | Style Data Type<br>ADI_LAPP_SWI                                                                                                    | Enter Name Filter      Description     Constant      the AOI of LAPP                                                                                                    |                                                             |
| Controller Organizer • 0. X                                                                                                    | Scope  BETHERLINE_AC  Show: All Tags Name # acx MON00nutance + LAPP_allutoage                                                                                                    | Value         Force Mask           {}         {}           {}         {}                                                                                                    | Style         Data Type           A01_LAPP_SWI           Decimal         SINT[200]                                                                                                    | Enter Name Filter  Description Constant the AOI of LAPP                                                                                                    |                                                             |
| Controller Organizer • 0. X                                                                                                    | Scope         BETHERLINE_ACL          Show: All Tags           Name         ::::::::::::::::::::::::::::::::::::                                                                                                    | Value         Force Mask           {}         {}           {}         {}           {}         {}                                                                                                    | Style         Data Type           AOL_LAPP_SWI         AOL_LAPP_SWI           Decimal         SINT[200]           MESSAGE         MESSAGE                                                                                                    | C. Enter Name Filter  Description Constant the A01 of LAPP                                                                                                    |                                                             |
| Controller Organizer • 4 ×<br>Controller ETHERLINE ACCESS_MOBT<br>- Controller Tags<br>- Controller Tags<br>- Controller Fault Handler<br>- Controller Fault Handler<br>- Controller F                                                                                                    | Scope <u>BD</u> ETHERLINE_AC              Show: All Tags            Name              z8  A            + aog_M00T_instance              z8  A            + LAPP_SatKrape              + LAPP_GeNS0            + LAPP_GeNS0               LaPP_GenStrape                                                                                                    | Value         •         Force Mask         •           {}         {}         {}           {}         {}         {}           {}         {}         {}           {}         {}         {}                                                                                                    | Style Data Type<br>ADLAPP_SVIL.<br>Decimal SINT[200]<br>MESSAGE<br>MESSAGE<br>LAPP_Swith Pa                                                                                                    | Frater Hanne Filter.  Description Constant the AOI of LAPP                                                                                                    |                                                             |
| Controller Organizer • 0 X                                                                                                    | Scope <u>B</u> _ETHERLINE_A(                                                                                                    | Value         Face Mask           {}         {}           {}         {}           {}         {}           {}         {}           {}         {}           {}         {}           {                                                                                                    | Style Data Type<br>AGL_LAPP_SV/L.<br>Decimal SINT200]<br>MESSAGE<br>LAPP_Switch_Pa.<br>LAPP_Switch_Wa.                                                                                                    | Y. Enter Manae Filter.  Description Constant the ADI of LAPP      recieve message.                                                                                                    |                                                             |
| Controller Organizer • 0. X                                                                                                    | Scope <u>B</u> ETHERLINE_AC              Show: All Tags            Name              ±8[A            + ad. W000 jinitance              ±8[A            + LAPP_altitrage             + LAPP_GetMSG           + LAPP_GetSrgle           - lapp_param           + lapp_paramSwitch_fout           + lapp_paramSwitch_fout                                                                                                    | Value           Force Mask <th <th<="" td=""><td>Style         Data Type           ADI_LAPP_SWL.         ADI_LAPP_SWL.           Decimal         SINT[200]           MESSAGE         MESSAGE           LAPP_Switch_Ba.         LAPP_Switch_M.           Decimal         DINT</td><td>Y. Enter Hame Filter.  Description Constant Ibe ADI of LAPP</td></th>                                                                                                    | <td>Style         Data Type           ADI_LAPP_SWL.         ADI_LAPP_SWL.           Decimal         SINT[200]           MESSAGE         MESSAGE           LAPP_Switch_Ba.         LAPP_Switch_M.           Decimal         DINT</td> <td>Y. Enter Hame Filter.  Description Constant Ibe ADI of LAPP</td>                                                                                                    | Style         Data Type           ADI_LAPP_SWL.         ADI_LAPP_SWL.           Decimal         SINT[200]           MESSAGE         MESSAGE           LAPP_Switch_Ba.         LAPP_Switch_M.           Decimal         DINT                                                                                                    | Y. Enter Hame Filter.  Description Constant Ibe ADI of LAPP |
| Controller Organizer • 4 ×                                                                                                    | Scope <u>Bp</u> ETHERLINE_AC              Show: All Tops            Name         ::::::::::::::::::::::::::::::::::::                                                                                                    | Value         Face Mask           ()         ()           ()         ()           ()         ()           ()         ()           ()         ()           ()         ()           ()         ()           ()         ()           ()         ()           ()         ()                                                                                                    | Style Data Type<br>ADI_LAPP_SWL.<br>Decimal SINT[200]<br>MISSAGE<br>MISSAGE<br>LAPP_Switch_R.<br>Decimal DINT<br>LAPP_Identity_O.<br>Decimal DINT                                                                                                    | V. Criter Klasse Filter.      Description Constant the ADI of LAPP      recleve message.      recleve message.      recleve the of D                                                                                                    |                                                             |
| Controller Organizer • 4 ×<br>Controller ETHERLINE ACCESS_MOBT<br>- Controller Tags<br>- Controller Tags<br>- Controller Full Handler<br>- Power-Up Handler<br>- Power-Up Handler                                                                                                    | Scope <u>B</u> _ETHERLINE_AC              Show: All Tags            Name              28 / ^            + adv_M00T_instance              28 / ^            + LAPF_aisticage              +            + LAPF_GeNSingle             - blogp_para             + blogp_basins             + blog_basins             + blog_basins             + blog_basins             + blog_basins             + blog_basins             + blog_basins             + blog_basins             + blog_basins             + blog_basins             + blog_basins             + blog_basins             + blogbasins             + blogbasins             + blogbasins             + blogbasins             + blogbasins             + blogbasins             + blogbasins                                                                                                    | Value         Frace Mask           {}         {}           {}         {}           {}         {}           {}         {}           {}         {}           {}         {}           {}         {}           0            ()         {}           91         91           775                                                                                                    | Style         Data Type           ADI_LAPP_SVI         ADI_LAPP_SVI           Decimal         SINT[200]           MESSAGE         LAPP_Studt-pt.           LAPP_Studt-pt.         DINT           Decimal         INT           Decimal         INT                                                                                                    | Control Control     Control     Contro     Control     Control     Control     Contro |                                                             |
| Controller Organizer • 4 X<br>Controller THERLINE ACCESS_M08T<br>Controller Tags<br>Controller Tags<br>Controller Controller Tags<br>Controller Tags<br>Controller Controller                                                                                                    | Scope <u>B</u> _ETHERLINE_AC              Show: All Tops            Name         128  A           + ody_M00T_instance         128  A           + LAPP_aiticrage         1           + LAPP_GenSingle         1           + LaPP_genSingle         1           + lapp_param         1           + lapp_param         1                                                                                                    | Value         Force Mask.           []         []           []         []           []         []           []         []           []         []           []         []           []         []           []         []           []         []           []         []           991         775           7         7                                                                                                    | Style         Data Type           ADL_LAPP_SWL.         ADL_LAPP_SWL.           Decimal         SINT2001           MESSAGE         MESSAGE           LAPP_SWL.         Decimal           Decimal         DINT           Decimal         INT           Decimal         INT           Decimal         INT           Decimal         INT                                                                                                    | Criter Adams Files.      Description     Constant     the ACI of LAPP      recleve message.      recleve message.      recleve message.      recleve Message In.      doars 001     DVVA Veredor ID.      DOVA Veredor ID.      DOVA Veredor ID.      Norts-Booton E.                                                                                                    |                                                             |
| Controller Organizer • 4 ×                                                                                                    | Scope  DETHERLINE_AC  Show: All Tops  Hane ES[A + aci, M00T_Instance + LAPP_datoage LAPP_detSingle - LAPP_GetSingle - LAPP_GetSingle - LAPP_GetSingle - LAPP_GetSingle - LAPP_GetSingle - LAPP_GetSingle - LAPP_GetSingle - LAP_GetSingle - LA                                                                                                    | Vglae         Face Mask           {}         {}           {}         {}           {}         {}           {}         {}           {}         {}           {}         {}           {}         {}           {}         {}           0         0           {}         {}           991         775           7         0                                                                                                    | Style         Data Type           ADI LAPP SWL.         SNT[200]           Decimal         SNT[200]           MESSAGE         MESSAGE           LAPP Switch, M.         Decimal           Decimal         INT           Decimal         INT           Decimal         INT           Decimal         INT           Decimal         SINT                                                                                                    | Crear Mann Fale:      Crear Mann Fale:      Contain      the ADI of LAPP      Tecleve message.      data 601      DVA Verskin D.      DA07Manage.      M65704006      M657-04006      M657-04006                                                                                                    |                                                             |
| Controller Organizer • 4 ×<br>Controller THIFRLINE ACCESS_MOBT<br>                                                                                                    | Scope <u>Bp</u> ETHERLINE_AC              Show: All Tags            Name         ::28 -0.           + ood_MG0T_Instance         :28 -0.           + LAPP_GeNSrgle         :           + LAPP_GeNSrgle         :           - Happ_passn.Switch_Inst         :           + Happ_passn.Switch_Unst         :           + Happ_passn.Switch_Unst         :                                                                                                    | Value         Force Mask           ()         ()           ()         ()           ()         ()           ()         ()           ()         ()           ()         ()           ()         ()           ()         ()           ()         ()           0         ()           775         7           0         0           0         0                                                                                                    | Style         Data Type           AD1_LAPP_SVIL.         AD1_LAPP_SVIL.           Decimal         SINT[200]           MCSSAGE         MCSSAGE           LAPP_Svitch_PA.         Decimal           Decimal         INT           Decimal         INT           Decimal         SINT           Decimal         SINT                                                                                                    | Crater Manuel Aller.     Contrart     the ADI of LAPP      Index ADI of LAPP      Index ADI of LAPP      Index ADI of LAPP      Index ADI of LAPP      Index ADI of LAPP      Index ADI of LAPP      Most House ADI of LAPP      Most House ADI of LAPP      Most House ADI of LAPP      Most House ADI of LAPP      Most House ADI of LAPP      Most House ADI of LAPP      Most House ADI of LAPP      Most House ADI of LAPP      The ADI of LAPP      The ADI of LAPP                                                                                                    |                                                             |
| Controller Organizer • 4 X                                                                                                    | Scope DETHERLINE_AC Show: All Tags Name III A Show: All Tags Name III A Show: All Tags A add MOBT_instance III APP_aditoage III LAPP_GeNSingle III LAPP_GeNSingle III LAPP_GeNSingle IIII APP_GeNSingle IIII APP_GENSingle IIII APP_GENSingle IIIIIIIIIIIIIIIIIIIIIIIIIIIIIIIIIIII                                                                                                    | Value         Force Mask           []         []           []         []           []         []           []         []           []         []           []         []           []         []           []         []           []         []           []         []           []         []           []         []           []         []           []         []           []         []           []         []                                                                                                    | Style         Data Type           ADI_LAPP_SWL.         ADI_LAPP_SWL.           Decimal         SINT[200]           MCSSAGE         LAPP_SWLC_Pa.           LAPP_SwLC_Pa.         LAPP_SwLC_Pa.           Decimal         INT           Decimal         INT           Decimal         INT           Decimal         INT           Decimal         SINT           Decimal         SINT           Decimal         SINT           Decimal         SINT           Decimal         SINT           Decimal         SINT           Decimal         SINT                                                                                                    | Control Kanne Faller.      Description     Constant     tre ACI of LAPP      recleve message     recleves message     recleves message     dots 0.01     DDVA Versdor ID     DDVA Versdor ID     Most revision of     Near revision of     Seid number of     Seid number of                                                                                                    |                                                             |
| Controller Organizer • 0 X<br>Controller THERUNE ACCESS M08T<br>Controller Tags<br>Controller Tags<br>Controller Tags<br>Controller Tags<br>Controller Tags<br>Controller Tags<br>Controller Tags<br>Controller Tags<br>Controller Tags<br>Controller Tags<br>Controller Tags<br>Controller Tags<br>Controller Tags<br>Controller Tags<br>Controller Tags<br>Controller Controller Tags<br>Controller Controller Control<br>Controller Control<br>Control<br>Control<br>Controller Control<br>Control<br>Control | Scope                                                                                                    | Value         Force Mask           []         []           []         []           []         []           []         []           []         []           []         []           []         []           []         []           []         []           []         []           0         []           991         []           0         []           0         []           164000_1776         []           *ETERELIN         []                                                                                                    | Style         Data Type           AD1_LXPP_SWL.         SINT[200]           MESSAGE         MESSAGE           LAPP_Switch_M.         Decimal           Decimal         INIT           Decimal         INIT           Decimal         INIT           Decimal         INIT           Decimal         INIT           Decimal         INIT           Decimal         INIT           Decimal         SINT           Decimal         SINT           Decimal         SINT           SINT         STRING           STRING         LAPP_Sing_1024                                                                                                    | Crear Mann Faler.     Control     Control     Contro     Control     Control     Control     Cont |                                                             |
| Controller Organizer • 4 ×<br>Controller THIFRUNE ACCESS_MOBT<br>                                                                                                    | Scope         BETHERLINE_AC         Show: All Tops           Name         1281/2           + ack_M00T_Instance         1281/2           + LAPP_distroage         1           + LAPP_distroage         1           + LAPP_distroage         1           + LAPP_distroage         1           + LAPP_distroage         1           + LAPP_distroage         1           + LAPP_distroage         1           + Lapp_ann Switch_Indent         1           + lapp_ann Switch_Indent         1           + lapp_anne Switch_Indent         1           + lapp_anne Switch_Indent         1           + lapp_anne Switch_Indent         1           + lapp_anne Switch_Indent         1           + lapp_anne Switch_Indent         1           + lapp_anne Switch_Indent         1           + lapp_anne Switch_Indent         1           + lapp_anne Switch_Indent         1           + lapp_anne Switch_Indent         1           + lapp_anne Switch_Indent         1           + lapp_anne Switch_Indent         1           + lapp_anne Switch_Indent         1           + lapp_anne Switch_Indent         1           + lapp_anne Switch_Indent         1 </td <td>Value         Force Mask           ()         ()           ()         ()           ()         ()           ()         ()           ()         ()           ()         ()           ()         ()           ()         ()           ()         ()           0         0           ()         ()           91         ()           77         0           0         0           164000_1776         ()           "ETERLIN         ()           "         ()           "         ()</td> <td>Style         Data Type           ADI_LAPP_SVIL.         ADI_LAPP_SVIL.           Decinal         SINT[200]           MESSAGE         MESSAGE           LAPP_Switch_PA.         Decinal           Decinal         DINT           Decinal         INT           Decinal         INT           Decinal         SINT           Decinal         SINT           Decinal         SINT           Decinal         SINT           Decinal         SINT           Decinal         SINT           Decinal         SINT           Performance         SIRING           LAPP_Sing_1024         LAPP_Sing_1024</td> <td>Crater Masse False:     Constant     the AOI of LAPP      Inclove message.     Inclove message.     Casts BOI     DOVA.Verdor ID     DOVA.Verdor ID     DOVA.Verdor ID     Most revision of     Mrost revision of     Mrost revision of     Hrunar readable     Lites assigned a     This in the user a</td> | Value         Force Mask           ()         ()           ()         ()           ()         ()           ()         ()           ()         ()           ()         ()           ()         ()           ()         ()           ()         ()           0         0           ()         ()           91         ()           77         0           0         0           164000_1776         ()           "ETERLIN         ()           "         ()           "         ()                                                                                                    | Style         Data Type           ADI_LAPP_SVIL.         ADI_LAPP_SVIL.           Decinal         SINT[200]           MESSAGE         MESSAGE           LAPP_Switch_PA.         Decinal           Decinal         DINT           Decinal         INT           Decinal         INT           Decinal         SINT           Decinal         SINT           Decinal         SINT           Decinal         SINT           Decinal         SINT           Decinal         SINT           Decinal         SINT           Performance         SIRING           LAPP_Sing_1024         LAPP_Sing_1024                                                                                                    | Crater Masse False:     Constant     the AOI of LAPP      Inclove message.     Inclove message.     Casts BOI     DOVA.Verdor ID     DOVA.Verdor ID     DOVA.Verdor ID     Most revision of     Mrost revision of     Mrost revision of     Hrunar readable     Lites assigned a     This in the user a                                                                                                    |                                                             |
| Controller Organizer • 4 ×<br>Controller ETHERLINE ACCESS_MOBT<br>Controller Tags<br>Controller Tags<br>Controller Tags<br>Controller Tags<br>Controller Tags<br>Controller Tags<br>Controller Tags<br>Controller Tags<br>Controller Tags<br>Controller Tags<br>Controller Tags<br>Controller Tags<br>Controller Tags<br>Controller Tags<br>Controller Tags<br>Controller Controller Tags<br>Controller Controller Control<br>Program Tags<br>Controller Controller Control<br>Controller Controller Control<br>Controller Control<br>Controller Control<br>Control<br>Controller Control<br>Controller Controll                                                                                                    | Scope              ①ETHERLINE_AC              Show: All Tags            Name              28  A            + adv_M00T_instance              ±            + LAPP_GatKrage              ±            + LAPP_GatKrage           + LAPP_GatKrage           + LAPP_GatKrage           + LapP_gatanSwitch_input           + lapp_param_Switch_input           + lapp_param_Switch_identity_VordsID           + lapp_param_Switch_identity_VordsID                          Lapp_param_Switch_identity_VordsID                                                                                                    | Value         Face Mask           ()         {}           ()         {}           ()         {}           ()         {}           ()         {}           ()         {}           ()         {}           0                                                                                                    | Style         Data Type           ADI_LAPP_SVIL.         ADI_LAPP_SVIL           Decimal         SINT[200]           MESSAGE         LAPP_Stutch_PA.           LAPP_Stutch_PA.         LAPP_Stutch_PA.           Decimal         DNT           Decimal         INT           Decimal         INT           Decimal         SINT           Decimal         SINT           Decimal         SINT           Decimal         SINT           Decimal         SINT           Decimal         SINT           Decimal         SINT           Decimal         SINT           Decimal         SINT           Decimal         SINT           Decimal         SINT           Decimal         SINT           Decimal         SINT           Decimal         SINT           UAPP_Sing_1024         LAPP_Sing_1024           LAPP_Sing_1024         LAPP_Sing_1024           LAPP_Sing_1024         LAPP_Sing_1024                                                                                                    | Criter Adam Fale:     Contart     tre ADI of LAPP      recieve message      recieve message                                                                                                    |                                                             |
| Controller Organizer • 4 X<br>Controller THERLINE ACCESS_M08T<br>Controller Tags<br>Controller Tags<br>Controller Ta                                                                                                    | Scope                                                                                                    | Vghe         Force Mask           []         []           []         []           []         []           []         []           []         []           []         []           []         []           []         []           []         []           []         []           0         0           164000         []           0         0           164000         []           []         []           []         []           []         []           []         []                                                                                                    | Style         Data Type           AD1_LXPP_SVIL.         AD1_LXPP_SVIL.           Decimal         SINT[200]           MESSAGE         MESSAGE           LAPP_Switch_M.         Decimal           Decimal         INIT           Decimal         INIT           Decimal         INIT           Decimal         INIT           Decimal         INIT           Decimal         INIT           Decimal         SINT           Decimal         SINT           Becimal         SINT           Decimal         SINT           Decimal         SINT           Decimal         SINT           Decimal         SINT           Decimal         SINT           Decimal         SINT           LAPP_Sing_1024         LAPP_Sing_1024           LAPP_STOPP_IAN_L         LAPP_STOPP_IAN_L           LAPP_STOPP_IAN_L         LAPP_STOPP_IAN_L           Decimal         INIT                                                                                                    | Crear Mann Faler.     Control     Control     Con |                                                             |
| Controller Organizer • 4 ×<br>Controller Christing<br>Controller ETHERLINE ACCESS_MOBT<br>Controller Tags<br>Controller Tags<br>Control                                                                                                    | Scope         BETHERLINE_AC         Show: All Tops           Name         1281/2           + ack_MOBT_Instance         1281/2           + LAPP_Storage         1281/2           + LAPP_GenStrigle         1281/2           - Isop_paran         1281/2           + LaPP_GenStrigle         1281/2           - Isop_paran         1281/2           - Isop_paran         1281/2           - Isop_pa                                                                                                    | Value         Face Mask           ()         ()           ()         ()           ()         ()           ()         ()           ()         ()           ()         ()           ()         ()           ()         ()           0         0           ()         ()           901         ()           775         7           0         0           164000_1776         ()           'ETERELIN         ()           ''ETERELIN         ()           ''ETERELIN         ()           ''C1         ()           ()         ()           ()         ()           1                                                                                                    | Style         Data Type           ADI_LAPP_SVIL.         ADI_LAPP_SVIL.           Decimal         SINT[200]           MESSAGE         MESSAGE           LAPP_Switch_R.         Decimal           Decimal         INT           Decimal         INT           Decimal         SINT           Decimal         SINT           Decimal         SINT           Decimal         SINT           Decimal         SINT           Hex         DINT           LAPP_Sing_1024         LAPP_Sing_1024           LAPP_Sing_1024         LAPP_Sing_1024           LAPP_Verdxc_0         DINT           Decimal         DINT                                                                                                    | Crain Mass False:     Contain     Contain     the ADI of LAPP     Contain     the ADI of LAPP     Contain     the ADI of LAPP     Contain     the ADI of LAPP     Contain     Tecleve message.     Contain     Tecleve message.     Contain     Contain                   |                                                             |
| Controller Organizer                                                                                                    | Scope         BETHERINK_AC         Show: All Taps           Name         128 / A           + adv_MGBT_instance         1           + LAPP_dationage         1           + LAPP_dationage         1                                                                                                    | Yabe         Face Mask           []         []           []         []           []         []           []         []           []         []           []         []           []         []           []         []           []         []           []         []           []         []           []         []           []         []           []         []           []         []           []         []           []         []           []         []           []         []           []         []           []         []           []         []           []         []           []         []                                                                                                    | Style         Data Type           A01_LAPP_SVIL.         A01_LAPP_SVIL.           Decimal         SINT[200]           MCSSAGE         MCSSAGE           MCSSAGE         LAPP_Switch_PA.           Decimal         DINT           Decimal         INT           Decimal         INT           Decimal         SINT           Decimal         SINT           Decimal         SINT           Decimal         SINT           Decimal         SINT           Decimal         SINT           Decimal         SINT           Decimal         SINT           Decimal         SINT           Decimal         SINT           Decimal         SINT           Decimal         DINT           Decimal         DINT           Decimal         DINT           Decimal         DINT           Decimal         SINT                                                                                                    | Crater Mann Fale:     Content     the ADI of LAPP      Important Content     the ADI of LAPP      Important Content     the ADI of LAPP      Important Content     Important Content     Important Content     Important Content     Important Content     Important     Important     Imp          |                                                             |
| Controller Organizer • 4 X  Controller Tags  Controller Tags  Controller T                                                                                                    | Scope                                                                                                    | Value         Force Mask           []         []           []         []           []         []           []         []           []         []           []         []           []         []           []         []           []         []           []         []           []         []           []         []           []         []           []         []           []         []           []         []           []         []           []         []           []         []           []         []           []         []           []         []           []         []           []         []           []         []           []         []                                                                                                    | Style         Data Type           AD1_LXPP_SVIL.         AD1_KXPP_SVIL.           Decimal         SNT[200]           MESSAGE         MESSAGE           MESSAGE         LLXPP_Switch_M.           Decimal         DNT           Decimal         NT           Decimal         NT           Decimal         NT           Decimal         NT           Decimal         SNT           Decimal         SNT           Decimal         SNT           Decimal         SNT           Decimal         SNT           Decimal         DNT           Decimal         DNT                                              | Crear Mann Faler.     Contain     Contain     the ADI of LAPP.     Contain     the ADI of LAPP.     Contain     the ADI of LAPP.     Contain     Contain      |                                                             |
| Controller Organizer • 4 ×<br>Controller Controller ETHERLINE ACCESS_MOBT<br>                                                                                                    | Scope         BETHERLINE_AC         Show: All Tops           Hare         1281/2           + ack_MOBT_Instance         1281/2           + LAPP_sitroage         1           + LAPP_sitroage         1           + LAPP_sitroage         1           + LAPP_sitroage         1           + LAPP_sitroage         1           + LAPP_sitroage         1           + LAPP_sitroage         1           + LAPP_sitroage         1           + LAPP_sitroage         1           + Lapp_sound Switch_Uput         1           - Lapp_param_Switch_Udently Device_Type         1           + Lapp_param_Switch_Udently Device_Type         1           + Lapp_param_Switch_Udently Device_Type         1           + Lapp_param_Switch_Udently Device_Type         1           + Lapp_param_Switch_Udently Device_Type         1           + Lapp_param_Switch_Udently Device_Type         1           + Lapp_param_Switch_Udently Device_Type         1           + Lapp_param_Switch_Udently Device_Type         1           + Lapp_param_Switch_Udently Assigned_Tyme         1           + Lapp_param_Switch_Udently Assigned_Tyme         1           + Lapp_param_Switch_Udently Assigned_Tyme           + Lapp_param_Switch_Ud                                                                                                    | Value         Face Mask           []         []           []         []           []         []           []         []           []         []           []         []           []         []           []         []           []         []           []         []           0         0           []         []           0         0           164000_1776         "ETRERLIN           "STRERLIN         []           []         []           []         []           []         []           []         []           []         []           []         []           []         []           []         []                                                                                                    | Style         Data Type           ADI_LAPP_SWL.         ADI_LAPP_SWL.           Decimal         SNT[Z00]           MESSAGE         MESSAGE           LAPP_Swtch_P.a.         LAPP_Swtch_M.           Decimal         INT           Decimal         INT           Decimal         INT           Decimal         INT           Decimal         SINT           Hex         DINT           Decimal         SINT           Hex         DINT           Decimal         DINT           Decimal         SINT           Decimal         SINT           Decimal         DINT           Decimal         DINT           Decimal         DINT           Decimal         DINT           Decimal         DINT           Decimal         DINT2           Decimal         DINT2           Decimal         DINT2           Decimal         DINT2                                                                                                    | Crear Manue Adar.     Control      Control      Contrel      Control      Control      Control      Control      Cont |                                                             |
| Controller Organizer                                                                                                    | Scope         BETHERINK_AC         Show: All Tage           Name         1281/2           + adv_MOBT_Instance         1281/2           + LAPP_daticage         1           + LAPP_daticage         1           + LAPP_daticage         1           + LAPP_daticage         1           + LAPP_daticage         1           + LAPP_daticage         1           + LAPP_daticage         1           + LAPP_daticage         1           + LAPP_daticage         1           + LaPP_daticage         1           + Lapp_param_Switch_Identity         1           + Lapp_param_Switch_Identity         1           + Lapp_acaram_Switch_Identity         1           + Lapp_param_Switch_Identity         1           + Lapp_param_Switch_Identity         1           + Lapp_param_Switch_Identity         1           + Lapp_param_Switch_Identity         1           + Lapp_param_Switch_Identity         1           + Lapp_param_Switch_Identity         1           + Lapp_param_Switch_Identity         1           + Lapp_param_Switch_Identity         1           + Lapp_param_Switch_Identity         1           + Lapp_param_Switch_Identity         1                                                                                                    | Value         Face Mask           ()         ()           ()         ()           ()         ()           ()         ()           ()         ()           ()         ()           ()         ()           ()         ()           ()         ()           0         0           ()         ()           10000,1776         ()           *ETRERLIN         ()           ()         ()           ()         ()           ()         ()           1:100,000,000         ()           1:100,000,000         ()           1:100,000,000         ()           1:100,000,000         ()           1:100,000,000         ()           1:100,000,000         ()                                                                                                    | Style         Data Type           ADI_LAPP_SVIL.         ADI_LAPP_SVIL.           Decinal         SINT[200]           MESSAGE         MESSAGE           LAPP_Suid-IM.         Decinal           Decinal         DINT           Decinal         INT           Decinal         INT           Decinal         SINT           Decinal         SINT           Decinal         SINT           Decinal         SINT           Decinal         SINT           Decinal         SINT           Decinal         SINT           Decinal         SINT           Decinal         SINT           Decinal         SINT           Decinal         DINT           Decinal         DINT           Decinal         DINT           Decinal         DINT           Decinal         DINT           Decinal         DINT           Decinal         DINT           Decinal         DINT[2]           Decinal         DINT[2]           Decinal         DINT[2]                                                                         | Crater Masse Adar     Contart     be A01 of LAPP      Important Contart     be A01 of LAPP      Important Contart     the A01 of LAPP      Important Contart      the A01 of LAPP      Important Contart      Important Contart      Important Contart      Important Contart      Important Contart      Important Contart      Important Contart      Important Contart      Important Contart      Important Contart      Important Contart      Important      Important      Importent      Important      Important      Imp             |                                                             |
| Controller Organizer • 4 X  Controller Tags  Controller Taut Handler  Controller Taut Handler  C                                                                                                    | Scope              ①ETHERLINE_AC         Show All Tops            Name         =E[A           + LAPP_alticage         +           + LAPP_alticage         +           + LAPP_alticage         +           + LAPP_astronge         +           + LAPP_astronge         +                                                                                                    | Value         Force Mask           []         []           []         []           []         []           []         []           []         []           []         []           []         []           []         []           []         []           []         []           []         []           []         []           []         []           []         []           []         []           []         []           []         []           []         []           []         []           []         []           []         []           []         []           []         []           []         []           []         []                                                                                                    | Style         Data Type           AD1_LXPP_SVIL.         AD1_LXPP_SVIL.           Decimal         SNT[200]           MESSAGE         MESSAGE           MESSAGE         LLXPP_Switch_M.           Decimal         DNT           LAPP_Switch_M.         Decimal           Decimal         INT           Decimal         INT           Decimal         INT           Decimal         SINT           Decimal         SINT           Decimal         SINT           Decimal         DINT           Decimal         DINT           Decimal         DINT           Decimal         DINT           Decimal         DINT           Decimal         DINT           Decimal         DINT           Decimal         DINT           Decimal         DINT           Decimal         DINT[2]           Decimal         DINT[2]           Decimal         DINT[2]           Decimal         DINT[2]           Decimal         DINT[2]           Decimal         DINT[2]           Decimal         DINT[2]                     | Crear Mann Faler.     Contart     the ADI of LAPP.     Image: Contart     the ADI of LAPP.     Image: Contart     the ADI of LAPP.     Image: Contart     the ADI of LAPP.     Image: Contart     Image: Contart     Imag |                                                             |
| Controller Organizer • 4 ×<br>Controller Controller ETHERLINE ACCESS_MOBT<br>Controller Tags<br>Controller Tags<br>Controller Controller Tags<br>Controller Tags<br>Control                                                                                                    | Scope         BETHERLINE_AC         Show: All Tops           Hane         150           + sox_MOBT_Instance         150           + LAPP_solutorage         150           + LAPP_solutorage         150           + LAPP_solutorage         150           + LAPP_solutorage         150           + LAPP_solutorage         150           + LAPP_solutorage         150           + LAPP_solutorage         150           + LAPP_solutorage         150           + Lapp_solutorage         150           + Lapp_paramitic Notice (Jourd)         150           - Happ_paramitic Notice (Jourd)         150           - Happ_paramitic Notice (Jourd)         150           - Happ_paramitic Notice (Jourd)         150           + Happ_paramitic Notice (Jourd)         150           + Happ_paramitic Notice (Jourd)         150           + Happ_paramitic Notice (Jourd)         150           + Happ_paramitic Notice (Jourd)         150           + Happ_paramitic Notice (Jourd)         150           + Happ_paramitic Notice (Jourd)         150           + Happ_paramitic Notice (Jourd)         150           + Happ_paramitic Notice (Jourd)         150           + Happ_paramitic Notice (Jourd)                                                                                                    | Value         Force Mask           []         []           []         []           []         []           []         []           []         []           []         []           []         []           []         []           []         []           0         0           1.00         []           991         []           0         0           1.64000_1776         []           *ZTRERLIN         []           []         []           []         []           []         []           []         []           []         []           []         []           []         []           []         []           []         []           []         []           []         []                                                                                             | Style         Data Type           ADI_LAPP_SVIL.         ADI_LAPP_SVIL.           Decimal         MRTS200           MRSSAGE         MRSSAGE           LAPP_Svitch_R.         LAPP_Svitch_R.           Decimal         INT           Decimal         INT           Decimal         INT           Decimal         INT           Decimal         INT           Decimal         INT           Decimal         INT           Decimal         SINT           Hex         DINT           LAPP_Sing_1D2A         LAPP_Sing_1D2A           LAPP_Sing_1D2A         LAPP_Sing_1D2A           Decimal         DINT           Decimal         DINT           Decimal         DINT           Decimal         DINT2           Decimal         DINT2           Decimal         DINT2           Decimal         DINT2           Decimal         DINT2           Decimal         DINT2           Decimal         DINT2                                                                                                    | Crear Mann Fale:     Control     Description     Control     Description     Description     Control     Description     Control     Description     Control     Description     Control     Description     Control     Description     Control     Description     Control     Description     Control     Description     Control     Description     Control     Description     Control     Description     Control     Description     Control     Control      |                                                             |
| Controller Organizer • 4 X<br>Controller ETHERLINE ACCESS_MOBT<br>                                                                                                    | Scope         BETHERLINE_AC         Show: All Tops           Name         1281/2           + adv_MOBT_Instance         1281/2           + LAPP_distorage         1           + LAPP_distorage         1           + LAPP_GenSingle         1           - Isep_paran         1           + Isep_paran Switch_Identity         1           + Isep_paran Switch_Identity         1           + Isep_parase Switch_Verdor Switen Fault_State                                                                                                    | Value         Face Mask           ()         ()           ()         ()           ()         ()           ()         ()           ()         ()           ()         ()           ()         ()           ()         ()           ()         ()           921         ()           70         ()           941         ()           775         ()           70         ()           84000,1776         ()           **TERELIN         ()           ()         ()           ()         ()           ()         ()           1.195         36384           0         ()           ()         ()           0         125           0         0           0         0                                                                                                    | Style         Data Type           ADI_LAPP_SVIL.         ADI_LAPP_SVIL.           Decinal         SINT[200]           MESSAGE         MESSAGE           LAPP_Stuch_P.         LAPP_Stuch_M.           Decinal         DINT           Decinal         INT           Decinal         INT           Decinal         INT           Decinal         SINT           Decinal         SINT           Decinal         SINT           Decinal         SINT           Decinal         SINT           Decinal         SINT           Decinal         SINT           Decinal         SINT           Decinal         SINT           Decinal         DINT           Decinal         DINT           Decinal         DINT           Decinal         DINT2           Decinal         DINT2           Decinal         DINT2           Decinal         DINT2           Decinal         DINT2           Decinal         DINT2           Decinal         DINT2           Decinal         DINT           Decinal         DINT        | Crater Masse False:     Control     Control     Contro     Control     Control     Control     Control     Control     Co |                                                             |
| Controller Organizer                                                                                                    | Scope              DETHERLINE_AC             Show All Tops            Name         =E[A           + LAPP_alticage         +           + LAPP_alticage         +           + LAPP_alticage         +           + LAPP_astronge         +           + LAPP_astronge         +                                                                                                    | Value         Force Mask           []         []           []         []           []         []           []         []           []         []           []         []           []         []           []         []           []         []           []         []           []         []           []         []           []         []           []         []           []         []           []         []           []         []           []         []           []         []           []         []           []         []           []         []           []         []           []         []           []         []           []         []           []         []           []         []           []         []           []         []           [ | Style         Data Type           AD1_LXPP_SVIL.         AD1_LXPP_SVIL.           Decimal         SNT[200]           MESSAGE         MESSAGE           MESSAGE         LAPP_Swith_R.           Decimal         INT           Decimal         INT           Decimal         INT           Decimal         INT           Decimal         INT           Decimal         SINT           Decimal         SINT           Decimal         SINT           Decimal         DINT           Decimal         DINT           Decimal         DINT           Decimal         DINT           Decimal         DINT           Decimal         DINT           Decimal         DINT           Decimal         DINT           Decimal         DINT           Decimal         DINT[2]           Decimal         DINT[2]           Decimal         DINT[2]           Decimal         SINT           Decimal         SINT           Decimal         SINT           Decimal         SINT           Decinal         SINT           Dec | Crear Mann Fale:     Contain     the ADI of LAPP.     Contain     the ADI of LAPP.     Contain     the ADI of LAPP.     Contain     Contain     C |                                                             |

**NOTE** Only LAPP pre-configured tags will display the correct values. Refer to the **CIP Tags** section below for detailed information.

#### **Sample AOI Project**

For easier AOI installation, LAPP has also provided a sample AOI project, in which all the parameters are configured with default values. The sample project is a (.ACD) file, which is available for download from the LAPP website. You may import the sample project in RSLogix 5000, and directly download this AOI to the PLC with minimal installation steps. But to use the sample project, you still must change or set up the parameters below.

- 1. Change the controller type used in the real environment.
- 2. Change the controller and LAPP switch's IP address.
- 3. Setup the Project path.

**NOTE** The sample AOI project supports RSLogix 5000 version 20.

# **CIP Tags**

There are tags for each CIP object. The tags correspond to the object's attributes.

## **Tags for Identity Object**

Data Type: LAPP\_Identity\_Object\_v0

| Name                | Data Type | Description                      |
|---------------------|-----------|----------------------------------|
| Vendor ID           | INT       | 991                              |
| Device Type         | INT       | 0x307, "Managed Ethernet Switch" |
| Product Code        | INT       | ETHERLINE ACCESS M05T=0x0006,    |
|                     |           | ETHERLINE ACCESS M08T=0x0007     |
| Major Revision      | SINT      | The structure member, major      |
| Minor Revision      | SINT      | The structure member, minor      |
| Serial Number       | DINT      | Switch serial number             |
| Product Name        | STRING    | Switch model name                |
| Assigned Name       | STRING    | User assigned switch name        |
| Geographic Location | STRING    | User assigned switch location    |

# **Tags for TCPIP Object**

Data Type: LAPP\_TCPIP\_Interface\_Object\_v0

| Name                  | Data Type | Description                                           |
|-----------------------|-----------|-------------------------------------------------------|
| Status                | DINT      | Interface status                                      |
| Configuration         | DINT      | Interface capability flags                            |
| Configuration Control | DINT      | Interface control flags                               |
| Path Size             | INT       | Size of Path                                          |
| Object Path 1         | INT       | Logical segments identifying the physical link object |
| Object Path 2         | INT       | Logical segments identifying the physical link object |
| IP Address            | DINT      | The device's IP address                               |
| Network Mask          | DINT      | The device's network mask                             |
| Gateway Address       | DINT      | Default gateway address                               |
| Name Server 1         | DINT      | Primary name server                                   |
| Name Server 2         | DINT      | Secondary name server                                 |
| Domain Name           | STRING    | Default domain name                                   |
| Host Name             | STRING    | Host name                                             |

# **Tags for Ethernet Link Object**

| Name                          | Data Type                          | Description                                                                                                   |
|-------------------------------|------------------------------------|----------------------------------------------------------------------------------------------------|
| Interface Speed               | DINT                               | Interface speed currently in use. Speed in Mbps (e.g., 0, 10, 100, 1000, etc.)                                |
| Interface Flags               | LAPP_Interface_O<br>bject_Flags_v0 | Interface status flags                                                                                        |
| Physical Address              | SINT[6]                            | MAC layer address                                                                                             |
| InOctets                      | DINT                               | Octets received on the interface                                                                              |
| InUcastPackets                | DINT                               | Unicast packets received on the interface                                                                     |
| InNucastPackets               | DINT                               | Non-unicast packets received on the interface                                                                 |
| InDiscards                    | DINT                               | Inbound packets received on the interface but discarded                                                       |
| InErrors                      | DINT                               | Inbound packets that contain errors (does not include In Discards)                                            |
| OutOctets                     | DINT                               | Octets sent on the interface                                                                                  |
| OutUcastPackets               | DINT                               | Unicast packets sent on the interface                                                                         |
| OutNucastPackets              | DINT                               | Non-unicast packets sent on the interface                                                                     |
| OutDiscards                   | DINT                               | Outbound packets discarded                                                                                    |
| OutErrors                     | DINT                               | Outbound packets that contain errors                                                                          |
| Alignment Errors              | DINT                               | Frames received that are not an integral number of octets in length                                           |
| FCS Errors                    | DINT                               | Frames received that do not pass the FCS check                                                                |
| Single Collisions             | DINT                               | Successfully transmitted frames which experienced exactly one collision                                       |
| Multiple Collisions           | DINT                               | Successfully transmitted frames which experienced more than one collision                                     |
| SQE Test Errors               | DINT                               | Number of times SQE test error message is generated                                                           |
| Deferred                      | DINT                               | Frames for which first transmission attempt is delayed because                                                |
| Transmissions                 |                                    | the medium is busy                                                                                            |
| Late Collisions               | DINT                               | Number of times a collision is detected later than 512 bit-times into the transmission of a packet            |
| Excessive Collisions          | DINT                               | Frames for which transmission fails due to excessive collisions                                               |
| MAC Transmit Errors           | DINT                               | Frames for which transmission fails due to an internal MAC sublayer transmit error                            |
| Carrier Sense Errors          | DINT                               | Times that the carrier sense condition was lost or never asserted when attempting to transmit a frame         |
| Frame Too Long                | DINT                               | Frames received that exceed the maximum permitted frame size                                                  |
| MAC Receive Errors            | DINT                               | Frames for which reception on an interface fails due to an internal MAC sublayer receive error                |
| Control Bits                  | INT                                | 0 Auto-negotiate 0 indicates 802.3 link auto-negotiation is disabled. 1 indicates auto-negotiation is enabled |
| Forced Interface              | INT                                | Speed at which the interface shall be forced to operate. Speed in Mbps (10, 100, 1000, etc.)                  |
| Interface Label               | STRING                             | Label like "TX5"                                                                                              |
| Interface Port Index          | DINT                               | Port index                                                                                                    |
| Interface Port<br>Description | STRING                             | Port description                                                                                              |
| Broadcast Storm               | SINT                               |                                                                                                    |
| Protection                    |                                    |                                                                                                    |
| Interface Utilization         | SINT                               | Percentage of entire interface bandwidth being used (0-100)                                                   |
| Utilization Alarm Upper       | SINT                               | Upper percentage at which to declare an utilization alarm (0-                                                 |
| Inreshold                     | CINT                               | 100)                                                                                                    |
| Threshold                     | SINT                               | 100)                                                                                                    |
| Port Link Alarm               | SINT                               | 0: Ignore,<br>1: On (Relay 1),<br>2: On (Relay 2),<br>3: Off (Relay1),                                        |
|                               |                                    | 4: Off (Relay2)                                                                                               |
| Alarm                         | SINI                               | 0: Disable,<br>1: Enable(Relay 1),                                                                            |
| Tx Unicast Packet Pato        | DINT                               | Number of TX unicast nackets per second                                                                       |
| Ry Unicast Packet Rate        | DINT                               | Number of RX unicast packets per second                                                                       |
| Tx Multicast Packet           | DINT                               | Number of TX multicast packets per second                                                                     |
| Rx Multicast Packet<br>Rate   | DINT                               | Number of RX multicast packets per second                                                                     |
| Tx Broadcast Packet<br>Rate   | DINT                               | Number of TX broadcast packets per second                                                                     |
| Rx Broadcast Packet           | DINT                               | Number of RX broadcast packets per second                                                                     |

| Rate                                        |      |                                          |  |  |
|---------------------------------------------|------|------------------------------------------|--|--|
| Tx Multicast Packet                         | DINT | Total number of TX multicast packets     |  |  |
| Rx Multicast Packet                         | DINT | INT Total number of RX multicast packets |  |  |
| Tx Broadcast Packet                         | DINT | INT Total number of TX multicast packets |  |  |
| Rx Broadcast Packet                         | DINT | Total number of RX broadcast packets     |  |  |
| Redundant Port Status DINT Bit 0 = Disable, |      |                                          |  |  |
| Bit $1 = $ Not Redundant port,              |      |                                          |  |  |
|                                             |      | Bit 2 = Link down,                       |  |  |
|                                             |      | Bit 3 = Blocking,                        |  |  |
|                                             |      | Bit 4 = Learning,                        |  |  |
|                                             |      | Bit 5 = Forwarding                       |  |  |

# **Tags for LAPP Networking Object**

Data Type: LAPP\_Vendor\_Object\_v0

| Name                   | Data Type | Description                                   |  |  |  |
|------------------------|-----------|-----------------------------------------------|--|--|--|
| System Firmware        | DINT      | Switch firmware version                       |  |  |  |
| Version                |           |                                               |  |  |  |
| System Fault Status    | DINT      | Switch fault status                           |  |  |  |
| Switch Port Number     | SINT      | Switch max port number                        |  |  |  |
| Port Exist             | DINT[2]   | Switch per port exist                         |  |  |  |
| Port Enable            | DINT[2]   | Switch per port exist                         |  |  |  |
|                        |           | 0:Enable                                      |  |  |  |
|                        |           | 1:Disable                                     |  |  |  |
| Port Link Status       | DINI[2]   | Switch per port link status                   |  |  |  |
| IGMP Shooping          | SINT      | IGMP snooping enable:                         |  |  |  |
|                        |           | U: Disable                                    |  |  |  |
|                        | DINT      |                                               |  |  |  |
| Query Interval         |           | Query Interval range from 20~600 sec          |  |  |  |
| IGMP Enhanced Mode     | SINT      | IGMP ennanced mode                            |  |  |  |
|                        |           | U: Disable (default)                          |  |  |  |
| Delay 1                | CINT      | 1: Enable                                     |  |  |  |
| Relay 1                | SINT      | Override relay warning setting                |  |  |  |
|                        |           | U: Disable (delauit)                          |  |  |  |
| Dolovy 2               | CINT      | 1. Elidule<br>Override relay warning cetting  |  |  |  |
| Relay 2                | 51111     | Overnue relay warning setting                 |  |  |  |
|                        |           | 1. Enable                                     |  |  |  |
| Power 1 Polay Warping  | SINT      | Power input 1 failure (on $\rightarrow$ off)  |  |  |  |
| Fower I Kelay Warning  | 31111     | 0: Disable (default)                          |  |  |  |
|                        |           | 1: Enable (relavit)                           |  |  |  |
|                        |           | 2: Enable(relay 2)                            |  |  |  |
| Power 2 Relay Warning  | SINT      | Power input 2 failure (on $\rightarrow$ off)  |  |  |  |
| Tower 2 Relay Warning  | 51111     | 0: Disable (default)                          |  |  |  |
|                        |           | 1: Enable(relay 1)                            |  |  |  |
|                        |           | 2: Enable(relay 2)                            |  |  |  |
| DI 1 Off Relay Warning | SINT      | DI 1 (off)                                    |  |  |  |
|                        | 01        | 0: disable (default)                          |  |  |  |
|                        |           | 1: Enable(relay 1)                            |  |  |  |
|                        |           | 2: Enable(relay 2)                            |  |  |  |
| DI 1 On Relay Warning  | SINT      | DI 1 (on)                                     |  |  |  |
| , ,                    |           | 0: Disable (default)                          |  |  |  |
|                        |           | 1: Enable(relay 1)                            |  |  |  |
|                        |           | 2: Enable(relay 2)                            |  |  |  |
| DI 2 Off Relay Warning | SINT      | DI 2 (off)                                    |  |  |  |
|                        |           | 0: Disable (default)                          |  |  |  |
|                        |           | 1: Enable(relay 1)                            |  |  |  |
|                        |           | 2: Enable(relay 2)                            |  |  |  |
| DI 2 On Relay Warning  | SINT      | DI 2 (on)                                     |  |  |  |
|                        |           | 0: Disable (default)                          |  |  |  |
|                        |           | 1: Enable(relay 1)                            |  |  |  |
|                        |           | 2: Enable(relay 2)                            |  |  |  |
| Turbo Ring Break Relay | SINT      | Turbo Ring Break (Ring Master Only )          |  |  |  |
| Warning                |           | 0: Disable (default)                          |  |  |  |
|                        |           | 1: Enable (relay 1)                           |  |  |  |
|                        |           | 2: Enable (relay 2)                           |  |  |  |
| CPU Usage              | SINI      | Percent of usage (0-100)                      |  |  |  |
| Device Up Time         |           | Number of seconds since device was powered up |  |  |  |
| Reset Mib Counter      | SINT      | Reset port MIB counters                       |  |  |  |
| Redundant Device Mode  | DINT      | Bit 0: RSTP,                                  |  |  |  |

|              |      | Bit 1: Turbo Ring,<br>Bit 2: Turbo Ring v2,<br>Bit 3: Turbo Chain,<br>Bit 4: None |
|--------------|------|-----------------------------------------------------------------------------------|
| Reset Device | SINT | 1: restart the device<br>2: reset to default                                      |

# Pre-configured Tags in the LAPP AOI

The LAPP AOI supports all the CIP tags listed in the tables above. But in the AOI, we only pre-configure logic links between selected tags and LAPP switches. To monitor the non-configured tags, PLC programmers need to create the links manually. Otherwise, in RSLogix 5000, the value column of these tags will display as "0". If you experience problems creating new links, please contact LAPP technical support for assistance.

**NOTE** For pre-configured tags, LAPP has already created the logic links between the CIP tags and LAPP Ethernet switches so RSLogix 5000 can get/set the switch information correctly.

The table below specifies all the pre-configured tags in LAPP AOI with a % mark.

| Pre-Configured Tags               | Name                          |
|-----------------------------------|-------------------------------|
| Identity Object (0x01)            |                               |
| *                                 | Vendor ID                     |
| *                                 | Device Type                   |
| *                                 | Product Code                  |
|                                   | Revision                      |
|                                   | Status                        |
| *                                 | Serial Number                 |
| *                                 | Product Name                  |
|                                   | Assigned Name                 |
|                                   | Geographic Location           |
| TCP/IP Interface Object (0xf5)    | · · · ·                       |
|                                   | Status                        |
|                                   | Configuration Capability      |
|                                   | Configuration Control         |
|                                   | Physical Link Object          |
|                                   | Interface Configuration       |
| *                                 | IP Address                    |
| *                                 | Network Mask                  |
|                                   | Gateway Address               |
|                                   | Name Server                   |
|                                   | Name Server 2                 |
|                                   | Domain Name                   |
| *                                 | Host Name                     |
| Ethernet Link Object (0xf6)- by p | ort                           |
| *                                 | Interface Speed               |
| *                                 | Interface Flags               |
|                                   | Link Status                   |
|                                   | Half/Full Duplex              |
|                                   | Negotiation Status            |
|                                   | Manual Setting Requires Reset |
|                                   | Local Hardware Fault          |
| *                                 | Physical Address              |
|                                   | Interface Counters            |
|                                   | In Octets                     |
|                                   | In Ucast Packets              |
|                                   | In Nucast Packets             |
|                                   | In Discards                   |
| *                                 | In Errors                     |
|                                   | Out Octets                    |
|                                   | Out Ucast Packets             |
|                                   | Out Nucast Packets            |
|                                   | Out Discards                  |
| *                                 | Out Errors                    |
|                                   | Media Counters                |
|                                   | Interface Control             |
| *                                 | Control Bits                  |
| *                                 | Forced interface Speed        |
|                                   | Interface Lable               |

|                                                                                                    | Interface Description                                                                                                    |
|----------------------------------------------------------------------------------------------------|----------------------------------------------------------------------------------------------------|
|                                                                                                    | Interface Port Description                                                                                                    |
|                                                                                                    | Broadcast Storm Protection                                                                                                    |
| *                                                                                                    | Interface Utizatiion                                                                                                    |
|                                                                                                    | Utilization Alarm Upper Threshold                                                                                                    |
|                                                                                                    | Utilization Alarm Lower Threshold                                                                                                    |
|                                                                                                    | Port Link Alarm                                                                                                    |
|                                                                                                    | Port Traffic-Overload Alarm                                                                                                    |
| *                                                                                                    | Tx Unicast Packet Rate                                                                                                    |
| ×                                                                                                    | Px Unicast Packet Pate                                                                                                    |
| *                                                                                                    |                                                                                                    |
| ×<br>·                                                                                                    |                                                                                                    |
| *                                                                                                    | RX Multicast Packet Rate                                                                                                    |
| *                                                                                                    | TX Broadcast Packet Rate                                                                                                    |
| *                                                                                                    | Rx Broadcast Packet Rate                                                                                                    |
|                                                                                                    | Tx Multicast Packet                                                                                                    |
|                                                                                                    | Rx Multicast Packet                                                                                                    |
|                                                                                                    | Tx Broadcast Packet                                                                                                    |
|                                                                                                    | Rx Broadcast Packet                                                                                                    |
| *                                                                                                    | Redundant port status                                                                                                    |
| Port Object (0xf4)                                                                                                    |                                                                                                    |
|                                                                                                    | Port Type                                                                                                    |
|                                                                                                    | Port Number                                                                                                    |
|                                                                                                    | Link Object                                                                                                    |
|                                                                                                    | Port Name                                                                                                    |
|                                                                                                    | Port Type Name                                                                                                    |
|                                                                                                    | Port Description                                                                                                    |
|                                                                                                    | Node Address                                                                                                    |
|                                                                                                    | Port Key                                                                                                    |
| LAPP Networking Object (0x                                                                                                    | 404)                                                                                                    |
| Earl Networking Object (0x                                                                                                    |                                                                                                    |
| *                                                                                                    | Firmware Version                                                                                                    |
| *<br>*                                                                                                    | Firmware Version<br>System Fault Status                                                                                                    |
| × ×                                                                                                    | Firmware Version<br>System Fault Status<br>Switch Port Number                                                                                                    |
| * * *                                                                                                    | Firmware Version<br>System Fault Status<br>Switch Port Number<br>Port Exist                                                                                                    |
| >>         >>         >>         >>         >>         >>         >>         >>         >>         >>         >>         >>         >>         >>         >>         >>         >>         >>         >>         >>         >>         >>         >>         >>         >>         >>         >>         >>         >>         >>         >>         >>         >>         >>         >>         >>         >>         >>         >>         >>         >>         >>         >>         >>         >>         >>         >>         >>         >>         >>         >>         >>         >>         >>         >>         >>         >>         >>         >>         >>         >>         >>         >>         >>         >>         >>         >>         >>         >>         >>         >>         >>         >>         >>         >>         >>         >>         >>         >>         >>         >>         >>         >>         >>         >>         >>         >>         >>         >>         >>         >>         >>         >>         >>         >>         >>         >>         >>         >>         >>         >>         >><                                                                                                    | Firmware Version System Fault Status Switch Port Number Port Exist Port Enable                                                                                                    |
| >>         >>         >>         >>         >>         >>         >>         >>         >>         >>         >>         >>         >>         >>         >>         >>         >>         >>         >>         >>         >>         >>         >>         >>         >>         >>         >>         >>         >>         >>         >>         >>         >>         >>         >>         >>         >>         >>         >>         >>         >>         >>         >>         >>         >>         >>         >>         >>         >>         >>         >>         >>         >>         >>         >>         >>         >>         >>         >>         >>         >>         >>         >>         >>         >>         >>         >>         >>         >>         >>         >>         >>         >>         >>         >>         >>         >>         >>         >>         >>         >>         >>         >>         >>         >>         >>         >>         >>         >>         >>         >>         >>         >>         >>         >>         >>         >>         >>         >>         >>         >>         >><                                                                                                    | Firmware Version System Fault Status Switch Port Number Port Exist Port Enable Port Link Status                                                                                                    |
| >>         >>         >>         >>         >>         >>         >>         >>         >>         >>         >>         >>         >>         >>         >>         >>         >>         >>         >>         >>         >>         >>         >>         >>         >>         >>         >>         >>         >>         >>         >>         >>         >>         >>         >>         >>         >>         >>         >>         >>         >>         >>         >>         >>         >>         >>         >>         >>         >>         >>         >>         >>         >>         >>         >>         >>         >>         >>         >>         >>         >>         >>         >>         >>         >>         >>         >>         >>         >>         >>         >>         >>         >>         >>         >>         >>         >>         >>         >>         >>         >>         >>         >>         >>         >>         >>         >>         >>         >>         >>         >>         >>         >>         >>         >>         >>         >>         >>         >>         >>         >>         >><                                                                                                    | Firmware Version System Fault Status Switch Port Number Port Exist Port Enable Port Link Status IGMP Snooping Enable                                                                                                    |
| >>         >>         >>         >>         >>         >>         >>         >>         >>         >>         >>         >>         >>         >>         >>         >>         >>         >>         >>         >>         >>         >>         >>         >>         >>         >>         >>         >>         >>         >>         >>         >>         >>         >>         >>         >>         >>         >>         >>         >>         >>         >>         >>         >>         >>         >>         >>         >>         >>         >>         >>         >>         >>         >>         >>         >>         >>         >>         >>         >>         >>         >>         >>         >>         >>         >>         >>         >>         >>         >>         >>         >>         >>         >>         >>         >>         >>         >>         >>         >>         >>         >>         >>         >>         >>         >>         >>         >>         >>         >>         >>         >>         >>         >>         >>         >>         >>         >>         >>         >>         >>         >><                                                                                                    | Firmware Version System Fault Status Switch Port Number Port Exist Port Enable Port Link Status IGMP Snooping Enable Ouery Interval                                                                                                    |
| >>         >>           >>         >>           >>         >>           >>         >>           >>         >>           >>         >>           >>         >>           >>         >>           >>         >>           >>         >>           >>         >>           >>         >>           >>         >>           >>         >>           >>         >>                                                                                                              | Firmware Version System Fault Status Switch Port Number Port Exist Port Enable Port Link Status IGMP Snooping Enable Query Interval IGMP Enbanced Mode                                                                                                    |
| >>         >>           >>         >>           >>         >>           >>         >>           >>         >>           >>         >>           >>         >>           >>         >>           >>         >>           >>         >>           >>         >>           >>         >>           >>         >>           >>         >>           >>         >>                                                                                                              | Firmware Version System Fault Status Switch Port Number Port Exist Port Enable Port Link Status IGMP Snooping Enable Query Interval IGMP Enhanced Mode Relav1                                                                                                    |
| X     X       X     X       X     X       X     X       X     X       X     X       X     X       X     X       X     X                                                                                                    | Firmware Version System Fault Status Switch Port Number Port Exist Port Enable Port Link Status IGMP Snooping Enable Query Interval IGMP Enhanced Mode Relay1 Relay2                                                                                                    |
| X     X       X     X       X     X       X     X       X     X       X     X       X     X       X     X       X     X       X     X       X     X       X     X       X     X       X     X       X     X       X     X                                                                                                          | Firmware Version System Fault Status Switch Port Number Port Exist Port Enable Port Link Status IGMP Snooping Enable Query Interval IGMP Enhanced Mode Relay1 Relay2 Power 1 relay waring                                                                                                    |
| X     X       X     X       X     X       X     X       X     X       X     X       X     X       X     X       X     X       X     X       X     X       X     X       X     X       X     X       X     X       X     X                                                                                                          | Firmware Version System Fault Status Switch Port Number Port Exist Port Enable Port Link Status IGMP Snooping Enable Query Interval IGMP Enhanced Mode Relay1 Relay2 Power 1 relay waring Power 2 relay waring                                                                                                    |
| >>     >>       >>     >>       >>     >>       >>     >>       >>     >>       >>     >>       >>     >>       >>     >>       >>     >>       >>     >>       >>     >>       >>     >>       >>     >>       >>     >>       >>     >>       >>     >>       >>     >>       >>     >>       >>     >>       >>     >>       >>     >>       >>     >>       >>     >>       >>     >>       >>     >>       >>     >>       >>     >>       >>     >>       >>     >>       >>     >>       >>     >>       >>     >>       >>     >>       >>     >>       >>     >>       >>     >>       >>     >>       >>     >>       >>     >>       >>     >>       >>     >>       >>     >>       >>     >>       >>                                                                                                    | Firmware Version System Fault Status Switch Port Number Port Exist Port Enable Port Link Status IGMP Snooping Enable Query Interval IGMP Enhanced Mode Relay1 Relay2 Power 1 relay waring Power 2 relay waring DI 1(off) relay waring                                                                                                    |
| Image: Second second second | Firmware Version System Fault Status Switch Port Number Port Exist Port Enable Port Link Status IGMP Snooping Enable Query Interval IGMP Enhanced Mode Relay1 Relay2 Power 1 relay waring Power 2 relay waring DI 1(off) relay warning DI 1(op) relay warning                                                                                                    |
| Image: Second second second | Firmware Version         System Fault Status         Switch Port Number         Port Exist         Port Enable         Port Link Status         IGMP Snooping Enable         Query Interval         IGMP Enhanced Mode         Relay1         Relay2         Power 1 relay waring         DI 1(off) relay warning         DI 1(off) relay warning                                                                                                    |
| Image: Second state     Image: Second state       Image: Second state     Image: Second state       Imag                                                                                                    | Firmware Version         System Fault Status         Switch Port Number         Port Exist         Port Enable         Port Link Status         IGMP Snooping Enable         Query Interval         IGMP Enhanced Mode         Relay1         Relay2         Power 1 relay waring         DI 1 (off) relay warning         DI 2(off) relay warning         DI 2(off) relay warning                                                                                                    |
| Image: Second state     Image: Second state       Image: Second state     Image: Second state       Imag                                                                                                    | Firmware Version         System Fault Status         Switch Port Number         Port Exist         Port Enable         Port Link Status         IGMP Snooping Enable         Query Interval         IGMP Enhanced Mode         Relay1         Relay2         Power 1 relay waring         DI 1 (off) relay warning         DI 2(off) relay warning         DI 2(on) relay warning         Turbo Ring Break relay warning                                                                                                    |
| Image: Second state     Image: Second state       Image: Second state     Image: Second state       Imag                                                                                                    | Firmware Version         System Fault Status         Switch Port Number         Port Exist         Port Enable         Port Link Status         IGMP Snooping Enable         Query Interval         IGMP Enhanced Mode         Relay1         Relay2         Power 1 relay waring         DI 1(off) relay warning         DI 2(off) relay warning         DI 2(on) relay warning         CPUL usage                                                                                                    |
| Image: Second state     Image: Second state       Image: Second state     Image: Second state       Imag                                                                                                    | Firmware Version         System Fault Status         Switch Port Number         Port Exist         Port Enable         Port Link Status         IGMP Snooping Enable         Query Interval         IGMP Enhanced Mode         Relay1         Relay2         Power 1 relay waring         DI 1(off) relay warning         DI 2(off) relay warning         DI 2(on) relay warning         CPU usage         Davies Un Time                                                                                                    |
| Image: Second state     Image: Second state       Image: Second state     Image: Second state       Imag                                                                                                    | Firmware Version         System Fault Status         Switch Port Number         Port Exist         Port Enable         Port Link Status         IGMP Snooping Enable         Query Interval         IGMP Enhanced Mode         Relay1         Relay2         Power 1 relay waring         DI 1(off) relay warning         DI 2(off) relay warning         DI 2(on) relay warning         CPU usage         Device Up Time         Poret Relay Time                                                                                                    |
| Image: Second state     Image: Second state       Image: Second state     Image: Second state       Imag                                                                                                    | Firmware Version         System Fault Status         Switch Port Number         Port Exist         Port Enable         Port Link Status         IGMP Snooping Enable         Query Interval         IGMP Enhanced Mode         Relay1         Relay2         Power 1 relay waring         DI 1(off) relay warning         DI 2(off) relay warning         DI 2(off) relay warning         CPU usage         Device Up Time         Reset MIB Counts                                                                                                    |
| Image: Second state       Image: Second state       Image: Second                                                                                                    | Firmware Version         System Fault Status         Switch Port Number         Port Exist         Port Enable         Port Link Status         IGMP Snooping Enable         Query Interval         IGMP Enhanced Mode         Relay1         Relay2         Power 1 relay waring         DI 1(off) relay warning         DI 2(off) relay warning         DI 2(off) relay warning         Turbo Ring Break relay warning         CPU usage         Device Up Time         Reset MIB Counts         Redundant device mode                                          |
| X     X       X     X       X     X       X     X       X     X       X     X       X     X       X     X       X     X       X     X       X     X       X     X       X     X       X     X       X     X       X     X       X     X       X     X       X     X       X     X                                                                                                          | Firmware Version         System Fault Status         Switch Port Number         Port Exist         Port Enable         Port Link Status         IGMP Snooping Enable         Query Interval         IGMP Enhanced Mode         Relay1         Relay2         Power 1 relay waring         DI 1(off) relay warning         DI 2(off) relay warning         DI 2(on) relay warning         CPU usage         Device Up Time         Reset MIB Counts         Redundant device mode         reset device                                                             |
| Image: Second state       Image: Second state       Image: Second state       Image: Second state       Image: Second state       Image: Second state       Image: Second state                                                                                                    | Firmware Version         System Fault Status         Switch Port Number         Port Exist         Port Enable         Port Link Status         IGMP Snooping Enable         Query Interval         IGMP Enhanced Mode         Relay1         Relay2         Power 1 relay waring         DI 1(off) relay warning         DI 1(off) relay warning         DI 2(off) relay warning         CPU usage         Device Up Time         Reset MIB Counts         Redundant device mode         reset device                                                            |
| Image: Second state       Image: Second state       Image: Second                                                                                                    | Firmware Version         System Fault Status         Switch Port Number         Port Exist         Port Enable         Port Link Status         IGMP Snooping Enable         Query Interval         IGMP Enhanced Mode         Relay1         Relay2         Power 1 relay waring         DI 1(off) relay warning         DI 2(off) relay warning         DI 2(off) relay warning         CPU usage         Device Up Time         Reset MIB Counts         Redundant device mode         reset device                                                            |
| Image: Second state       Image: Second state       Image: Second                                                                                                    | Firmware Version         System Fault Status         Switch Port Number         Port Exist         Port Enable         Port Link Status         IGMP Snooping Enable         Query Interval         IGMP Enhanced Mode         Relay1         Relay2         Power 1 relay waring         DI 1(off) relay warning         DI 1(off) relay warning         DI 2(off) relay warning         DI 2(on) relay warning         CPU usage         Device Up Time         Reset MIB Counts         Redundant device mode         reset device         Switch Fault Status |
| Image: Second state       Image: Second state       Image: Second                                                                                                    | Firmware Version         System Fault Status         Switch Port Number         Port Exist         Port Enable         Port Link Status         IGMP Snooping Enable         Query Interval         IGMP Enhanced Mode         Relay1         Relay2         Power 1 relay waring         DI 1(off) relay warning         DI 1(off) relay warning         DI 2(off) relay warning         DI 2(on) relay warning         CPU usage         Device Up Time         Reset MIB Counts         Redundant device mode         reset device         Switch Fault Status |

# **Monitoring AOI Tags**

In RSLogix 5000, you can monitor the values of all configured tags by selecting "Monitor Tags" in the controller organizer window. It can also be used to check that the AOI is installed correctly

**NOTE** Only LAPP pre-configured tags will display the correct values. Refer to the **CIP Tags** section above for detailed information.

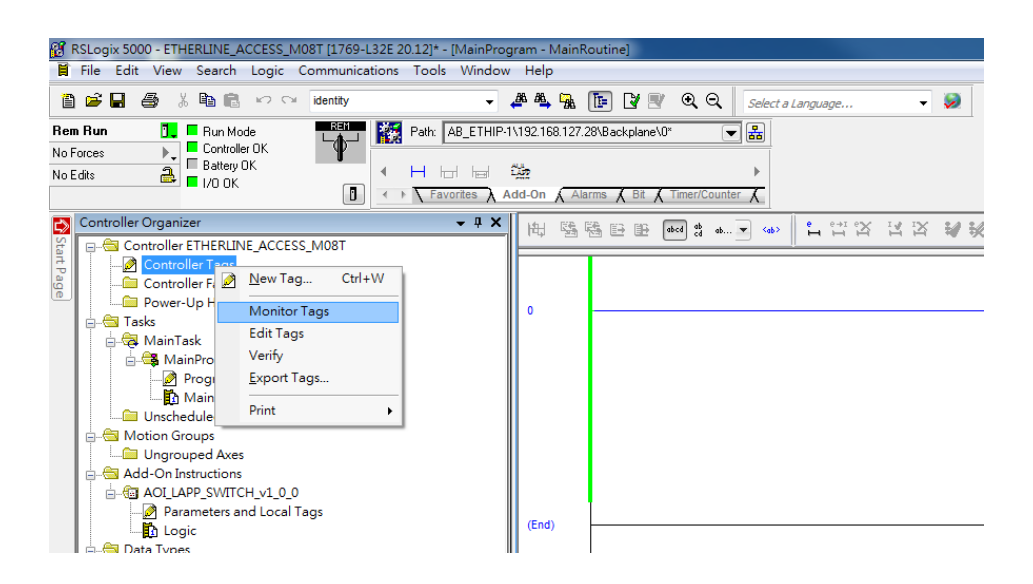

# **Monitor Tags for Identity Object**

Click LAPP\_param Switch\_Identity and expand the list to check the values for Identity tags.

## **Monitor Tags for TCPIP Object**

Click LAPP\_param Switch\_TCPIP and expand the list to check the values for TCPIP tags.

## **Monitor Tags for Ethernet Link Object**

Click **LAPP\_param Switch\_Ethernet\_Link** and expand the list to check the values for per port Ethernet Link tags.

## **Monitor Tags for LAPP Networking Object**

Click LAPP\_param Switch\_Vendor and expand the list to check the values for LAPP custom tags.

# **Rockwell FactoryTalk® View Faceplate**

# FactoryTalk® View Faceplate Installation

To install the faceplate, you must have Rockwell FactoryTalk® View Studio SE (Site Edition) version 7 or later and a LAPP managed Ethernet switch, which supports EtherNet/IP.

## Create a FactoryTalk® View Shortcut to the PLC

1. Start the FactoryTalk® View Studio software and select Site Edition (Local).

2. Add a new Site Edition (Local) and enter the Application name.

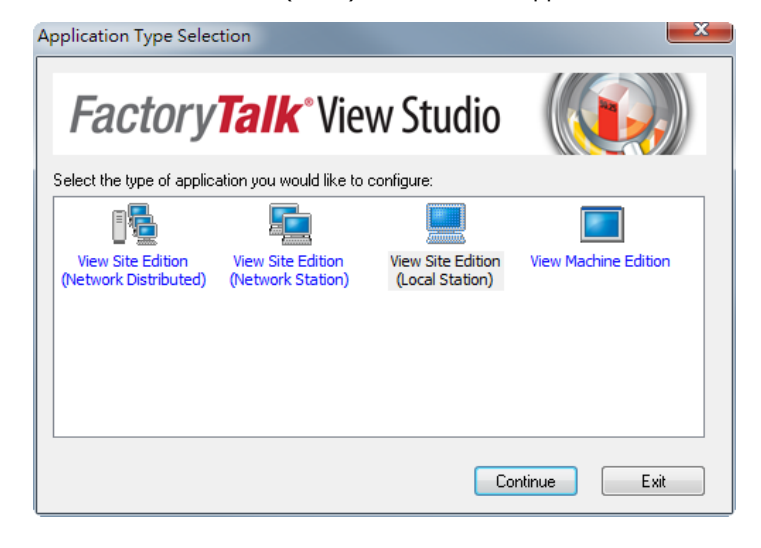

3. Configure a shortcut to the PLC that is running the LAPP AOI.

In the Explorer window, right click the newly-added application, select **Add New Server** and **Rockwell Automation Device Server (RSLinx Enterprise)**, and click OK.

| 💋 FactoryTalk View Studio                                                                                                    | - View Site Edition (Loca                                                                                                    | l Station)                                                                                                    |
|----------------------------------------------------------------------------------------------------|----------------------------------------------------------------------------------------------------|----------------------------------------------------------------------------------------------------|
| File View Settings To                                                                                                    | ols Window Help                                                                                                    |                                                                                                    |
| 🜌 🖶 🍜   🗅 🚔 💽                                                                                                    | 0 🗟 🗘 🗟                                                                                                    |                                                                                                    |
| Explorer<br>LAPGroup MC<br>P Rutime Set<br>P Rutime Set<br>P Rutim | Delete     Delete     Add New Server     Security Properties   properties  ssages uplates pshots ms uplates pshots ms uplates ssages uplates ssages uplates ssages ssages | Rockwell Automation Device Server (RSLinx Enterprise)<br>OPC Data Server<br>Tag Alarm and Event Server   RSLinx Enterprise Server Properties     General     Alarms and Events     Name     Relation Enterprise     Description     Computer hosting the RSLinx Enterprise server:     localhost |

| 🔊 🕽 Communication Setup - R                        | RNA://\$Local/LAPPGroup_M08T_SE/RSLinx Ente                                                                                                    | rprise                                                                                                    |                    |
|----------------------------------------------------|----------------------------------------------------------------------------------------------------|----------------------------------------------------------------------------------------------------|--------------------|
| Device Shortcuts     Add Remove     Remove     PLC | Apply                                                                                                    | Primary           □ ■ RSLinx Enterprise, JASONLU-PC           ⊕ ■ 1789-A17, Backplane           □ ♣ EtherNet, Ethernet           □ ↑ 172.21.3.250, SDS-3008-T           □ ₱ 192.168.127.28, Ethernet Bridge (1769-L32E), 1769-L32E Ethernet Port                                                                                                    |                    |
| Offine Tag File Proce                              | SLinx Enterprise<br>You've made the following changes to the sho<br>Primary path edited<br>- Old:<br>- New: CompactLogix System.ETHERLINK_AC<br>Press Yes to apply changes. Press No to discar | Compact Logix System, Compact Logix System     Compact Logix System     Compact Logix Syste | Browse             |
| Press Apply button to assign selection             | cted path to this shortcut.                                                                                                    |                                                                                                    | a duxfor           |
|                                                    |                                                                                                    |                                                                                                    | Cancel Verify Help |

4. The shortcut is named PLC. Click "Yes" to apply the configuration.

## Import FactoryTalk® View Faceplate Graphics

1. Right click **Displays** in the FactoryTalk® View Explorer window, select **Import and Export** and choose **Import graphic information into displays**.

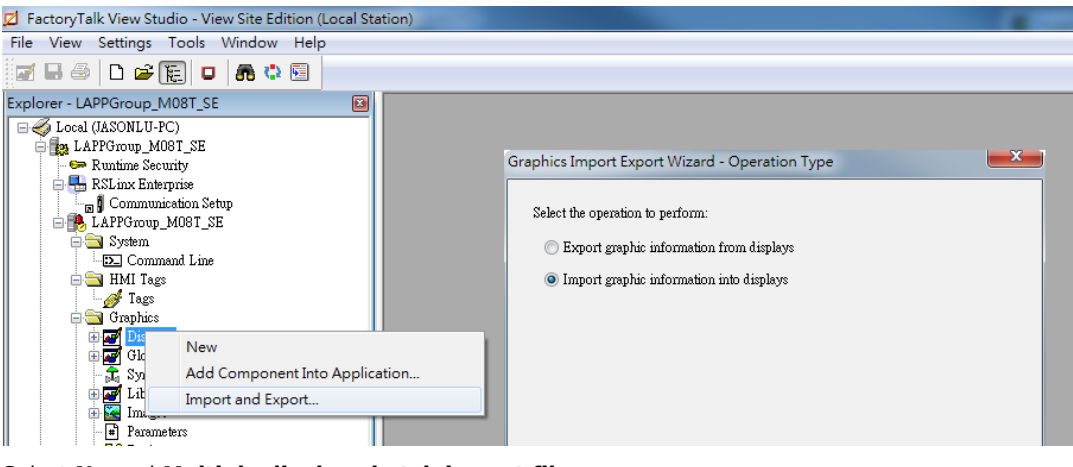

2. Select No and Multiple displays batch import file.

| iraphics Import Export Wizard - Backup                                  | Graphics Import Export Wizard - Import File Type |
|-------------------------------------------------------------------------|--------------------------------------------------|
| Do you want to backup the displays that will be modified by the import? | Select the type of file to import:               |
| O Tes                                                                   |                                                  |
| No                                                                      | Multiple displays batch import file              |
|                                                                         |                                                  |
|                                                                         |                                                  |
|                                                                         |                                                  |
|                                                                         |                                                  |
|                                                                         |                                                  |
|                                                                         |                                                  |

3. Import all graphics files for FactoryTalk  $\ensuremath{\mathbb{R}}$  View faceplate display.

**NOTE** LAPP provides sample graphics files for selected switches, which are available for download at the LAPP website.

| BatchImport_LAPPGroup_M08T_SE.xml | 2017/4/28 | XML Document | 1 KB  |
|-----------------------------------|-----------|--------------|-------|
| LAPP_Switch_DeviceInfo.xml        | 2017/4/28 | XML Document | 32 KB |
| LAPP_Switch_PortSetting.xml       | 2017/4/28 | XML Document | 26 KB |
| LAPP_Switch_PortStatus.xml        | 2017/4/28 | XML Document | 26 KB |
| MAIN_PAGE.xml                     | 2017/4/28 | XML Document | 3 KB  |

4. After import, these objects will appear under **Displays** in the Explorer window.

| : _ **    | -                       |
|-----------|-------------------------|
| 📄 🚞 Grapi | hics                    |
| 📄 🛃 Di    | splays                  |
|           | LAPP_Switch_DeviceInfo  |
|           | LAPP_Switch_PortSetting |
| - 1       | LAPP_Switch_PortStatus  |
|           | Logix_ALM               |
| - 3       | Logix_ALM_Config        |
| - 5       | Logix_ALM_Status        |
|           | Logix_ALMA              |
| - 1       | Logix_ALMA_Config       |
|           | Logix_ALMA_Status       |
| - 1       | Logix_ALMD              |
|           | Logix_ALMD_Config       |
|           | Logix_ALMD_Status       |
|           | Logix_CC                |
|           |                         |

#### Import FactoryTalk® View Faceplate Global Object

- 1. Right click **Global Object** in the FactoryTalk® View Explorer window, select **Import and Export** and choose **Import graphic information into displays**.
- 2. Select No and Multiple displays batch import file.
- 3. Import all graphics files (such as below) for FactoryTalk® View faceplate global object.

| BatchImport_Global_LAPPGroup_M08T_SE.xml | 2017/5/3 XML Document  | 1 KB  |
|------------------------------------------|------------------------|-------|
| LAPP_GDeviceInfo.xml                     | 2017/5/3 XML Document  | 28 KB |
| LAPP_GPortSetting.xml                    | 2017/5/3 XML Document  | 23 KB |
| LAPP_GPortStatus.xml                     | 2017/5/3 XML Document  | 22 KB |
| LAPP_GSwitch.xml                         | 2017/5/3 XML Document  | 12 KB |
| EAPP_OSWICH.XIII                         | 2017/3/3 Xive Document | 12 10 |

# Import FactoryTalk® View Faceplate Local Message

1. Right click Local Message in the FactoryTalk® View Explorer window, select Add Component Into Application and import all the local message files (.loc)

| NOTE L | LAPP provides sample local message files for selected switches, which are available for download at the LAPP website. |
|--------|----------------------------------------------------------------------------------------------------|
|--------|----------------------------------------------------------------------------------------------------|

| LAPP_Detected_ABC01.loc      | 2015/1/28 LOC | 3 KB |
|------------------------------|---------------|------|
| LAPP_LinkStatus.loc          | 2015/1/28 LOC | 3 KB |
| LAPP_Port_Enable.loc         | 2015/1/28 LOC | 3 KB |
| LAPP_Port_Link.loc           | 2015/1/28 LOC | 3 KB |
| LAPP_Port_Num.loc            | 2015/1/28 LOC | 3 KB |
| LAPP_Power_OnOff.loc         | 2015/1/28 LOC | 3 KB |
| LAPP_Redundant_Mode.loc      | 2015/1/28 LOC | 3 KB |
| LAPP_Redundant_Port.loc      | 2015/1/28 LOC | 3 KB |
| LAPP_Redundant_Port_Role.loc | 2015/1/28 LOC | 3 KB |
| LAPP_Reset_Command.loc       | 2015/1/28 LOC | 3 KB |
| LAPP_Speed_Duplex.loc        | 2015/1/28 LOC | 3 KB |

- 2. After import, these objects will appear under "Local Message" in the Explorer window.
- After import, these

# Import FactoryTalk® View Faceplate Images

 Right click Images in the FactoryTalk® View Explorer window, select Add Component Into Application and import all the image files (.bmp)

**NOTE** LAPP provides sample image files for selected switches, which are available for download at the LAPP website

| 🛃 Arrow Down.bmp    | 2015/1/28 | 02:26 | 1 KB   |
|---------------------|-----------|-------|--------|
| 🛃 Arrow Left.bmp    | 2015/1/28 | 02:26 | 1 KB   |
| 🛃 Arrow Right.bmp   | 2015/1/28 | 02:26 | 1 KB   |
| 🛃 Arrow Up.bmp      | 2015/1/28 | 02:26 | 1 KB   |
| 🛃 Backspace.bmp     | 2015/1/28 | 02:26 | 1 KB   |
| 🛃 End.bmp           | 2015/1/28 | 02:26 | 1 KB   |
| 🛃 Enter.bmp         | 2015/1/28 | 02:26 | 1 KB   |
| K ETHERLINK-ACCE    | 2017/4/27 | 04:33 | 173 KB |
| 🛃 Home.bmp          | 2015/1/28 | 02:26 | 1 KB   |
| 🛃 ICON-05_right.bmp | 2015/1/28 | 02:26 | 37 KB  |
| 🛃 ICON-06_left.bmp  | 2015/1/28 | 02:26 | 37 KB  |
| 🛃 ICON-08_Up.bmp    | 2015/1/28 | 02:26 | 37 KB  |
| 🛃 ICON-09_Down.b    | 2015/1/28 | 02:26 | 37 KB  |
| 🛃 ICON-Active.bmp   | 2015/1/28 | 02:26 | 48 KB  |
| 🛃 ICON-deviceinfo   | 2015/1/28 | 02:26 | 39 KB  |
| 🛃 ICON-Enter.bmp    | 2015/1/28 | 02:26 | 48 KB  |
| 🛃 ICON-port_status  | 2015/1/28 | 02:26 | 39 KB  |
| 🛃 ICON-portSetting  | 2015/1/28 | 02:26 | 39 KB  |
| 🛃 LAPP_LOGO.bmp     | 2017/4/27 | 04:24 | 17 KB  |
| 🛃 Page Down.bmp     | 2015/1/28 | 02:26 | 1 KB   |
| 🋃 Page Up.bmp       | 2015/1/28 | 02:26 | 1 KB   |
|                     |           |       |        |

2. After import, these objects will appear under "Local Message" in the Explorer window.

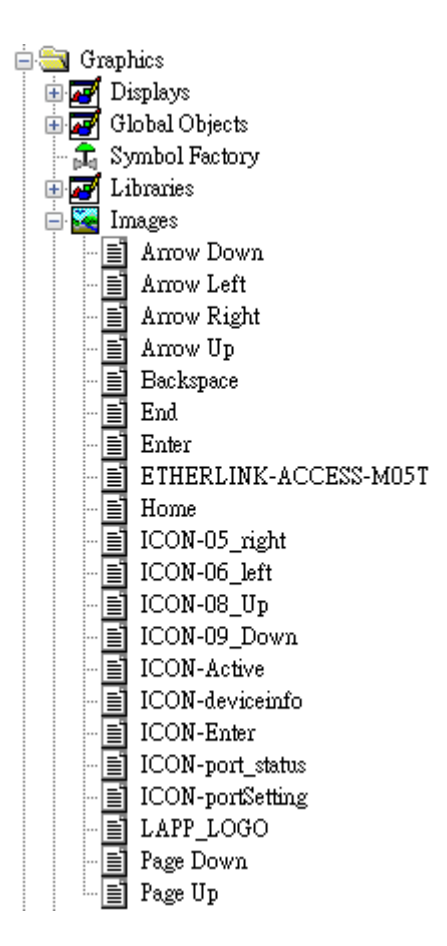

#### Import FactoryTalk® View Faceplate Parameter

1. Right click **Parameters** in the FactoryTalk® View Explorer window, and select **Add Component Into Application** and import the LAPP PARAM file (.par).

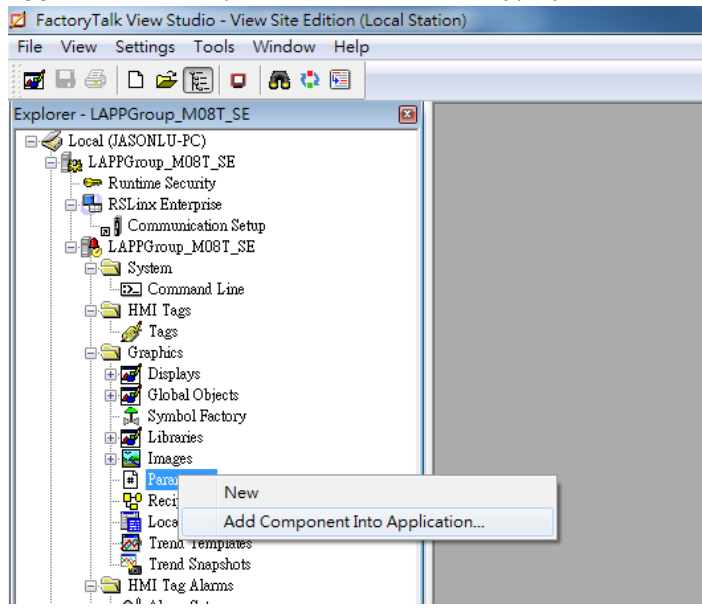

 A parameter file that will be associated with the display. Manually input "#1=[PLC]LAPP\_param", and "#2=PLC" in the file.

| <pre>Me Edit View Setting Tools Window Hep<br/>I I I I I I I I I I I I I I I I I I I</pre>                                                                                                    |
|----------------------------------------------------------------------------------------------------|
| Image: Image: Image |
| Sphere-LAPPCoup.MOST_SE     Incl. MARCharp.MOST_SE     Rel. March Security     Rel. March Security     Rel. Rel. March Security     Rel. Rel. March Security                                                                                                    |
| Council (ASOULPAC) Is APProved, MMT 25 Ruture Security Ruture Security Ruture Secur                                                                                                    |
|                                                                                                    |

In the parameter definition, the shortcut PLC was created earlier. (Refer to Create a FactoryTalk® View Shortcut to PLC)

Another important piece is **lapp\_param**, which is the name of the Switch\_Parameters tag created for the LAPP\_SWITCH\_AOI in your RSLogix project. (Refer to **Create and configure tags for the AOI**)

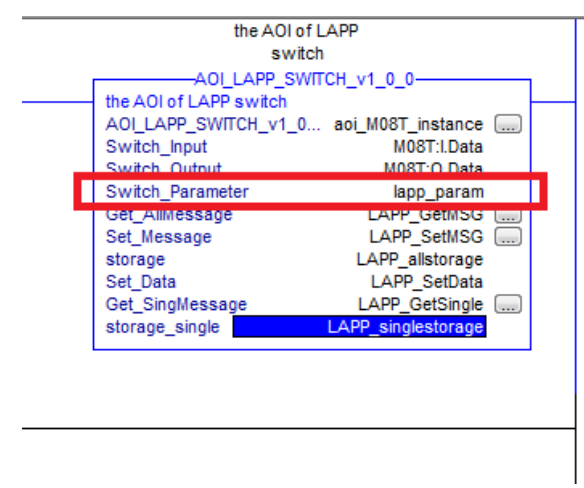

## Sample FactoryTalk® View Faceplate Project

For easier FactoryTalk® View Faceplate installation, LAPP also provides a sample project, in which all the parameters are configured with default values. The sample project is a (.APA) file, which is available for download from the LAPP website. You may import the sample project in FactoryTalk® View Faceplate Site Edition (SE).

#### Setting Up a FactoryTalk® View SE Client

1. Launch FactoryTalk® SE client

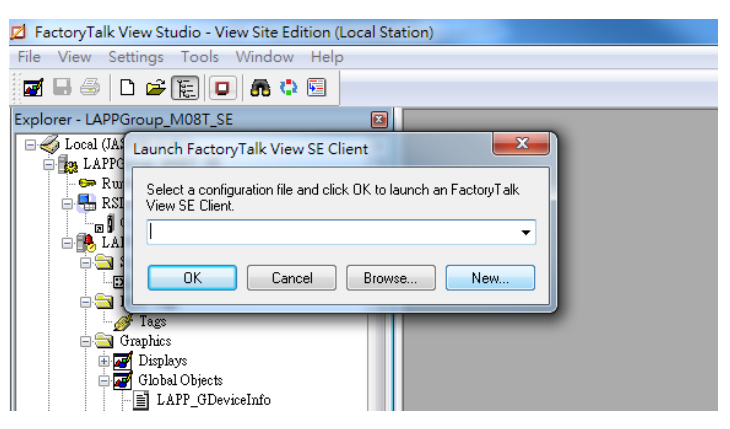

2. Set up the new configuration file name and path.

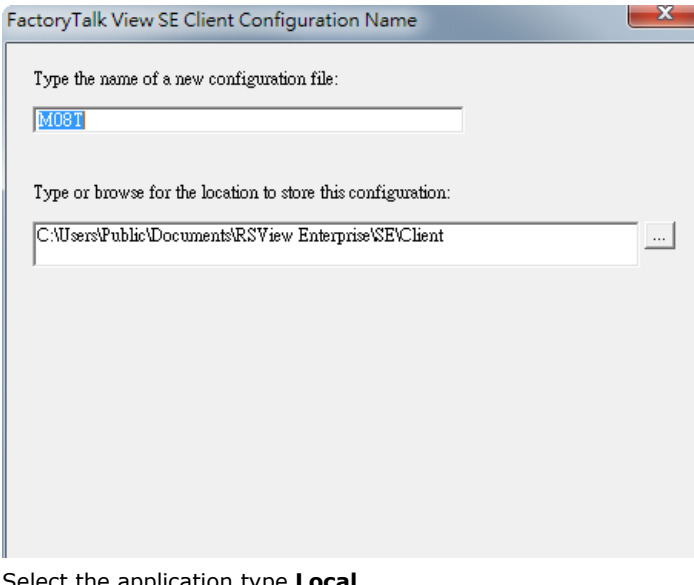

3. Select the application type Local FactoryTalk View SE Client Application Type

Select the type of SE application the client will connect to:

Network StationLocal Station

X

4. Enter the name of the application and select the language

| FactoryTalk View SE Client Application Name                                          | × |
|--------------------------------------------------------------------------------------|---|
| Type the name of the application you want to connect to:<br><u>LAPPGroup_MOST_SE</u> |   |
| Open FactoryTalk View SE Client as view-only                                         |   |
| 🔲 Enable on-screen keyboard                                                          |   |
| Allow display code debugging                                                         |   |
| 🔽 Maintain Client Tag Connections                                                    |   |
|                                                                                      |   |
|                                                                                      |   |
|                                                                                      |   |
|                                                                                      |   |

5. Configure the FactoryTalk® View SE Client Components and set Initial Display to LAPP\_Device\_Info
FactoryTalk View SE Client Components

| -Components              |                        |   |
|--------------------------|------------------------|---|
| Initial display:         | LAPP_Switch_DeviceInfo | • |
| Display parameters:      | /PLAPP_PARAM           |   |
| Initial client key file: |                        | - |
| Startup macro:           |                        | • |
| Shutdown macro:          |                        | • |

- 6. Configure the FactoryTalk® View SE Window Properties and input **Title bar text** with the text you would like to appear in the title bar.
- 7. Finish the setup and save the configuration

# Introduction to the LAPP Custom Faceplate

The LAPP custom Faceplate consists of three main displays: Device Information, Port Status, and Port Setting. Click the tabs at the top of the screen to change between different displays.

#### **Device Information**

The device information display shows general switch information and power and link status.

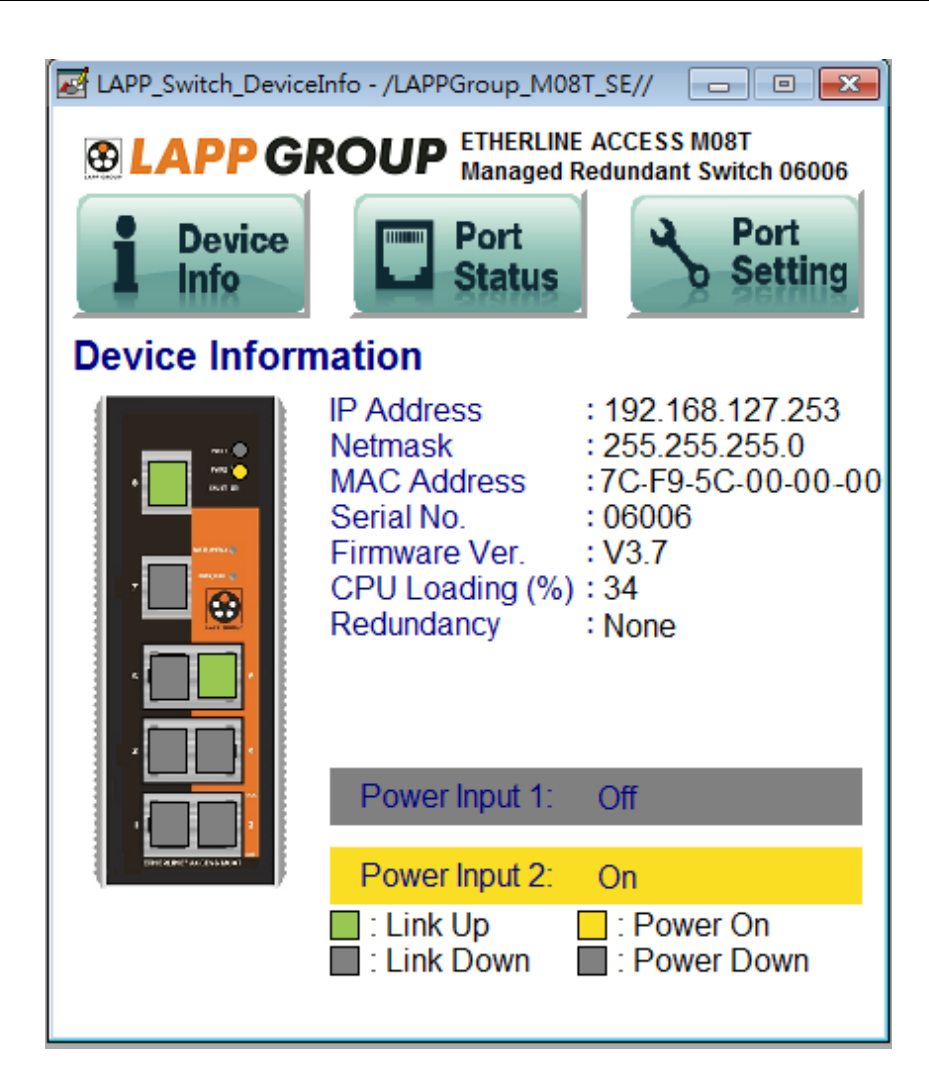

The following table describes fields and values.

| Field              | Values                                             | Description                |
|--------------------|----------------------------------------------------|----------------------------|
| IP Address         | 192.168.192.253 (factory default)                  | Switch IP address          |
| Netmask            | 255.255.255.0                                      | Switch subnet mask         |
| MAC Address        | xx:xx:xx:xx:xx                                     | MAC address of switch      |
| Serial No.         | Max. 5 characters                                  | Switch serial number       |
| Firmware Ver.      | Vx.x                                               | Software version of switch |
| CPU Loading (%)    | 0-100%                                             | CPU loading percentage     |
| Redundant Protocol | RSTP<br>Turbo Ring<br>Turbo Ring v2<br>Turbo Chain | Redundant protocol setting |
| Power Input 1      | On<br>Off                                          | Power supply 1 status      |
| Power Input 2      | On<br>Off                                          | Power supply 2 status      |
| Model name         | ETHERLINE ACCESS XXX                               | Switch model name          |
| Switch name        | Max. 30 characters                                 | User assigned switch name  |

| Field        | Color | State     | Description              |
|--------------|-------|-----------|--------------------------|
| Link Status  | Green | Link Up   | Current port link state  |
|              | Grey  | Link Down |                          |
| Power Status | Amber | Power On  | Current power link state |
|              | Grev  | Power Off |                          |

# **Port Status**

The port status display shows information for a selected switch port. Use the right/left buttons to select a switch port.

| Z LAPP_Switch_PortStatus - /LAPPGroup | 0_M08T_SE// 🗖 🗉 💌                                 |
|---------------------------------------|---------------------------------------------------|
|                                       | ERLINE ACCESS M08T<br>aged Redundant Switch 06006 |
| Device Por<br>Info                    | tus Port Setting                                  |
| Port Status                           |                                                   |
| Port 1                                |                                                   |
| Link Status                           | : Link Down                                       |
| Speed                                 | : Unknown                                         |
| Redundant Port Status                 | : Forwarding                                      |
| Tx Unicast (Packet/sec)               | : 0                                               |
| Rx Unicast (Packet/sec)               | : 0                                               |
| Tx Multicast (Packet/sec)             | : 0                                               |
| Rx Multicast (Packet/sec)             | : 0                                               |
| Tx Broadcast (Packet/sec)             | : 0                                               |
| Rx Broadcast (Packet/sec)             | : 0                                               |
| Tx Packet Error                       | : 0                                               |
| Rx Packet Error                       | : 0                                               |

| Field                     | Values             | Description                         |
|---------------------------|--------------------|-------------------------------------|
| Port Index                | Port x             | Selected port number                |
| Link status               | Link up            | Selected port link status           |
|                           | Link down          |                                     |
| Speed                     | 10/Half            | Selected port speed and mode        |
|                           | 10/Full            |                                     |
|                           | 100/Half           |                                     |
|                           | 100/Full           |                                     |
|                           | Unknown            |                                     |
| Redundant Port Status     | Disable            | Selected port redundancy status     |
|                           | Not Redundant Port |                                     |
|                           | Link Down          |                                     |
|                           | Blocking           |                                     |
|                           | Learning           |                                     |
|                           | Forwarding         |                                     |
| Tx Unicast (Packet/sec)   |                    | The Tx unicast packets per second   |
| Rx Unicast (Packet/sec)   |                    | The Rx unicast packets per second   |
| Tx Multicast (Packet/sec) |                    | The Tx multicast packets per second |
| Rx Multicast (Packet/sec) |                    | The Rx multicast packets per second |
| Tx Broadcast (Packet/sec) |                    | The Tx broadcast packets per second |
| Rx Broadcast (Packet/sec) |                    | The Rx broadcast packets per second |
| Tx Packet Error           |                    | The number of Tx packet error       |
| Rx Packet Error           |                    | The number of Rx packet error       |

# **Port Setting**

The Port Setting allows some switch port settings to be changed. Use the right/left buttons to select a switch port and click the **Activate** button to save the change.

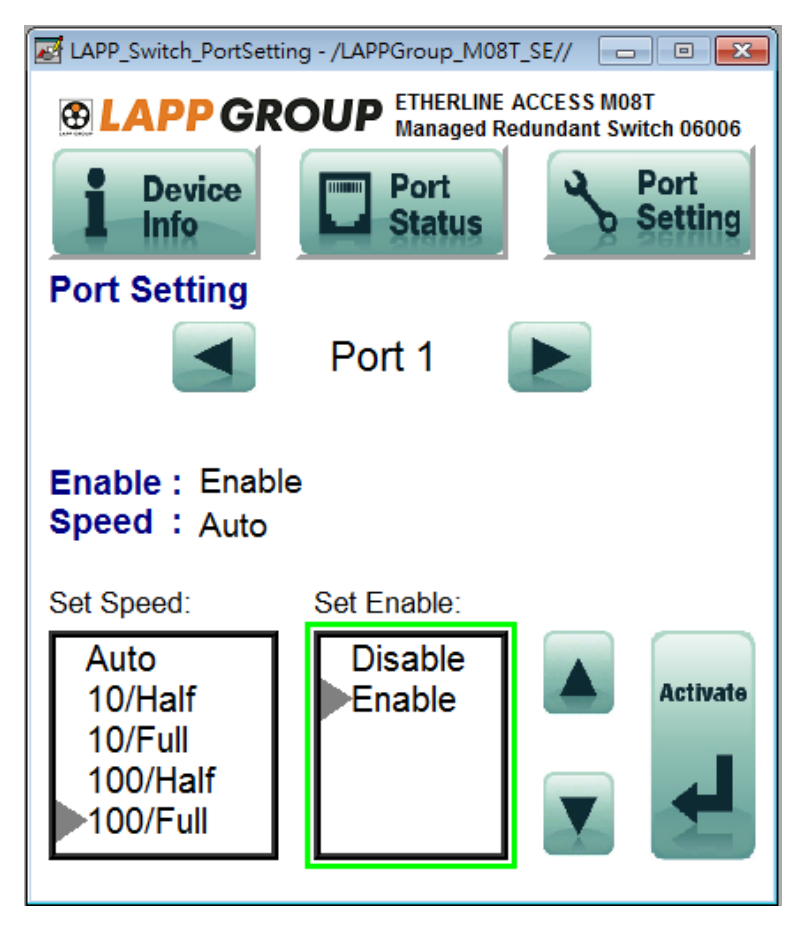

| Field      | Values                                             | Description                     |
|------------|----------------------------------------------------|---------------------------------|
| Port Index | Port x                                             | Selected port number            |
| Speed      | Auto<br>10/Half<br>10/Full<br>100/Half<br>100/Full | Selected port speed and mode    |
| Enable     | Enable<br>Disable                                  | Selected port enable or disable |